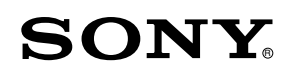

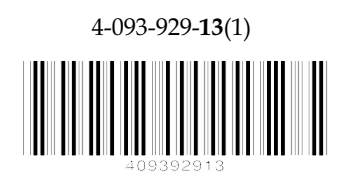

# FD Trinitron Colour Television

www.DataSheet4U.com

| Mode d'emploi        | FR |
|----------------------|----|
| Bedienungsanleitung  | DE |
| Manuale d'Istruzioni | IT |
| Gebruiksaanwijzing   | NL |

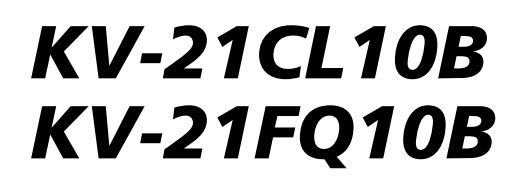

© 2003 Sony Corporation

www.DataSheet4U.com

www.DataSheet4U.com

### Introduction

Merci d'avoir choisi ce téléviseur couleur Sony à Ecran Plat FD Trinitron.

### Avant d'utiliser le téléviseur, lisez attentivement ce manuel et conservez-le pour vous y référer ensuite.

Symboles utilisés dans ce manuel :

- \Lambda Remarques importantes.
- 1 Information concernant la fonction.
- 1,2...Instructions à suivre.

- Késultat des instructions.

### Table des matières

| Introduction                                                            |
|-------------------------------------------------------------------------|
| Description générale                                                    |
| Présentation générale des touches de la télécommande                    |
| Installation                                                            |
| Insertion des piles dans la télécommande                                |
| Première mise en service                                                |
| Mise sous tension et mémorisation automatique des chaînes du téléviseur |
| Système des menus                                                       |
| Introduction au Système des menus et son utilisation9                   |
| Image                                                                   |
| <b>J</b> Son                                                            |
| Temporisation                                                           |
| Reglage des chaines                                                     |
| H Reglage                                                               |
| <b>Télétexte</b>                                                        |
| Informations complémentaires                                            |
| Connexion des équipements en option                                     |
| Utilisation des équipements en option                                   |
| Spécifications                                                          |
| Dépannage                                                               |
| Les principaux émetteurs trançais                                       |

### Consignes de sécurité

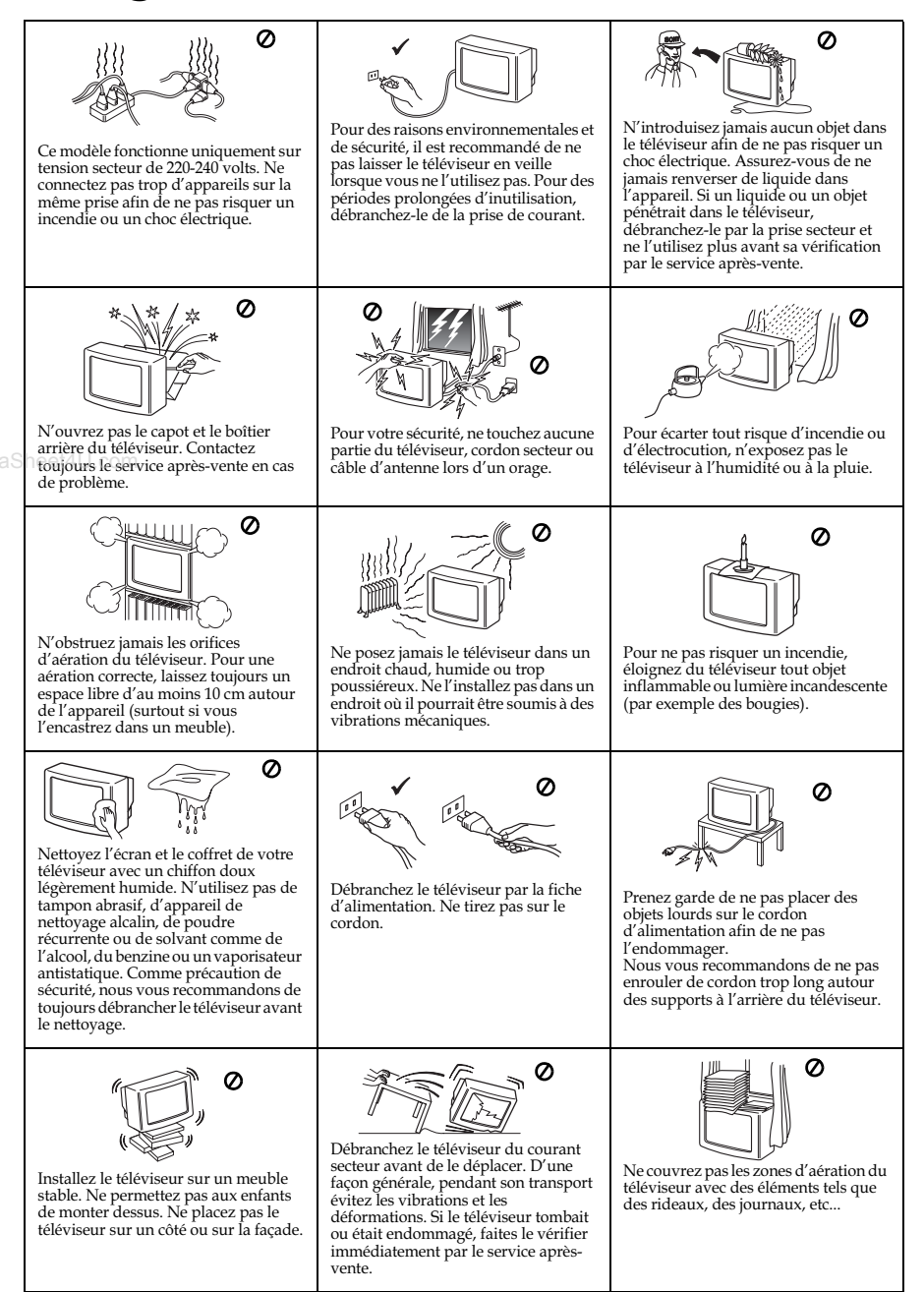

### Présentation générale des touches de la télécommande

#### Visualisation de l'information sur l'écran

Appuyez sur cette touche pour présenter toutes les informations sur l'écran. Appuyez à nouveau pour les faire disparaître.

#### Coupure du son

Appuyez sur cette touche pour couper le son. Appuyez à nouveau pour le récupérer.

#### Sélection de la source d'entrée,

Appuyez plusieurs fois sur cette touche jusqu'à ce que le symbole de la source d'entrée apparaisse sur l'écran.

#### Sélection des émissions diffusées en stéréo ou des canaux audio

Dans le cas d'emissions en deux langues, appuyez sur cette touche plusieurs fois pour sélectionner le son du canal 1 ou le son du canal 2.

#### Sélection des chaînes —

Appuyez sur ces touches pour sélectionner les chaînes. Pour des numéros de chaîne à deux chiffres, appuyez sur le troisième chiffre rapidement.

#### ou

Appuyez sur -/-- et ensuite sur le premier et le second chiffre. Si vous vous trompez en introduisant le premier chiffre, introduisez cependant le deuxième chiffre (de 0 à 9) et répétez ensuite l'opération.

#### Marche Temporaire -

Réglez le téléviseur pour qu'il se mette automatiquement sous tension.

#### Arrêt Temporaire -

Réglez le téléviseur pour qu'il se mette automatiquement hors tension.

#### Sélection d'effect de son (pour <sup>/</sup> KV-21FQ10B uniquement)

Appuyez plusieurs fois sur cette touche pour changer d'effect de son.

#### Réglage du volume —

Appuyez sur cette touche pour régler le volume du téléviseur.

#### Sélection du mode de son -

Appuyez plusieurs fois sur cette touche pour changer le mode de son.

#### Eteindre temporairement le téléviseur

νĊ

 $\cap$ 

3

6

9

3

PROG

╈

MENU

str.

(i+) (?)

ÐÐ

2

Ŝ

8

0

+

SÔNY

TV

۵%

А/В (→

1

4

7

-\_\_\_\_

ിറി

(4) (実)

ଚ

Þ

-

Appuyez sur cette touche pour éteindre temporairement le téléviseur (le voyant de mise en veille () s'éclairera). Appuyez à nouveau pour allumer le téléviseur à partir du mode veille (standby).

> Pour une meilleure économie d'énergie, il est conseillé d'éteindre complètement le téléviseur lorsqu'on ne l'utilise pas.

En l'absence de signal antenne, si l'on n'appuie sur aucune touche, le téléviseur passera automatiquement en mode veille (standby) au bout de 15 minutes.

#### Sélection du mode TV

Appuyez sur cette touche pour désactiver le télétexte ou l'entrée vidéo.

#### Retour à la dernière chaîne

Appuyez plusieurs fois sur cette touche pour revenir à la dernière chaîne sélectionnée (la chaîne précédente doit avoir été visionnée pendant 5 secondes au moins).

#### Sélection des chaînes

Appuyez sur cette touche pour sélectionner la chaîne suivante ou la chaîne précédente.

#### Activation du Système des Menus

Appuyez sur cette touche pour que le menu apparaisse sur l'écran. Appuyez à nouveau pour le désactiver.

#### Touches de sélection du menu

- 🔶 Monter d'un niveau
- Descendre d'un niveau
- Aller au menu ou à la sélection précédente
- Aller au menu ou à la sélection suivante
- ---- Confirmer la sélection

#### Sélection du Télétexte

Appuyez sur cette touche pour afficher le télétexte.

#### Sélection du format de l'écran

Appuyez plusieurs fois sur cette touche pour passer du format de l'écran 4 : 3 (image conventionnelle) à une image au format 16 : 9.

#### Sélection du mode d'image

Appuyez plusieurs fois sur cette touche pour changer de mode d'image.

Outre les fonctions de télévision, toutes les touches de couleur sont aussi utilisées pour les fonctions de télétexte. Pour tout renseignement complémentaire, consultez le chapitre "Télétexte" de ce mode d'emploi (voir page 16).

### Présentation générale des touches du téléviseur

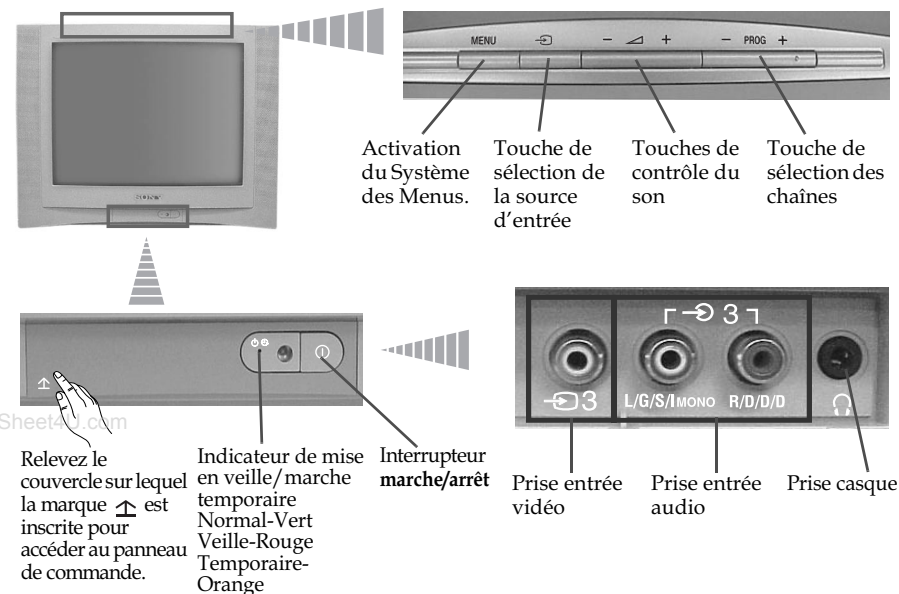

### Insertion des piles dans la télécommande

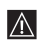

Vérifiez que les piles sont correctement placées! Respectez l'environnement : déposez les piles usagées dans les conteneurs prévus à cet effet.

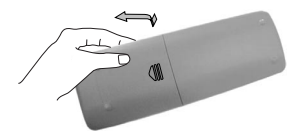

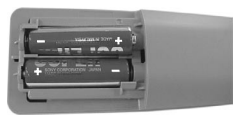

### Branchement de l'antenne et du magnétoscope

Les câbles de connexion ne sont pas fournis.

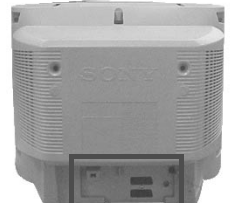

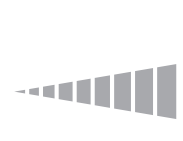

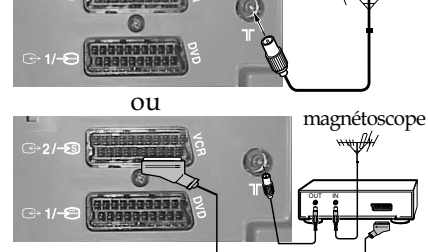

Pour de plus amples détails sur le  $\wedge$ branchement du magnétoscope, consultez le chapitre "Connexion des équipements en option" de ce mode d'emploi (voir page 17).

> Le branchement par connecteur Péritel est présenté en option. www.DataSheet4U.com

### Mise sous tension et mémorisation automatique des chaînes du téléviseur

La première fois que vous allumerez le téléviseur, une séquence de menus apparaîtra sur l'écran. Elle vous permettra de 1) sélectionner la langue des écrans de menus, 2) sélectionner le pays dans lequel vous désirez utiliser l'appareil, 3) chercher et mémoriser automatiquement toutes les chaînes disponibles (émetteurs TV), 4) modifier l'ordre dans lequel les chaînes (émetteurs TV) apparaissent sur l'écran et 5) régler l'inclinaison de l'image. Cependant si, au bout d'un certain temps, vous devez à nouveau changer la langue des menus ou de pays, reprendre la mémorisation automatique (en cas de déménagement par

ex.) ou modifier l'ordre des canaux, vous pouvez le faire en sélectionnant le menu approprié 🛱 (Réglage) ou 📾 (Réglage des chaînes).

- 1 Connectez l'interrupteur du téléviseur à la prise de courant (220-240 V CA, 50 Hz). Lorsque vous connectez le téléviseur pour la première fois, celui-ci s'allume automatiquement. Si ce n'était pas le cas, appuvez sur la touche marche / arrêt ① située sur la partie frontale de votre téléviseur pour l'allumer. La première fois que vous allumerez le téléviseur, le menu Language (Langue) apparaîtra automatiquement sur l'écran.
- **2** Appuyez sur la touche +/- sur le panneau de commande supérieur pour sélectionner la langue, puis appuyez sur ∋ pour confirmer la sélection. A partir de ce moment, tous les menus apparaîtront dans la langue que vous avez choisie.
- Français Select language Pays Sverige Norge

Language

Svenska Norsk

English

Nederlands

Italia Schweiz/Suisse/Svizzera Sélection pays Sélect [- +] Confirm [-

Réglage initial Connectez l'antenne Réglage des chaînes en automatique? Oui Non Sélect. [-2+] Confirm. [-] Fin [MENU] Mémorisation auto

Pas de chaîne trouvée

Merci de brancher l'antenne

OK

Confirm, [-] Fin (MENU) wwwpagetaSheete4\$VCom Installation 7

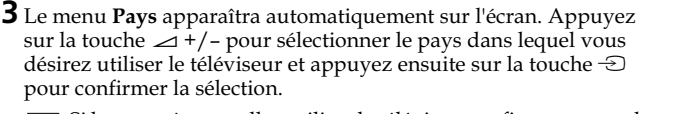

Si le pays où vous allez utiliser le téléviseur ne figure pas sur la liste, sélectionnez "-" au lieu de sélectionner un pays.

4 Assurez-vous que le câble d'antenne est correctement branché suivant les instructions fournies, puis appuyez sur -∋ pour confirmer. Le réglage et la mémorisation automatique de tous les canaux (émetteurs TV) disponibles commencent.

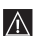

• Ce processus peut demander quelques minutes. Sovez patient et n'appuyez sur aucune touche tant que durera le processus de mémorisation. Sinon, le processus ne serait pas complet.

 Si le téléviseur n'a trouvé aucune chaîne (émetteur TV) après la mémorisation automatique, vous verrez apparaître sur l'écran un message vous demandant de brancher l'antenne. Veuillez la brancher comme indiqué à la page 6 de ce manuel et appuyez ensuite sur la touche 🕣. Le processus de mémorisation automatique reprendra.

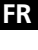

| 5 Lor<br>mé<br>aut<br>d'a<br>a)    | sque toutes les chaînes (émetteurs TV) ont été réglées et<br>morisées, le menu <b>Ordre des chaînes</b> apparaît<br>omatiquement sur l'écran. Il permet de changer l'ordre<br>pparition des chaînes sur l'écran.<br>Si vous ne désirez pas changer l'ordre des chaînes, appuyez sur<br>MENU                                                                                                    | Ordre des chaines           Chaines:           ● 01         TVE           02         TVE2           03         TV3           ● 04         C33           Sélect.chaine         Sélect.chaine           Sidect.chaine         Continn.[①] |
|------------------------------------|----------------------------------------------------------------------------------------------------|----------------------------------------------------------------------------------------------------|
| b)                                 | <ul> <li>Si vous désirez changer l'ordre des chaînes:</li> <li>Le changement de l'emplacement d'une chaîne bouleversera l'ordre des chaînes suivantes. Il faut donc commencer cette réorganisation dans l'ordre croissant (ex: TF1 sur le numéro 1, France 2 sur le numéro 2, France 3 sur le numéro 3, etc)</li> <li>1 Appuyez sur la touche ∠ +/- pour sélectionner le numéro de la chaîne et le canal (émetteur TV) que vous désirez changer de place et appuyez ensuite sur)</li> <li>2 Appuyez sur la touche ∠ +/- pour sélectionner le nouveau numéro de chaîne sous lequel vous désirez mémoriser le canal (émetteur TV) sélectionné et appuyez ensuite sur)</li> <li>3 Reprenez à b) 1 et b) 2 si vous désirez réorganiser d'autres chaînes de télévision.</li> </ul> | Ordre des chaînes<br>Chaînes:<br>60 01 TVE<br>02 TVE2<br>03 TV3<br>90 04 C33 100 03 TV3<br>Sélect. nouveau №<br>Sélect. [-∠=+] Confirm. [-①] Quit. [MENU]                                                                               |
| 6 Du :<br>Le r<br>néce<br>a)<br>b) | ait du magnétisme terrestre, l'image peut apparaître penchée.<br>nenu <b>Rotation d'image</b> vous permet de régler l'image si<br>essaire.<br>Si cela n'est pas nécessaire, appuyez sur -€.<br>Si cela s'avère nécessaire, appuyez sur -ℓ – pour rectifier<br>toute inclinaison de l'image. Finalement, appuyez sur la touche<br>-€ pour la mémoriser.<br>Pour que le menu apparaisse de nouveau, maintenez enfoncée                                                                                                    | Rotation d'image                                                                                                    |

panneau de commande supérieur pendant cinq secondes environ.
Les touches MENU, et 

et 

/ → / ◆ / ◆ de la télécommande peuvent également être utilisées pour effectuer les opérations ci-dessus.

Le téléviseur est prêt à fonctionner.

8 | Première mise en service

### Introduction au Système des menus et son utilisation

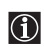

Ce téléviseur utilise un système de menus sur écran pour vous guider dans les diverses opérations que vous effectuez. Utilisez les touches suivantes de la télécommande pour passer d'un menu à l'autre :

**1** Appuyez sur la touche **MENU** pour présenter le premier niveau de menu sur l'écran.

- 2 Pour obtenir le menu ou l'option désirée, appuyez sur la touche ◆ ou ◆.
   Pour entrer dans le menu ou l'option sélectionnée, appuyez sur la touche ◆.
  - Pour revenir au menu ou à l'option précédente, appuyez sur la touche .
  - Pour modifier les réglages de l'option sélectionnée, appuyez sur la touche
     ♦/♠/♠ ou ♣.

www.DataSf 3Appuyez sur la touche MENU pour revenir à l'image télévisée.

### 🗷 Image

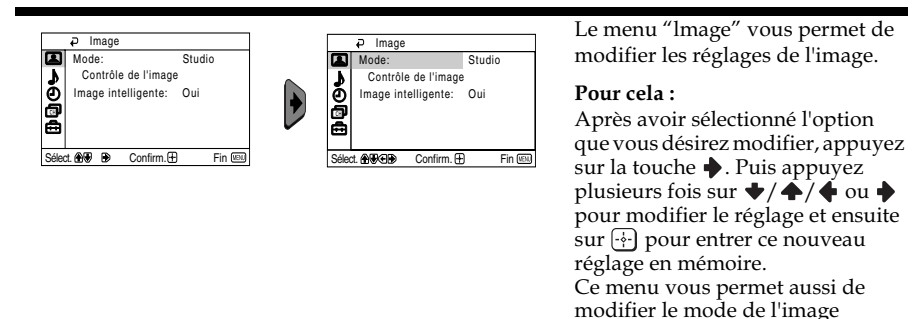

| Mode                   | <b>Studio</b> (pour régler le contraste et la netteté de l'image).<br><b>Cinéma</b> (pour une image mettant les détails en valeur).<br><b>Jeux</b> (pour les jeux sur console).<br><b>Personnel</b> (pour un réglage en fonction de vos préférences). |                                                                                                    |
|------------------------|----------------------------------------------------------------------------------------------------|----------------------------------------------------------------------------------------------------|
| Contrôle de<br>l'image | Contraste                                                                                                    | Appuyez sur la touche ♥ ou ♥ pour réduire le contraste de l'image.<br>Appuyez sur la touche ♠ ou ♥ pour renforcer le contraste de l'image. |

MENU

MENI

suivant le type de chaîne que vous êtes en train de regarder :

|                       | Luminosité         | Appuyez sur la touche 🕈 ou 🔶 pour obtenir une image plus sombre.                                                                                                    |
|-----------------------|--------------------|----------------------------------------------------------------------------------------------------|
|                       |                    | Appuyez sur la touche $\clubsuit$ ou $\clubsuit$ pour obtenir une image plus lumineuse.                                                                                              |
|                       | Couleurs           | Appuyez sur la touche 🔶 ou 🔶 pour réduire l'intensité des couleurs.                                                                                                    |
|                       |                    | Appuyez sur la touche 🔶 ou 🔶 pour augmenter l'intensité des couleurs                                                                                                    |
|                       | Teinte             | Appuyez sur la touche $\blacklozenge$ ou $\blacklozenge$ pour affaiblir les tons verts.<br>Appuyez sur la touche $\blacklozenge$ ou $\blacklozenge$ pour intensifier les tons verts. |
|                       | Teinte ne provenan | e peut être réglé pour le signal couleur NTSC (p. ex. vidéos<br>1t des Etats-Unis).                                                                                                  |
|                       | Netteté            | Appuyez sur la touche ✦ ou ✦ pour adoucir l'image.<br>Appuyez sur la touche ✦ ou ✦ pour raviver l'image.                                                                             |
| heet4U.com            | R à Z              | Sélectionnez 💮 pour ramener l'image à la configuration d'usine.                                                                                                    |
|                       |                    | Par exemple, réduire le niveau sonore lorsque le signal est faible.                                                                                                    |
| Image<br>intelligente | Oui/Arrêt          | Sélectionnez pour optimiser la qualité d'image.<br>Par exemple, réduire le niveau sonore lorsque le signal est<br>faible.                                                            |
|                       |                    |                                                                                                    |

A chaque modification du réglage "Contrôle de l'image", "Mode" passe

 $(\mathbf{i})$ automatiquement à "Personnel" et le nouveau réglage est enregistré sous "Personnel".

# ♪ Son

|       | ₽ Son              |           | L L |       | ₽ Son           |           |
|-------|--------------------|-----------|-----|-------|-----------------|-----------|
|       | Mode:              | Dynamique |     | Ð     | Mode:           | Dynamique |
| 7     | Contrôle du son    |           |     | 1     | Contrôle du son |           |
| Ð     | Balance            |           |     | ଅା    | Balance         |           |
| ø     | Volume auto .:     | Arrêt     |     | ā     | Volume auto.:   | Arrêt     |
| e     | Effet sonore:      | Arrêt     | e e | ≞     | Effet sonore:   | Arrêt     |
|       |                    |           |     |       |                 |           |
| Sélec | t 🏵 🖲 🕑 Confirm. ( | E Fin 💷   | l s | Sélec | LANCE Confirm.  | 🗄 Fin 📖   |

Le menu "Son" permet de modifier les paramètres du son.

#### Pour cela:

Après avoir sélectionné l'option que vous désirez modifier, appuyez sur la touche  $\blacklozenge$ , puis appuyez à plusieurs reprises sur la touche  $\diamondsuit/\bigstar/\diamondsuit$  ou  $\blacklozenge$  pour procéder au réglage.

|                                                                    | Mode                                                    | Dynamique (son et élevées).<br>Dramatique (son<br>Doux (son doux, r<br>Personnel (son ré<br>utilisateurs).                                                                                    | dynamique et clair qui permet d'accentuer les tonalités faibles<br>qui accentue les voix et les tonalités élevées).<br>naturel et relaxant).<br>gulier et sans à-coups qui peut être personnalisé par les |  |
|--------------------------------------------------------------------|---------------------------------------------------------|----------------------------------------------------------------------------------------------------|----------------------------------------------------------------------------------------------------|--|
| aS                                                                 | Contrôle du<br>son <sup>40</sup> .com                   | Aigus                                                                                                    | Appuyez sur la touche $\blacklozenge$ ou $\blacklozenge$ pour adoucir les suraigus.<br>Appuyez sur la touche $\blacklozenge$ ou $\blacklozenge$ pour accentuer les aigus.                                 |  |
|                                                                    |                                                         | Graves                                                                                                    | Appuyez sur la touche $\blacklozenge$ ou $\blacklozenge$ pour adoucir les graves.<br>Appuyez sur la touche $\blacklozenge$ ou $\blacklozenge$ pour accentuer les sons graves.                             |  |
|                                                                    |                                                         | R à Z                                                                                                    | Sélectionnez 💮 pour rétablir les niveaux de son préétabalis en usine.                                                                                                    |  |
|                                                                    | Balance                                                 | Appuyez sur la touche ◆ ou ◆ pour favoriser le haut-parleur gauche.<br>Appuyez sur la touche ◆ ou ◆ pour favoriser le haut-parleur droit.                                                     |                                                                                                    |  |
| Volume auto.<br>Effet sonore<br>(pour<br>KV-21FQ10B<br>uniquement) | <b>Oui/Arrêt</b><br>Le niveau du volu<br>indépendamment | ume des chaînes (émetteurs (TV) doit rester stable,<br>; du signal émis (p. ex. dans le cas d'annonces publicitaires).                                                                        |                                                                                                    |  |
|                                                                    | Effet sonore<br>(pour<br>KV-21FQ10B<br>uniquement)      | Arrêt (normal)<br>Spacial (qualité de son ressemblant au son stéréo simulé pour les programmes<br>mono).<br>Surround (permet d'ajouter un effet sonore ambiophonique au programme<br>stéréo). |                                                                                                    |  |

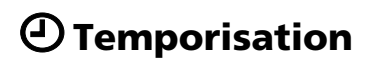

Temporisation

| P T<br>Arrêl<br>Marc<br>O<br>O<br>O<br>O<br>O<br>O<br>O<br>O<br>O<br>O<br>O<br>O<br>O<br>O<br>O<br>O<br>O<br>O<br>O | emporisation<br>t tempo.: Arrêt<br>he tempo.: Arrêt<br>∰ Confirm.⊕ Fin |                                                                 | Temporisation     Arrêt tempo.: Arrêt     Marche tempo.: Arrêt                                                                                                    | permet de modifier les régla<br>programmateur.                                                                                                    | ages du                                                                                    |
|----------------------------------------------------------------------------------------------------|------------------------------------------------------------------------|-----------------------------------------------------------------|----------------------------------------------------------------------------------------------------|----------------------------------------------------------------------------------------------------|--------------------------------------------------------------------------------------------|
|                                                                                                    | Arrêt Temporain                                                        | e L'o<br>vou<br>pas<br>Pou<br>Ap:<br>◆ o<br>app<br>mé           | ption "Arrêt tempo.<br>Is permet de sélectio<br>se automatiquemen<br><b>Ir cela :</b><br>rès avoir sélectionné<br>pou ◆ pour sélection<br>pouyez sur la touche f<br>moire.                                 | " qui fait partie du menu "Tempo<br>onner un temps après lequel le tél<br>t en mode d'arrêt temporaire (sta<br>l'option, appuyez sur la touche<br>ner la durée (1 heure 30 minutes a<br>→ pour enter cette nouvelle don                                                                 | vrisation",<br>léviseur<br>undby).<br>, puis sur<br>au plus) et<br>née en                  |
| eet4U                                                                                                    |                                                                        | ĺ                                                               | <ul> <li>Si, pendant que savoir le temps touche ID.</li> <li>Une minute av d'attente, le me automatiquem</li> </ul>                                                                                        | Yous regardez la télévision, vou<br>qui reste avant l'arrêt, appuyez s<br>ant que le téléviseur ne passe en<br>ssage "Le télé va s'arrêter" s'affic<br>ent à l'écran du téléviseur.                                                                                                    | s désirez<br>sur la<br>mode<br>the                                                         |
|                                                                                                    | Marche<br>Temporaire                                                   | L'o<br>"Te<br>tem<br>à p                                        | ption "Marche temp<br>mporisation", vous<br>1ps après laquelle le<br>artir du mode d'arré                                                                                                    | o." qui fait partie du menu<br>permet de sélectionner une péric<br>téléviseur se connectera automat<br>et temporaire (standby).                                                                                                    | ode de<br>tiquement                                                                        |
|                                                                                                    |                                                                        | Pou<br>Ap:<br>la t<br>et a<br>mé:<br>(sta<br>éco<br>séle<br>ten | ur cela :<br>rès avoir sélectionné<br>ouche ↓ ou ↓ pou<br>ppuyez sur la touch<br>moire. Finalement, a<br>undby) de la télécom<br>ulé, le téléviseur s'al<br>actionné écoulé, le té<br>sion et "Marche terr | l'option, appuyez sur la touche<br>r sélectionner la durée (12 heures<br>le 💮 pour entrer cette nouvelle c<br>appuyez sur la touche 🗸 () de mis<br>mande et, lorsque le temps fixé s<br>lumera automatiquement. Une fo<br>éléviseur se met automatiquemer<br>ipo." s'affiche à l'écran. | , puis sur<br>s au plus)<br>donnée en<br>e en veille<br>se sera<br>bis le délai<br>nt sous |
|                                                                                                    |                                                                        | Ĵ                                                               | <ul> <li>Le voyant de m<br/>en orange pour<br/>"Marche tempo</li> <li>Toute panne ou<br/>fonction.</li> <li>Si aucune toucl<br/>après la mise su</li> </ul>                                                | arche temporaire () du téléviseu<br>indiquer que la fonction de min<br>o." est activée.<br>a coupure de courant annulera ce<br>ne n'est activée pendant plus d'un<br>ous tension du téléviseur à l'aide                                                                                 | r s'allume<br>uterie<br>ette<br>ne heure<br>de la                                          |

fonction "Marche tempo.", le téléviseur passe automatiquement en mode d'attente

P Temporisation

Le menu "Temporisation" vous

| Select & Select & Sel | églage des chaînes<br>orisation auto.<br>e des chaînes<br>s des chaînes<br>orisation manuelle<br>De Confirm. ① Fin @ | P Réglage des chaînes     Ménorisation auto.     Momorisation manuelle     Sélect @1988 Confirm.      Fin                                                                                                    |
|----------------------------------------------------------------------------------------------------|----------------------------------------------------------------------------------------------------|----------------------------------------------------------------------------------------------------|
|                                                                                                    | Mémorisation<br>automatiques                                                                                         | L'option "Mémorisation auto." du menu "Réglage des chaînes"<br>permet au téléviseur de chercher et de mémoriser tous les canaux<br>(émetteurs TV) disponibles.<br><b>Pour cela :</b><br>Après avoir sélectionné l'option, appuyez sur la touche 🌩 et<br>procédez ensuite comme indiqué au chapitre "Mise sous tension et<br>memorisation automatique des chaînes du téléviseur", étape 4<br>(voir page 7).                                                                                                    |
| v.DataSheet4U                                                                                                    | Ordre des chaînes                                                                                                    | L'option "Ordre des chaînes" du menu "Réglage des chaînes",<br>vous permet de changer l'ordre d'apparition des canaux<br>(émetteurs TV).<br><b>Pour cela :</b><br>Après avoir sélectionné l'option, appuyez sur la touche  det<br>procédez ensuite comme indiqué dans le chapitre "Mise sous<br>tension et memorisation automatique des chaînes du téléviseur",<br>étape 5b) (voir page 8).                                                                                                    |
|                                                                                                    | Noms des chaînes                                                                                                    | <ul> <li>L'option "Noms des chaînes" du menu "Réglage des chaînes" vous permet d'attribuer à une chaîne un nom de cinq caractères maximum.</li> <li>Pour cela : <ol> <li>Après avoir sélectionné l'option, appuyez sur la touche ◆. Appuyez sur la touche ◆ ou ◆ pour sélectionner la chaîne que vous désirez nommer, puis appuyez sur la touche <sup>1</sup>/<sub>2</sub>.</li> <li>Appuyez sur ◆. Lorsque le premier élément de la colonne Nom est mis en valeur, appuyez sur la touche ◆ ou ◆ pour sélectionner une lettre, un chiffre ou "_" pour un espace en blanc et appuyez ensuite sur la touche ◆ pour confirmer ce caractère. Sélectionnez les quatre autres caractères de la même façon et appuyez enfin sur la touche <sup>1</sup>/<sub>2</sub> pour les mémoriser.</li> </ol> </li> </ul> |

voir page suivante, SVP...

FR

| Mémorisation<br>manuelle | L'option "Mémorisation manuelle" du menu "Réglage des<br>chaînes", vous permet :<br>a) De régler les canaux (émetteurs TV) ou une entrée magnetoscope<br>dans l'ordre des chaînes que vous désirez.                                                                                                    |
|--------------------------|----------------------------------------------------------------------------------------------------|
|                          | <ul> <li>Pour cela :</li> <li>1 Après avoir sélectionné l'option "Mémorisation manuelle", appuyez sur la touche ◆. L'option Chaîne étant mise en relief, appuyez sur la touche ◆ et ensuite, appuyez sur la touche ◆ ou ◆ pour sélectionner le numéro de chaîne sur lequel vous désirez mémoriser un émetteur TV ou le canal vidéo (pour le canal vidéo, nous vous conseilons de sélectioner la chaînes numéro "0"). Appuyez sur la touche ◆.</li> <li>1 L'option suivante apparaîtra uniquement suivant le pays sélectionné dans le menu "Langue/Pays".</li> <li>2 Après avoir sélectionné l'option Norme, appuyez sur la touche ◆. Appuyez sur ◆ ou ◆ pour sélectionner le système de télédiffusion approprié (B/G, L, I ou D/K) jusqu'à ce que le son émis soit correct. Appuyez sur la touche ◆.</li> <li>3 Après avoir sélectionné l'option Canal, appuyez sur la touche ◆ et ensuite, appuyez sur la touche ◆ ou ◆ pour sélectionner le type de canal ("C" pour les chaînes hertziennes ou "S" pour les chaînes câblées). Appuyez sur la touche ◆ puis appuyez sur les touches numériques pour introduire directement le numéro du canal de l'émetteur TV ou celui du signal du canal vidéo. Si vous ne connaissez pas le numéro du canal, appuyez sur la touche ◆ ou ◆ pour selectionner le numéro du canal de l'émetteur TV ou celui du signal du canal vidéo. Si vous ne connaissez pas le numéro du canal, appuyez sur la touche ◆ ou ◆ pour les chaînes du canal vidéo.</li> </ul> |
|                          | <ul> <li>appuyez deux fois sur la touche</li> <li><i>Reprenez toutes ces étapes pour régler et mémoriser d'autres canaux.</i></li> <li>b) Même lorsque la fonction de réglage fin automatique (AFT) est toujours activée, il est cependant possible, si vous observez une distorsion de l'image, de la régler manuellement pour en améliorer la réception.</li> </ul>                                                                                                    |
|                          | <ul> <li>Pour cela :<br/>Pendant que vous regardez la chaîne (émetteur TV) sur laquelle vous désirez procéder à ce réglage fin, sélectionnez l'option AFT et ensuite, appuyez sur la touche . Appuyez sur la touche ↓ ou ↓ pour régler le niveau de fréquence du canal entre -15 et +15. Finalement, appuyez deux fois sur la touche .</li> <li>c) Sauter des numéros de chaîne que vous ne désirez pas utiliser lorsque la sélection est effectuée au moyen des touches PROG +/</li> </ul>                                                                                                    |
|                          | Pour cela :<br>En mettant en valeur l'option Chaîne, appuyez sur la touche<br>PROG +/ – jusqu'à l'apparition du numéro de chaîne que vous<br>désirez supprimer. Lorsque celui-ci apparaît sur l'écran,<br>sélectionnez l'option Saut et ensuite, appuyez sur la touche .<br>Appuyez sur la touche ♥ ou ♠ pour sélectionner Oui et,<br>finalement, appuyez deux fois sur la touche .<br>mémoriser.                                                                                                    |
|                          | Si vous désirez plus tard annuler cette fonction, sélectionnez à nouveau                                                                                                    |

# 🕀 Réglage

| Réglage     Langue/Pays     Rotation d'image     Centrage RVE: 0     Centrage RVE: 0     Séect (0)0 (9) Confirm. (1) Fin (13) | Péglage     Le menu "Réglage" vous permet de modifier diverses configurations de ce téléviseur.                                                                                                    |
|----------------------------------------------------------------------------------------------------|----------------------------------------------------------------------------------------------------|
| Langue/Pays                                                                                                    | L'option "Langue/Pays" du menu "Réglage", vous permet de sélectionner la langue dans laquelle vous désirez que les menus sur écran apparaissent. Elle vous permet aussi de sélectionner le pays dans lequel vous désirez utiliser le téléviseur.<br><b>Pour cela :</b><br>Après avoir sélectionné l'option, appuyez sur la touche → et procédez ensuite comme il vous est indiqué au chapitre "Mise sous tension et memorisation automatique des chaînes du téléviseur", étapes 2 et 3 |
| Sheet4 Rotation d'image                                                                                                    | Du fait du magnétisme terrestre, l'image télévisée peut apparaître<br>penchée. Dans ce cas, vous pouvez la régler en utilisant l'option<br>"Rotation d'image" du menu "Réglage".                                                                                                    |
|                                                                                                    | Pour cela :<br>Après avoir sélectionné l'option, appuyez sur la touche ♦. Appuyez<br>sur ♦ ou ♦ (♦ ou ♠) pour rectifier toute inclinaison de l'image.<br>Finalement, appuyez sur la touche 🔄 pour le mémoriser.                                                                                                    |
| Centrage RVB                                                                                                    | En connectant une source de signaux RVB, comme une "PlayStation 2", il<br>se peut que vous ayez à régler le centrage horizontal de l'image. Dans ce<br>cas, vous pouvez le faire en utilisant l'option "Centrage RVB" du menu<br>"Réglage".                                                                                                    |
|                                                                                                    | <b>Pour cela :</b><br>Après avoir sélectionné l'option, appuyez sur la touche ♦. Puis<br>appuyez sur la touche ♦ ou ♠ pour régler le centrage de l'image de<br>-10 à +10. Finalement, appuyez sur la touche 🔆 pour le mémoriser.                                                                                                    |

### Télétexte

Le télétexte est un service d'information que diffuse la plupart des chaînes télévisées. La page du sommaire du service de télétexte (en général, la page 100) explique comment utiliser ce service. Pour évoluer à l'intérieur du télétexte, utilisez les touches de la télécommande comme indiqué ci-dessous.

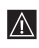

Vérifiez que vous utilisez un canal de télévision disposant d'un signal d'émission suffisamment fort pour éviter des erreurs de télétexte.

#### Entrer dans le service de Télétexte :

Après avoir sélectionné la chaîne (émetteur TV) qui transmet le service de télétexte que vous désirez consulter, appuyez sur la touche ().

#### Sélectionner une page de Télétexte :

A l'aide des touches numériques de la télécommande, introduisez les trois chiffres du numéro de page que vous désirez consulter.

- Si vous vous trompez, choisissez trois chiffres quelconques et recommencez ensuite à introduire le numéro de page correct.
- Si le compteur de pages ne s'arrête pas, c'est que la page demandée n'est pas disponible. Dans ce cas, introduisez un autre numéro de page.

#### www.DataSPour/vérifier le contenu d'un service Télétexte :

Appuyez sur la touche **Ei**.

#### Sélectionner la page suivante ou la page précédente :

Appuyez sur la touche 🗈 ou 💽.

#### Superposer le télétexte à l'image télévisée :

Pendant que vous voyez le télétexte, appuyez sur la touche 🗐 . Appuyez à nouveau sur cette touche pour sortir du mode télétexte.

#### Pour figer une page Télétexte :

Certaines pages de télétexte comprennent des pages secondaires qui défilent automatiquement. Pour figer une page secondaire, appuyez sur la touche (). Appuyez à nouveau sur cette touche pour libérer le blocage.

#### Voir une information cachée (par ex. : la solution d'une devinette) :

Appuyez sur la touche ⑦. Appuyez à nouveau sur cette touche pour que l'information soit à nouveau cachée.

#### Pour agrandir l'affichage Télétexte :

Appuyez sur  $(\Rightarrow)$ . A chaque pression sur la touche  $(\Rightarrow)$ , l'affichage Télétexte change comme suit : Agrandir la moitié supérieure  $\rightarrow$  Agrandir la moitié inférieure  $\rightarrow$  Taille normale.

#### Pour afficher une page Télétexte pendant le visionnage d'un programme télévisé.

- 1 Saisissez le numéro de Télétexte auquel vous souhaitez vous référer, puis appuyez sur 🕱 .
- 2 Lorsque le numéro de page s'affiche, appuyez sur 🗐 pour visionner le texte de la page Télétexte.

#### Quitter le service Télétexte :

Appuyez sur la touche  $\bigcirc$ .

### Fastext

Le service Fastext permet d'avoir accès aux pages de télétexte en appuyant sur une seule touche.

Lorsque vous êtes dans le service de télétexte et au cas où il y a émission de signaux Fastext, un menu de codes couleur s'affiche au bas de la page : il permet d'accéder directement à une page. Pour cela, appuyez sur la touche de couleur correspondante de la télécommande (rouge, verte, jaune ou bleue).

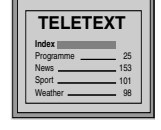

### Connexion des équipements en option

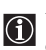

Vous pouvez connecter à votre téléviseur une large gamme d'équipements optionnels, comme illustré ci-dessous (les câbles de connexion ne sont pas fournis).

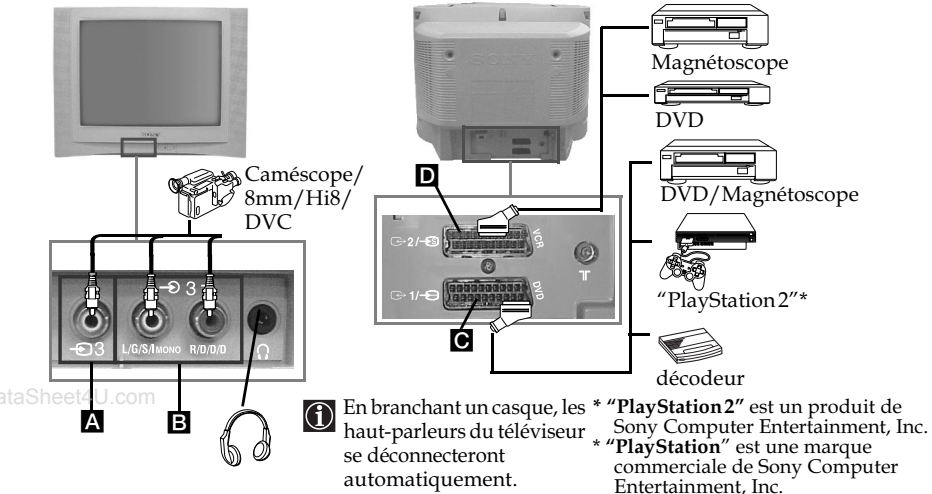

#### Connexion d'un magnétoscope :

Pour connecter un magnétoscope, consultez le chapitre "Branchement de l'antenne et du magnétoscope".

Nous vous conseillons de connecter le magnétoscope en utilisant un câble Péritel. Faute de quoi, vous devrez régler manuellement le canal du signal vidéo par le menu "Mémorisation manuelle" (pour cela, consultez le paragraphe a) page 14).

Consultez aussi le mode d'emploi de votre magnétoscope pour savoir comment obtenir le canal du signal vidéo.

Pour raccorder une "PlayStation2", reportez-vous au mode d'emploi "PlayStation2".

### Utilisation des équipements en option

- 1 Connectez l'équipement optionnel au connecteur adéquat du téléviseur comme indiqué ci-dessus.
- **2** Allumez l'équipement que vous avez connecté.
- 3 Pour obtenir l'image de l'équipement connecté, appuyez plusieurs fois sur la touche 🕣 jusqu'à ce que le symbole correct d'entrée s'inscrive sur l'écran.

| Symbole         | Signaux d'entrée                                                                                              |
|-----------------|----------------------------------------------------------------------------------------------------|
| <b>Ð</b> 1      | • Signal d'entrée audio/ vidéo par le connecteur Péritel C.                                                   |
| <b>-</b> 1      | • Signal d'entrée RVB par le connecteur Péritel 💽. Ce symbole n'apparaît que si une entrée RVB est connectée. |
| <b>€</b> 2      | • Signal d'entrée audio/ vidéo par le connecteur Péritel D.                                                   |
| <del>-S</del> 2 | • Signal d'entrée S-vidéo par le connecteur Péritel D.                                                        |
| <del>•</del> 3  | • Signal d'entrée vidéo du connecteur RCA 🖪 et signal d'entrée audio du connecteur 🖪.                         |

**4** Pour revenir à l'image télévisée, appuyez sur la touche 🔘 de la télécommande. www.DataSheet4U.com

Informations complémentaires 17

### **Spécifications**

#### Norme de TV :

Suivant le pays sélectionné : B/G/H, L, I, D/K

#### Standard couleur :

PAL, SECAM NTSC 3.58, 4.43 (entrée vidéo seulement)

#### Couverture de canaux :

| VHF:   | E2-E12               |
|--------|----------------------|
| UHF:   | E21-E69              |
| CATV:  | S1-S20               |
| HYPER: | S21-S41              |
| L:     | F2-F10, B-Q, F21-F69 |
| I:     | UHF B21-B69          |
| D/K:   | R1-R12, R21-R69      |

#### Tube image :

Ecran plat FD Trinitron

#### www.DataSconnecteurs arrières :

- Connecteur Péritel de 21 broches (norme CENELEC) y compris entrée audio/vidéo, entrée RVB, sortie audio/ vidéo TV.
- C→2/ S Connecteur Péritel de 21 broches (norme CENELEC) y compris entrée audio/vidéo, entrée S-vidéo, sortie moniteur audio/vidéo.

#### **Connecteurs frontaux :**

- -23 entrée vidéo connecteur RCA
- € 3 entrée audio connecteurs RCA
- $\bigcirc$  prise pour casque

#### Sortie son :

2 x 10 W (puissance musicale) 2 x 5 W (RMS)

### Consommation d'énergie :

66 W

Consommation d'énergie en mode veille (standby) :

< 1 W

#### Dimensions (I x h x prf) :

- KV-21CL10B: Env. 630 x 460 x 492 mm
- KV-21FQ10B: Env. 589 x 463 x 479 mm

#### Poids

- KV-21CL10B: Env. 25 kg
- KV-21FQ10B: Env. 26 kg

#### Accessoires fournis :

1 télécommande (RM-W100) 2 piles norme IEC

#### Divers :

- Télétexte, Fastext, TOPtext
- Arrêt temporaire.
- Marche temporaire.
- Détection automatique de la norme de TV.

La conception et les spécifications sont susceptibles de subir des modifications sans préavis de notre part.

Papier recyclé - Chlore : 0%

### Dépannage

O Voici quelques solutions simples qui vous permettront de résoudre des problèmes liés à la qualité de l'image et du son.

| Problème                                                                                                    | Solution                                                                                                    |
|----------------------------------------------------------------------------------------------------|----------------------------------------------------------------------------------------------------|
| Pas d'image (écran noir) et pas de son.                                                                                              | <ul> <li>Vérifiez que l'antenne est bien branchée.</li> <li>Allumez le téléviseur en appuyant sur la touche ① de<br/>la partie frontale de l'appareil.</li> <li>Si le voyant <sup>(1)</sup> du téléviseur est bien allumé, appuyez<br/>sur la touche I/<sup>(1)</sup> de la télécommande.</li> <li>Appuyez sur la touche ① située à l'avant du téléviseur<br/>pour le mettre hors tension pendant environ cinq<br/>secondes, puis remettez-le de nouveau sous tension.</li> </ul> |
| Mauvaise image ou pas d'image,<br>mais bonne qualité sonore.                                                                         | • Par le système des menus, entrez dans le "Contrôle de<br>l'image" et sélectionnez "R à Z" pour revenir aux<br>réglages d'usine (voir page 9).                                                                                                    |
| Pas d'image ni de menu<br>d'information de l'équipement<br>optionnel branché à la prise Péritel<br>située à l'arrière de l'appareil. | <ul> <li>Vérifiez que l'équipement optionnel est allumé et<br/>appuyez plusieurs fois sur la touche ① de la<br/>télécommande jusqu'à ce que le symbole d'entrée<br/>correct apparaisse sur l'écran (voir page 17).</li> </ul>                                                                                                    |
| Image de bonne qualité mais pas de son.                                                                                              | <ul> <li>Appuyez sur la touche ∠ + de la télécommande.</li> <li>Vérifiez qu'un casque n'est pas branché.</li> </ul>                                                                                                    |
| Image de qualité, mauvais son.                                                                                                    | <ul> <li>A l'aide du menu système, sélectionnez l'option<br/>"Mémorisation manuelle" dans le menu "Réglage des<br/>chaînes", puis choisissez le système TV approprié<br/>dans le menu "Norme" jusqu'à ce que le son émis soit<br/>correct (voir page 14).</li> </ul>                                                                                                    |
| Pas de couleur (programmes couleur).                                                                                                 | • Par le système de menus, entrez dans le menu<br>"Contrôle de l'image" et sélectionnez "R à Z" pour<br>revenir aux réglages d'usine (voir page 9).                                                                                                    |
| Distorsion de l'image en changeant<br>de chaîne ou en sélectionnant le<br>télétexte.                                                 | • Eteignez l'équipement branché aux connecteurs<br>Péritel 21 broches situé à l'arrière du téléviseur.                                                                                                    |
| Caractères erronés sur les pages de télétexte.                                                                                       | • Par le menu, sélectionnez l'option "Langue/Pays" et<br>sélectionnez ensuite le pays dans lequel fonctionne le<br>téléviseur (voir page 15).                                                                                                    |
| L'image apparaît penchée.                                                                                                    | • Par le système des menus sélectionnez l'option<br>"Rotation d'image" dans le menu "Réglage" et<br>corrigez l'inclinaison (voir page 15).                                                                                                    |
| Image mais bruit.                                                                                                    | <ul> <li>Par le système de menus, sélectionnez l'option "AFT"<br/>du menu "Mémorisation manuelle" et réglez<br/>manuellement la mémorisation pour obtenir une<br/>meilleure image (voir page 14).</li> <li>Par le système des menus, sélectionnez l'option<br/>"Image intelligente" du menu "Image" et sélectionnez<br/>"Oui" pour atténuer le bruit de l'image (voir page 9).</li> </ul>                                                                                         |
| Télécommande non opérationnelle.                                                                                                    | • Changez les piles.                                                                                                    |
| L'indicateur () de mise en veille<br>(standby) du téléviseur clignote en<br>rouge.                                                   | • Veuillez contacter le service après-vente Sony le plus proche.                                                                                                    |

 En cas de panne, confiez votre téléviseur à un personnel spécialiséwww.DataSheet4U.com N'ouvrez jamais l'appareil.
 Informations complémentaires 19

### Les principaux émetteurs français

Compte tenu des évolutions, les émetteurs et canaux annoncés ci-après sont donnés à titre d'information et non d'engagement. Pour la réception de la majorité des émetteurs, l'antenne doit être en "position horizontale". Lorsqu'elle doit être en "position verticale", la lettre V suit le numéro de canal

|        | EMETTEURS                          | CANAUX |    |     |          |      |     |
|--------|------------------------------------|--------|----|-----|----------|------|-----|
|        |                                    | TF1    | A2 | FR3 | CANAL+   | ARTE | M6  |
| 1      | ABBEVIUE limeux                    | 63     | 67 | 60  |          |      |     |
| 2      | AJACCIO Coli Chiavari              | 31     | 21 | 24  |          |      |     |
| 3      | ALBERTVILLE tort du Mont           | 45     | 39 | 42  | 07V      |      |     |
| 4      | ALENCON Mont d'Amain               | 48     | 51 | 54  |          |      |     |
| 5      | ALES l'Hermitage                   |        |    |     |          | 52   | 60  |
|        | ALES Mont Boquet                   | 27     | 21 | 24  | 65       |      |     |
| 6      | AMIENS St-Just/DURY                | 41     | 47 | 44  | 05 ou 10 | 49   | 52  |
| 7      | ANGERS Rochefort                   | 47     | 44 | 41  | 10       | 51   | 53  |
| 8      | ANGOULEME St-Saturnin              |        |    |     |          | 31   | 34  |
| 9      | ARGENTON/CREUSE Malicornay         | 46     | 40 | 43  |          |      |     |
| 10     | AURILLAC ALIVERGNE La Bastide      |        |    | 54  | 09V      |      |     |
| 11     | AUTUN Bois de Rol                  | 48     | 51 | 54  |          |      |     |
| 12     | AUXERRE Molesmes                   | 37     | 31 | 34  |          |      |     |
| 13     | AVIGNON Mont Ventoux/LE PONTET     | 42     | 45 | 39  |          | 47   | 54  |
| 14     | BAR DE LUC Willeroncourt           | 51     | 48 | 54  |          |      |     |
| taShel | BASTIA Serra di Pigno              | 41     | 47 | 44  |          |      |     |
| 16     | BAYONNE La Rhune                   | 64     | 58 | 61  | 07V      | 56   |     |
| 17     | BERGERAC Audrix                    | 37     | 34 | 31  |          |      |     |
| 18     | BESANÇON Lomont/BREGILLE           | 47     | 41 | 44  | 03V      | 45   |     |
|        | BESANÇON Montfaucon                | 29     | 23 | 26  | 08V      |      |     |
| 19     | BORDEAUX Bouilac                   | 63     | 57 | 60  | 08       | 65   | 43  |
| 20     | BOULOGNE Mont Lambert              | 29     | 34 | 37  | 10       |      |     |
| 21     | BOUGES Neuvy                       | 23     | 26 | 29  | 08       | 21   |     |
| 22     | BOURG EN BRESSE "Ramasse"          |        |    |     |          | 38   | 32  |
| 23     | BREST Roc Tr dudon                 | 27     | 21 | 24  | 10       | 34   |     |
| 24     | BRIVE Lissac                       | 23     | 29 | 26  | 06       |      |     |
| 25     | CAEN "Brullemail"                  | 48     | 51 | 54  | 04       |      |     |
|        | CAEN Mont Pincon/CHU               | 22     | 25 | 28  | 09       | 38   | 60  |
| 26     | CANNES Vallarius                   |        |    |     |          | 63   |     |
| 27     | CARCASSONE Pic de Nore             | 64     | 58 | 61  | 03V      |      |     |
| 28     | CHAMBERY Mont du Chat              | 29     | 58 | 23  | 08       |      |     |
| 29     | CHAMONIX Aiguille du Midi          | 25     | 28 | 22  |          |      |     |
| 30     | CHAMPAGNOLLE Le Bulay              | 58     | 61 | 64  |          |      |     |
| 31     | CHARTES Montlandon                 | 55     | 50 | 63  | 09       | 47   |     |
| 32     | CHAUMONT Chalindray                | 52     | 49 | 55  |          |      |     |
| 33     | CHERBOURG Olgosville               | 65     | 59 | 62  | 06 ou 08 | 35   |     |
| 34     | CLERMONT-FERRAND Puy de Côme/ROYAT | 22     | 28 | 25  | 05       | 58   | 61  |
| 35     | CLUSES St-Sigismond                | 56     | 50 | 53  | 06       |      |     |
| 36     | CORTE Antisanti                    | 59     | 61 | 54  |          |      |     |
| 37     | DUON Nuit St-Georges               | 59     | 62 | 65  | 09       | 46V  | 43V |
| 38     | DUNQUERQUE Mont de Cats            | 42     | 39 | 45  |          | 59   | 62  |
| 39     | EPINAL Bois de la Vierge           | 65     | 60 | 63  | 10V      |      |     |
| 40     | FORBACH Kreutzberg                 | 47     | 22 | 25  | 28       |      |     |
| 41     | GAP Mont Colombis                  | 27     | 21 | 24  | 09       |      |     |
| 42     | GEX Mont Rond                      | 27     | 21 | 24  | 05V      |      |     |
| 43     | GRENOBLE Chamrousse                | 56     | 50 | 53  | 06 ou 09 | 59   | 62  |
| 44     | GUERET St-Léger                    | 64     | 58 | 61  | 09       |      |     |
| 45     | HIRSON Landouzy                    | 54     | 48 | 51  |          |      |     |
| 46     | HYERES Cap Bénal                   | 65     | 59 | 62  | 06       |      |     |
| 47     | LA BAULE ESCOUBLAC "St-Clare"      |        |    |     |          | 38   |     |
| 48     | LA ROCHELLE "Mireuil"              |        |    |     |          | 48   | 51  |
| 59     | LAVAL Mont Rochard                 | 63     | 57 | 60  |          |      |     |
| 50     | LE CREUSOT Mont St-Vincent         | 35     | 33 | 30  | 67       | 38   | 60  |
| 51     | LE HAVRE Harfleur                  | 46     | 43 | 40  | 05       | 53   |     |
| 52     | LE HAVRE Basse Normandie           |        | 35 |     |          |      |     |
| 53     | LE MANS Mayer                      | 24     | 27 | 21  | 05V      | 32   |     |
| 54     | LE PUY St-Jean de Nay              | 63     | 57 | 60  |          |      |     |
| 55     | LENS "Bouvigny"                    | 51     | 54 |     |          |      |     |
| 56     | LESPARRE Ordonnac                  | 39     | 45 | 42  |          |      |     |
| 57     | LILLE Boubiany/LAMBERSART          | 27     | 21 | 24  | 05       | 51   | 54  |
| 58     | LIMOGES Les Cars                   | 56     | 50 | 53  | 05/07/10 |      |     |
| 59     | LONGWY Bois du châ                 | 52     | 47 | 44  | 08       |      |     |
| 60     | LORIENT "Placermeur"               |        |    |     | 62       |      |     |
| 61     | LYON Fourvière                     | 61     | 58 | 64  | 66       | 28   | 22  |
| 62     | LYON Mont Pilat                    | 46     | 40 | 43  | 10       |      |     |
| 63     | MACON Bois de Cenves               | 57     | 55 | 49  |          |      |     |
| 64     | MANTES Mudétour                    | 64     | 58 | 61  |          | 55   | 53  |
|        |                                    |        |    |     |          |      |     |

### Les principaux émetteurs français

|            | EMETTEURS                                        | CANAUX    |           |           |          |          |          |
|------------|--------------------------------------------------|-----------|-----------|-----------|----------|----------|----------|
| _          |                                                  | TF1       | A2        | FR3       | CANAL+   | ARTE     | M6       |
| 65         | MARSEILLE Grande Etoile                          | 29        | 23        | 26        | 05       | 32       | 38       |
| 67         | MARSEILLE Porregues                              | 40        | 40        | 43        | 20       | 22       |          |
| 68         | MENDE Truc de Fortino                            | 37/31     | 34        | 40<br>68  | 29       | 32       |          |
| 69         | MENTON Cap Martin                                | 62        | 50        | 56        | 68       |          |          |
| 70         | MELZ Luttange                                    | 37        | 34        | 31        | 05V      | 39       |          |
| 71         | MEZIERES Sury                                    | 29        | 23        | 26        | 36       |          |          |
| 72         | MILLAU Levezou                                   | 47        | 44        | 41        | 10       | 10       | 50       |
| 73         | MONNETTIER MORNEX Mont Saléve                    | 42        | 45        | 48        | 64       | 49       | 52       |
| 75         | MONTMELLIAN Le Fort                              | 64        | 58        | 61        | 09       |          |          |
| 76         | MONTPELLIER Saint-Baudille                       | 56        | 50        | 53        | 63       | 48V      |          |
| 77         | MORTAIN Grande Fontaine                          | 50        | 52        | 55        |          |          |          |
| 78         | MORTEAU Monteblon                                | 48        | 54        | 51        |          |          |          |
| 79         | MULHOUSE Belvédère                               | 27        | 21        | 24        | 05       | 55       | 40       |
| 80         | NANCY Malzeville                                 | 23        | 29        | 26        | 08/      | 55<br>21 | 43       |
| 82         | NEUF CHATEL Croixdelle                           | 51        | 48        | 54        | 65       | 21       | 00       |
| 83         | NEVERS "Challuv"                                 |           |           |           |          | 41       |          |
| 84         | NICE Mont Alban/LA MADELEINE                     | 64        | 58        | 61        | 66 ou 32 | 51       |          |
| 85         | NIMES "Bas Rhône"                                |           |           |           |          | 31       | 37       |
| 86         | NIORT Maisonnay                                  | 22        | 28        | 25        | 06V      | 38       |          |
| h&@        | NIORT Sud Vendée                                 | 40        | 20        | 58        |          | 50       | 50       |
| 88         | PARIS Tour Fiffel                                | 42        | 39        | 45        | 06       | 30       | 33       |
| 03         | PARIS FST Chennevières                           | /3        | 46        | 20        | 53       | /8       | 58       |
|            | PARIS NORD Sannois                               | 45        | 39        | 40<br>56  | 59       | 65       | 62       |
|            | PARIS SUD Villebon                               | 49        | 52        | 62        | 65       | 58       | 42       |
| 90         | PARTHENAY Amailoux                               | 52        | 49        | 55        |          |          |          |
| 91         | PERPIGNAN Pic Néoulous                           | 22        | 25        | 28        | 07       |          |          |
| 92         | PIGNANS N D des Anges                            | 46        | 43        | 40        | 56       |          |          |
| 93         | Hospital des Champs                              |           |           |           |          | 41       | 41       |
| 94         | POBTO VECCHIO Col de Méla                        | 40        | 34        | 37        |          |          |          |
| 95         | PRIVAS Crète Blandine                            | 64        | 58        | 61        |          |          |          |
| 96         | QUIMPER                                          | 29        | 37        | 31        | 06       |          |          |
| 97         | REIMS Charleville                                | 29        | 23        | 26        | 36       |          |          |
| 98         | REIMS Hutvillers                                 | 43        | 46        | 40        | 09       | 63       | 01       |
| 100        | REININES Saint-Pern<br>ROLIEN Grande Couronne    | 39        | 45        | 42        | 07       | 34<br>50 | 62       |
| 101        | SAINT ETTIENNE Croix de Guizay                   | 35        | 30        | 33        | 38       | 65       | 62       |
| 102        | SAINT ETTIENNE "Pilat"                           | 46        | 40        | 43        | 10       |          |          |
| 103        | SAINT FLOUR Vabres                               | 52        | 49        | 55        |          |          |          |
| 104        | SAINT GINGOLPH Montpélerin                       | 39        | 41        | 63        |          |          |          |
| 105        | SAINT-MALO                                       | 53V       | 45        | 42        | 07       |          |          |
| 106        | SAINT-MARTIN DE BELLE VILLE<br>Point de la Masse | /18       | 51        | 54        |          |          |          |
| 107        | SAINT-NAZAIRE "Pornichet la Ville-Blais"         | 23        | 29        | 26        | 06       |          |          |
| 108        | SAINT-NAZAIRE "Etoile du Matin"                  |           |           |           |          | 55       | 52       |
| 109        | SAINT-QUENTIN "Gauchy"                           |           |           |           |          | 30       | 33       |
| 110        | SAINT-RAPHAEL Pic de l'Ours                      | 25        | 28        | 22        | 10V      |          |          |
| 111        | SARREBOURG Donon                                 | 40        | 53        | 50        |          |          |          |
| 112        | SENS Gisy les Nobles                             | 57        | 63        | 60        | 05       |          |          |
| 114        | STRASBOLING Nordhein                             | 50        | 53<br>56  | 20        | 10V      |          |          |
| 115        | TARASCON S/ARIEGE Montoulieu                     | 52        | 55        | 49        | 08       |          |          |
| 116        | TOULON Cap Sicié                                 | 51        | 48        | 54        | 09       | 57       | 60       |
| 117        | TOULOUSE Pechbonnieu                             | 45        | 39        | 42        | 07       |          |          |
|            | TOULOUSE Pic du Midi                             | 27        | 21        | 24        | 05       | 32       | 34       |
|            | TOULOUSE Acquitaine                              |           |           | 47        |          |          |          |
| 118        | TOURETTE DU CHAHTEAU Mt Vial                     | 54        | 62        | 65        |          |          | c 7      |
| 119        | TROYES Les ricevs                                | 05<br>27  | 59<br>24  | 62<br>21  | 07       |          | 5/<br>20 |
| 121        | USSEL Mevmac                                     | 42        | 45        | 39        | 07       |          | 23       |
| 122        | UTELLE La Madone                                 | 47        | 44        | 41        |          |          |          |
| 123        | VALENCE "St-Romaine de l'Erps"                   |           |           |           |          | 53       |          |
| 124        | VALENCIENNES "marly"                             |           |           |           |          | 49       | 34       |
| 125        | VANNES Moustoir' AC                              | 50        | 56        | 53        | 05       | 58       |          |
| 126        | VERDUN Septsarges                                | 65        | 59        | 62        |          |          |          |
| 12/<br>122 | VILLERS COTTEREST FIEURY                         | 05V<br>30 | 59V<br>35 | 62V<br>32 |          |          |          |
| 120        | WISSEMBOURG Eselberg                             | 54        | 48        | 51        |          |          |          |
| .20        |                                                  | 0.        |           | 0.        |          |          |          |

voiwpag.DataSheet4U.com Informations complémentaires [21

### Les principaux émetteurs français

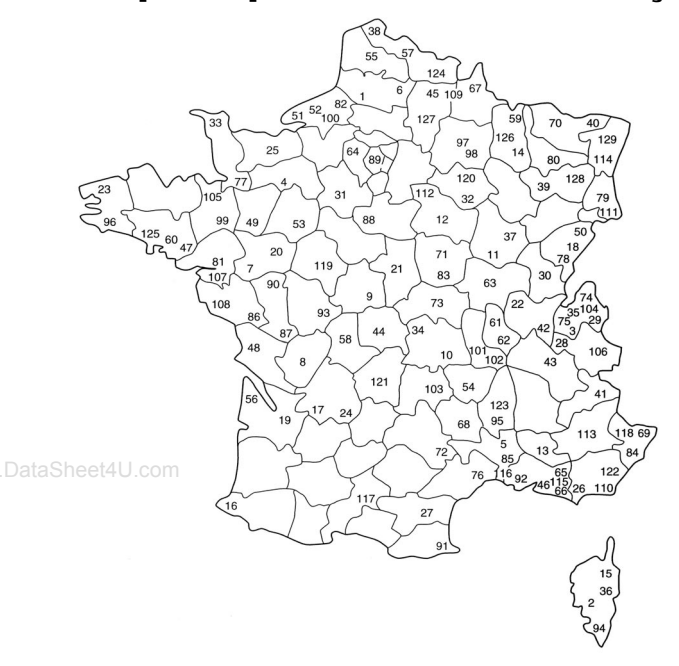

#### Répartition Européenne des normes et standards

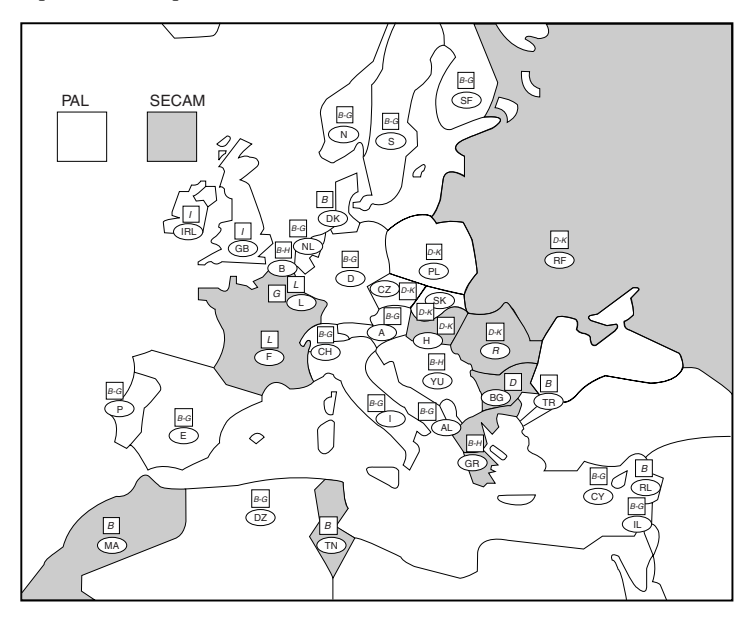

www.DataSheet4U.com

www.DataSheet4U.com

### Einleitung

Wir danken Ihnen dafür, dass Sie dieses Sony FD Trinitron Farbfernsehgerät mit Flach-Bildschirm ausgewählt haben.

Bevor Sie das Fernsehgerät einschalten, lesen Sie bitte diese Bedienungsanleitung aufmerksam durch und bewahren Sie sie als künftige Referenz auf.

Symbole die in dieser Bedienungsanleitung verwendet werden:

- \Lambda Wichtige Information.
- 🕦 Informationen zu einer Funktion.
- 1,2...Reihenfolge Anweisungen.
- Die schraffierten Tasten der Fernbedienung zeigen Ihnen diejenigen an, die Sie drücken müssen, um die verschiedenen Anleitungen auszuführen.
- Information über die Ergebnisse der Anleitungen.

### Inhaltsverzeichnis

| Sicherheitsmaßnahmen                                                                                                    | 3                                      |
|----------------------------------------------------------------------------------------------------|----------------------------------------|
| Allgemeine Beschreibung<br>Allgemeine Beschreibung der Tasten auf der Fernbedienung<br>Allgemeine Beschreibung der Tasten am Fernsehgerät     | 5<br>6                                 |
| Installation<br>Einlegen der Batterien in die Fernbedienung<br>Anschluss der Antenne und des Videorecorders                                   | 6<br>6                                 |
| Erstmalige Inbetriebnahme<br>Einschalten und automatische Feinabstimmung des Fernsehers                                                       | 7                                      |
| Das Menü-System auf dem Bildschirm<br>Einführung in das Menü-System auf dem Bildschirm und seine Anwendun                                     | a 9                                    |
| <ul> <li>■ Bild-Menü</li> <li>J Ton-Menü</li> <li>④ Timer</li> <li>④ Kanal-Programmierung</li> <li>➡ Grundeinstellungen</li> </ul>            | 9<br>                                  |
| <ul> <li>■ Bild-Menü</li> <li>J Ton-Menü</li> <li>④ Timer</li> <li>④ Kanal-Programmierung</li> <li>➡ Grundeinstellungen</li> <li>✔</li> </ul> | g 9<br>9<br>11<br>12<br>13<br>15<br>16 |

### Sicherheitsmaßnahmen

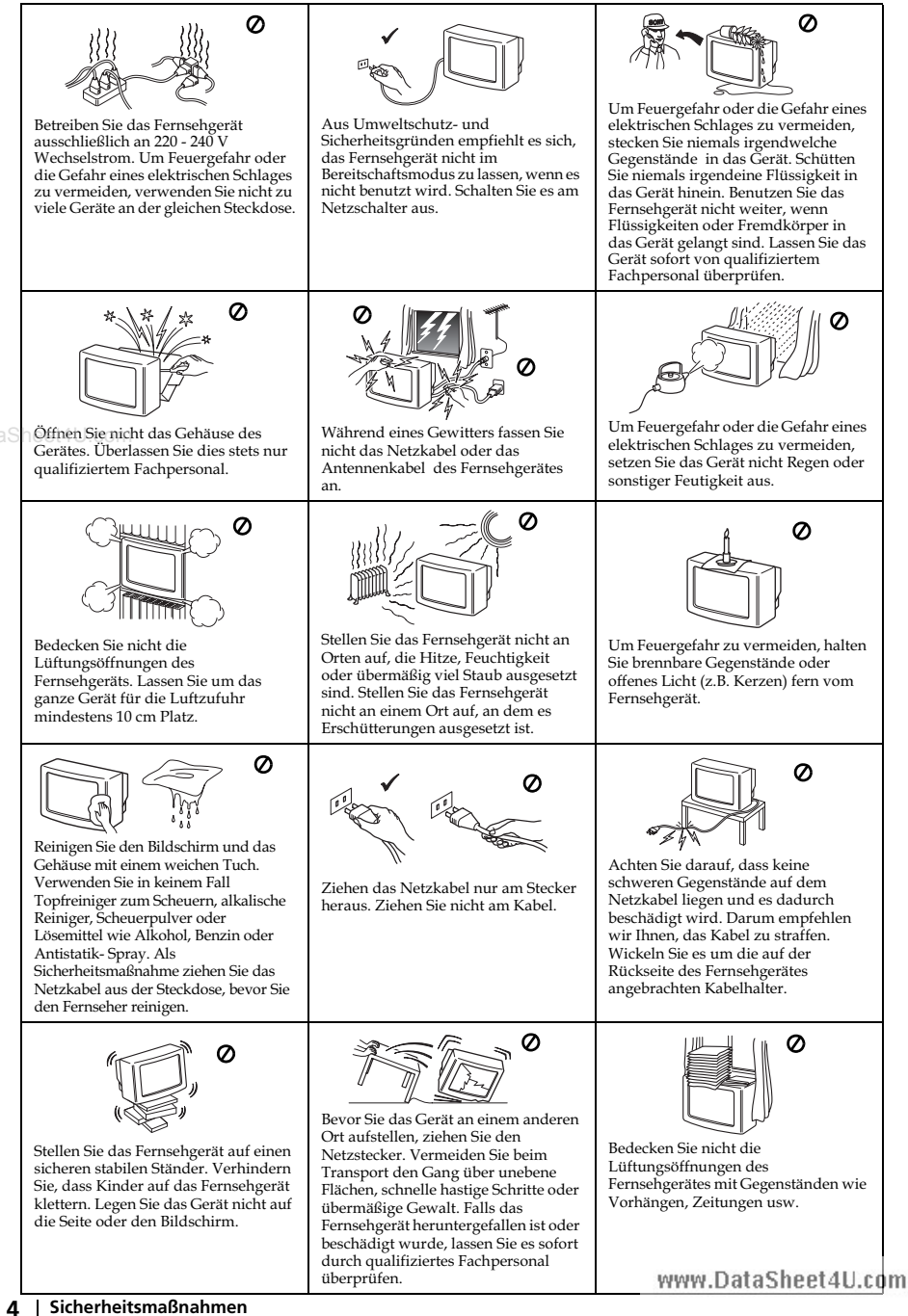

### Allgemeine Beschreibung der Tasten auf der Fernbedienung

۵%

А/В (≑

1

4

7

-/-

ിറ

(4) (実)

Ð

#### Informationsanzeige auf 、 dem Bildschirm

Drücken Sie diese Taste, um alle Anzeigen auf dem Bildschirm einzublenden. Drücken Sie sie nochmals, um die Anzeige auszublenden.

#### Ausschalten des Tons -

Einmal drücken zum Ausschalten des Tons. Nochmals drücken, um den Ton wieder einzuschalten.

#### Auswählen der Eingangsquelle

Drücken Sie diese Tasten mehrmals, bis das Symbol der gewünschten Eingangsquelle auf dem Bildschirm erscheint.

#### Auswählen von Stereosendungen oder Tonkanal

Drücken Sie diese Tasten für zweisprachige Übertragungen mehrmals, um den Ton des Tonkanals 1 oder des Tonkanals 2 auszuwählen.

#### Auswählen der Kanäle -

Drücken Sie diese Tasten, um Kanäle auszuwählen. Für zweistellige Programm-Nummern drücken Sie die zweite Ziffer nicht später als 3 Sekunden nach der ersten Ziffer.

#### oder

Drücken Sie zuerst -/-- und anschließend die erste und die zweite Zahl.

Wenn Sie einen Fehler machen beim Eingeben der ersten Zahl, machen Sie weiter mit der zweiten Zahl (von 0 bis 9) und wiederholen Sie den Vorgang anschließend.

#### Einschalttimer

Einstellen des Fernsehgerätes zum automatischen Einschalten.

Einstellen des Fernsehgerätes zum automatischen Ausschalten. Auswählen von Toneffekten

(nur für KV-21FQ10B) Sie die Taste wiederholt, um den

Sie die Taste wiederholt, um den Toneffeckt zu ändern.

#### Lautstärke-Regelung

Drücken Sie diese Taste, um die Lautstärke des Fernsehgerätes einzustellen.

Auswählen des Ton- Modus<sup>1</sup> Drücken Sie die Taste wiederholt, um den Ton- Modus umzuschalten. Kurzzeitiges Ausschalten des Fernsehgerätes

 $\mathbf{V}^{\mathsf{h}}$ 

 $\cap$ 

3

6

9

3

PROG

╈

MENU

str.

NY

(i+) (?)

ÐÐ

2

Ŝ

8

0

+

Drücken Sie diese Taste, um das Fernsehgerät vorübergehend auszuschalten (die Bereitschaftsanzeige Üleuchtet auf). Drücken Sie die Taste nochmals, um das Fernsehgerät vom Bereitschaftsmodus (Standby) wieder einzuschalten.

> Um Energie zu sparen, wird empfohlen, das Fernsehgerät komplett auszuschalten, wenn es nicht gebraucht wird.

Wenn nach Ablauf von 15 Minuten weder ein Fernsehsignal vorliegt, noch eine Taste betätigt wird, geht das Fernsehgerät automatisch in den Bereitschaftsmodus (Standby) über. Auswählen des Fernseh-Modus Drücken Sie diese Taste, um den Videotext oder den Eingang des Videogerätes zu deaktivieren.

#### Zurück zum zuletzt ausgewählten Kanal

Drücken Sie diese Taste, um zum zuletzt ausgewählten Kanal zurückzukehren (der vorausgegangene Kanal muss zuvor mindestens 5 Sekunden lang gesehen worden sein).

Auswählen der Kanäle Drücken Sie diese Taste, um den nächsten oder vorausgegangenen Kanal auszuwählen.

#### Aktivieren des Menü-Systems Drücken Sie diese Taste, um das Menü auf dem Bildschirm zu sehen. Nochmals drücken zum

Deaktivieren, und um den normalen Fernsehbildschirm zu betrachten.

### Tasten zur Menü- Auswahl

Nach oben blättern.
 Nach unten blättern.

- Nach unten blättern.
   Vorheriges Menü oder
  - Auswählen.
- Nächstes Menü oder Auswählen.
- ----- Die Auswahl bestätigen.

Auswählen des Videotextes Drücken Sie diese Taste, um den Videotext darzustellen.

#### Auswählen des Bildschirm-Formates

Drücken Sie diese Taste mehrmals, um das Bildschirm-Format 4:3 für herkömmliche Bilder einzustellen oder auf 16:9 zur Nachahmung des Breitbildformats umzuschalten. **Auswählen des Bild-Modus** Drücken Sie die Taste wiederholt, um den Bild-Modus umzuschalten.

Zusätzlich zu den Fernsehfunktionen werden alle farbigen Tasten auch für das Einschalten des Videotextes verwendet. Wenn Sie weitere Information benötigen, konsultieren Sie das Kapitel über "Videotext" dieser Bedienungsanleitung (siehe Seite 16).

www.DataSheet4U.com

### Allgemeine Beschreibung der Tasten am Fernsehgerät

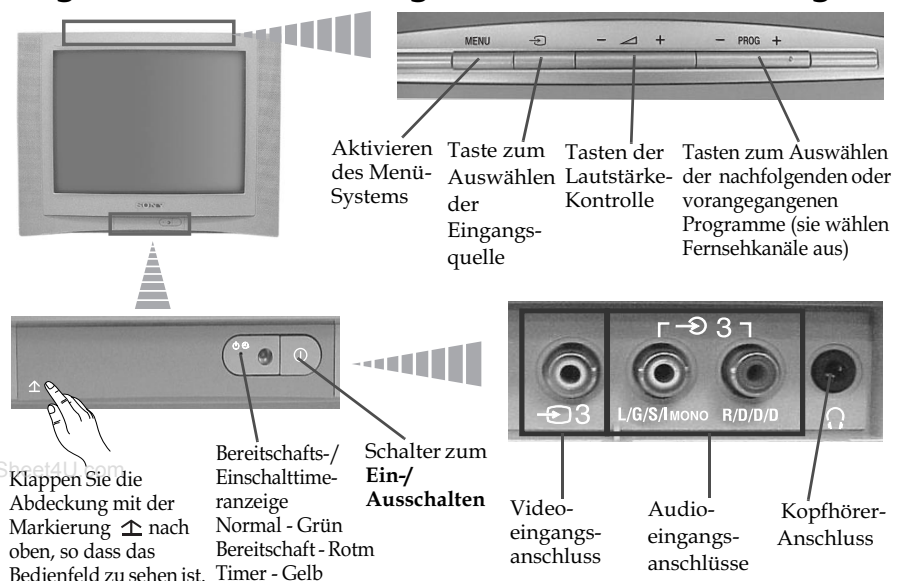

### Einlegen der Batterien in die Fernbedienung

Stellen Sie sicher, dass die Batterien polaritätsrichtig eingelegt werden. Respektieren Sie die Umwelt und werfen Sie die gebrauchen Batterien in die speziell dafür vorgesehenen Behälter.

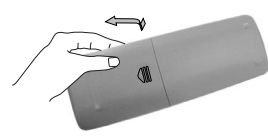

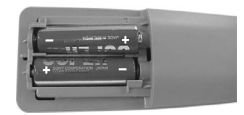

### Anschluss der Antenne und des Videorecorders

Die Anschlusskabel werden nicht mitgeliefert.

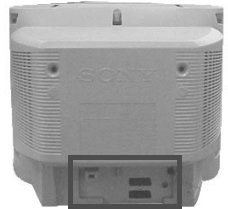

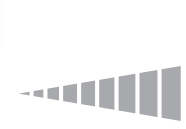

Lesen Sie hierzu das Kapitel über "Anschluss von frei wählbaren Zusatzgeräten" dieser Bedienungsanleitung (siehe Seite 17).

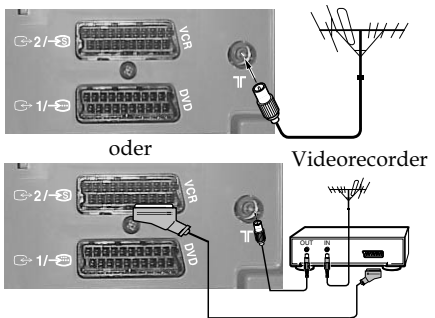

Der Anschluss über ein Scart-Kabel ist optional.

### Einschalten und automatische Feinabstimmung des Fernsehers

Beim erstmaligen Einschalten des Fernsehers erscheinen einige Menüs nacheinander auf dem Bildschirm, mit denen Sie folgende Einstellungen vornehmen können: 1.) die Menüsprache auswählen, 2.) das Land auswählen, in dem Sie das Gerät einsetzen, 3.) alle vorhandenen Kanäle (Fernsehsender) suchen und automatisch speichern, 4.) die Reihenfolge des Erscheinens der Kanäle (Fernsehsender) auf dem Bildschirm ändern und 5.) Einstellen der Bildrotation.

Wenn Sie jedoch später einige dieser Einstellungen ändern müssen, können Sie dies tun, indem Sie in 🖨 (Menü Grundeinstellungen) oder 🗃 (Menü Kanal-Programmierung) die entsprechenden Optionen auswählen.

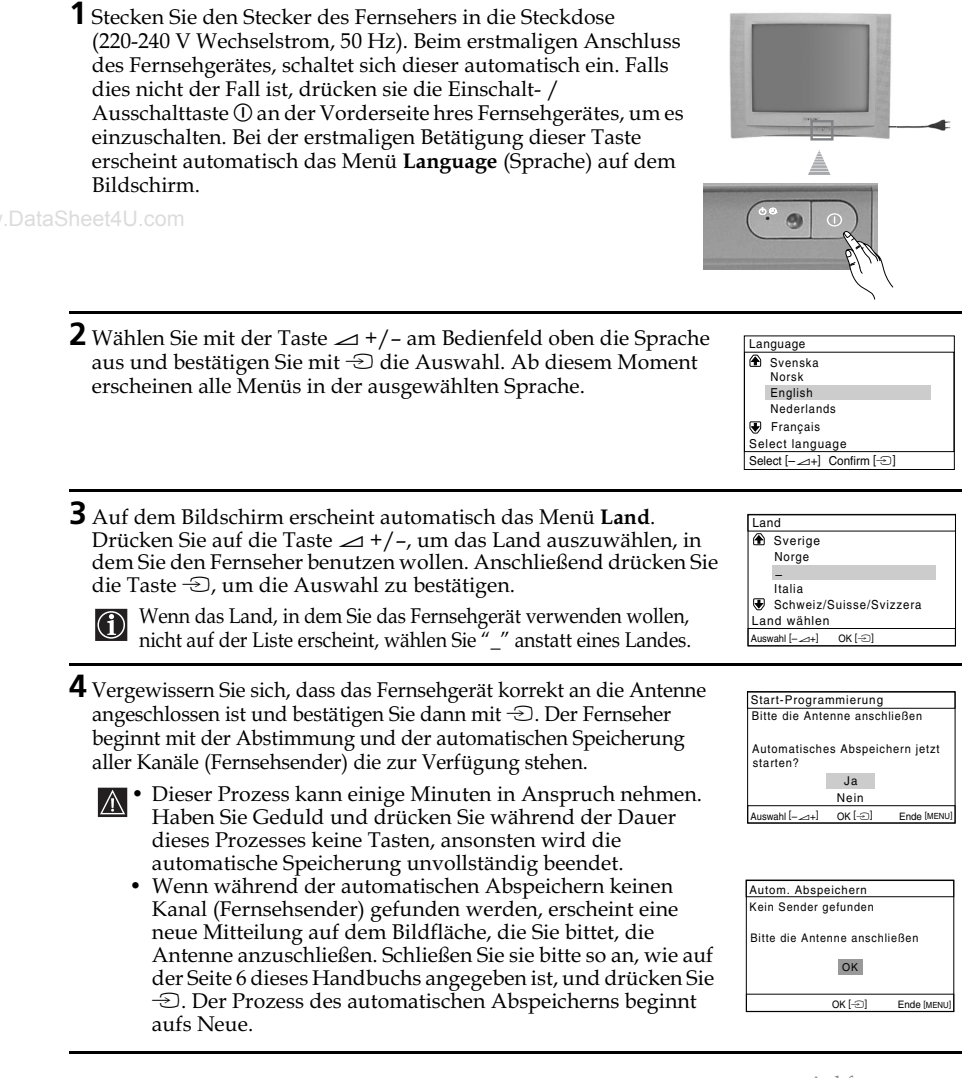

DE

| Bild<br>Reil<br>änd              | 68 01 TVE<br>02 TVE2<br>03 TV3<br>197 04 C33 D<br>Prog. wåhlen                                                                                                    |                                                                                                    |  |
|----------------------------------|----------------------------------------------------------------------------------------------------|----------------------------------------------------------------------------------------------------|--|
| a)                               | Wenn Sie die Reihenfolge der Kanäle nicht ändern wollen,<br>drücken Sie MENU.                                                                                                    | Auswahl [-∠+] OK [-⊡] Beenden [MENU]                                                                                                    |  |
| b)                               | <ul> <li>Wenn Sie die Reihenfolge der Kanäle ändern wollen:</li> <li>1 Drücken Sie die Taste → +/-, um die Programmnummer mit dem Kanal (Fernsehsender), dessen Position Sie ändern wollen, auszuwählen und drücken Sie anschließend auf -</li> <li>2 Drücken Sie die Taste → +/-, um die neue Programmnummer auszuwählen, unter der Sie den ausgewählten Kanal (Fernsehsender) speichern wollen. Anschließend drücken Sie -</li> <li>3 Wiederholen Sie die Schritte b1) und b2), wenn Sie andere Fernsehkanäle neu ordnen wollen.</li> </ul> | Programme ordnen       Programme:       @ 01 TVE       02 TVE2       03 TV3       Ward C33 Construction       Ward C33 Construction       Name Pos. wählen       Auswahl [~2+1] OK [-D] Beenden [MENU] |  |
| 6 Dur<br>dies<br>wer<br>a)<br>b) | J.com<br>ch Erdmagnetismus kann das Bild u. U. geneigt erscheinen. In<br>sem Fall kann es mit Hilfe des Menüs <b>Bildrotation</b> korrigiert<br>den.<br>Wenn dies nicht notwendig ist, drücken Sie €.<br>Korrigieren Sie gegebenenfalls mit ⊿ +/- die Bildneigung.<br>Abschließend drücken Sie € zum Speichern.                                                                                                    | Bildrotation           [] ↓ ↓           Auswahl (+)           OK (-2)   Ende [uExc]                                                                                                    |  |
| <u>(</u> ) •                     | Damit dieses Menü wieder angezeigt wird, halten Sie die Taste                                                                                                    | MENU am Bedienfeld                                                                                                    |  |

- $(\mathbf{i})$ oben etwa 5 Sekunden lang gedrückt.
  - Für die oben genannten Funktionen können Sie auch die Tasten MENU, ↔ und ♠/ ♦/  $\mathbf{+}/\mathbf{+}$  auf der Fernbedienung verwenden.

🚯 Der Fernseher ist nun betriebsbereit.

**5** Nachdem der Fernseher alle Kanäle (Fernsehsender)

feinabgestimmt und gespeichert hat, erscheint automatisch auf dem

Programme ordnen

Programm:

### Einführung in das Menü-System auf dem **Bildschirm und seine Anwendung**

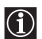

Dieser Fernseher verwendet auf dem Bildschirm ein Menü-System, um Sie bei den verschiedenen Arbeitsvorgängen zu leiten. Verwenden Sie folgenden Tasten der Fernbedienung, um sich innerhalb des Menüs zu bewegen.

- 1 Drücken Sie die Taste MENU, um die erste Menüebene auf dem Bildschirm zu zeigen.
- 2 Drücken Sie auf die Taste ♦ oder ♠, um das gewünschte Menü oder die gewünschte Option zu markieren.
  - Drücken Sie auf , um das Menü oder die gewählte Option einzublenden.
  - Drücken Sie auf 🔶 um zum vorangegangenen Menü oder zur vorherigen Option zurückzukehren.
  - Um die Einstellungen der gewählten Option zu ändern, drücken Sie auf ♦ / ♠ / ♠ oder ♣.
- ww.DataSheeUmThre Auswahl zu bestätigen und zu speichern, drücken Sie 🕀.
  - **3** Drücken Sie die Taste **MENU**, um zum normalen Fernsehbildschirm zurückzukehren

### 🗷 Bild-Menü

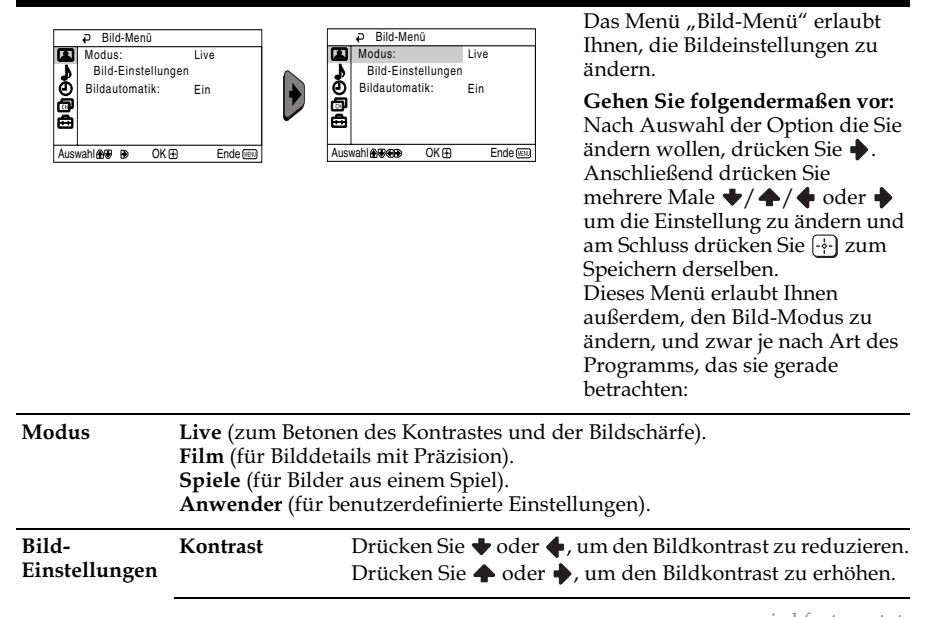

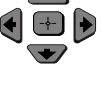

MENU

|                             | Helligkeit             | Drücken Sie $\blacklozenge$ oder $\blacklozenge$ , um das Bild dunkler zu machen.<br>Drücken Sie $\blacklozenge$ oder $\blacklozenge$ , um die Helligkeit zu erhöhen. |
|-----------------------------|------------------------|----------------------------------------------------------------------------------------------------|
| Farbe                       |                        | Drücken Sie ♦ oder ♦, um die Farbintensität<br>herabzusetzen.<br>Drücken Sie ♠ oder ♦, um die Farbintensität zu erhöhen.                                              |
|                             | Farbton                | Drücken Sie ♦ oder ♦, um die Grüntöne zu dämpfen.<br>Drücken Sie ♦ oder ♦, um die Grüntöne zu verstärken.                                                             |
|                             | Der Farbto<br>den USA) | <b>n</b> kann nur für das Farbsignal NTSC (z. B. Videobänder aus<br>eingestellt werden.                                                                               |
|                             | Bildschärfe            | Drücken Sie ♦ oder ♦, um die Bildschärfe zu reduzieren.<br>Drücken Sie ♦ oder ♦, um die Bildschärfe zu erhöhen.                                                       |
|                             | Normwerte              | Wählen Sie 💮, um die Werkseinstellungen des Bildes wieder herzustellen.                                                                                               |
| Bildautomatik<br>heet4U.com | Ein/Aus                | Zum Optimieren der Bildqualität.<br>So können Sie z. B. den Rauschpegel bei schwachen<br>Signalen reduzieren.                                                         |

Sobald Sie unter "Bild-Einstellungen" Änderungen vornehmen, wird als "Modus" automatisch "Anwender" eingestellt und die neuen Einstellungen werden unter "Anwender" gespeichert.

## **♪** Ton-Menü

|      | ₽ Ton-Menü   |           |         |            | ₽ Ton-Me     | nü          |         |
|------|--------------|-----------|---------|------------|--------------|-------------|---------|
| E    | Modus:       | Dyr       | namisch |            | Modus:       | Dy          | namisch |
| 1    | Ton-Einste   | llungen   |         |            | Ton-Eins     | tellungen   |         |
| Õ    | Balance      | - 1000    |         | • •        | Balance      |             |         |
| ð    | Autom.Lautst | ärke: Aus |         |            | Autom.Lau    | tstärke: Au | IS      |
| ۲    | Sound Effekt | : Aus     | 3       | <b>*</b> 🖨 | Sound Effe   | ekt: Au     | IS      |
| Ausv | vahl 🏘 🕑 🕑   | OK 🕀      | Ende 📖  | Aus        | wahi 🏾 🐨 🐨 🐨 | OK 🕀        | Ende    |

Das Menü "Ton-Menü" erlaubt Ihnen, die Toneinstellungen zu ändern.

Hierzu gehen Sie wie folgt vor: Nach Wahl der Option, die Sie zu ändern wunschen, drücken Sie ♣, und drücken Sie anschließend wiederholt ♥/♠/♠ oder ♣ zum Einstellen.

|                                                                                                    | Modus                                   | <ul> <li>Dynamisch (dynamischer und klarer Klang mit Betonung der niedrigen u<br/>hohen Frequenzen).</li> <li>Drama (Klang mit Betonung von Stimmen und hohen Frequenzen).</li> <li>Soft (weicher, natürlicher und entspannender Klang).</li> <li>Anwender (flacher und ruhiger Klang, der von Benutzern individuell<br/>eingestellt werden kann).</li> </ul> |                                                                                                    |  |
|----------------------------------------------------------------------------------------------------|-----------------------------------------|----------------------------------------------------------------------------------------------------|----------------------------------------------------------------------------------------------------|--|
|                                                                                                    | Ton <sup>4</sup> U.com<br>Einstellungen | Höhen                                                                                                    | Drücken Sie ♥ oder ♥ , um die hohen Töne<br>abzuschwächen.<br>Drücken Sie ♦ oder ♦, um die hohen Töne zu erhöhen.  |  |
|                                                                                                    |                                         | Tiefen                                                                                                    | Drücken Sie ♥ oder ♠, um die tiefen Töne<br>abzuschwächen.<br>Drücken Sie ♠ oder ♣, um die tiefen Töne zu erhöhen. |  |
|                                                                                                    |                                         | Normwerte                                                                                                    | Wählen Sie 🔄, um das werkseitig eingestellte Ton-<br>Niveau wieder herzustellen.                                   |  |
|                                                                                                    | Balance                                 | Drücken Sie ♥ ode<br>Drücken Sie ♠ ode                                                                                                    | er 🔶, um den linken Lautsprecher zu verstärken.<br>er 🎝, um den rechten Lautsprecher zu verstärken.                |  |
| Autom.Ein/AusLautstärkeDie Lautstärke der Kanäle (Fernsehsender) bleibt au<br>unabhängig vom Sendesignal (z.B. bei Werbesendu |                                         |                                                                                                    | Kanäle (Fernsehsender) bleibt auf gleichem Niveau,<br>endesignal (z.B. bei Werbesendungen).                        |  |
|                                                                                                    | Sound Effekt<br>(nur für<br>KV-21FQ10B) | <ul> <li>kt Aus (normal).</li> <li>Spatial (simulierte stereoähnliche Klangqualität für monaurale Tc</li> <li>B) Raumklang (Hinzufügen von Raumklangeffekt zu Stereotonquell</li> </ul>                                                                                                    |                                                                                                    |  |

# ① Timer

| Timer     Abschalttimer: Aus     Einschalttimer: Aus     Aus     Aus     Aus     Aus     Aus     Aus     Aus | Das Menü "Timer" erlaubt Ihnen, die<br>Timer-Einstellungen zu ändern.                                                                                                    |
|----------------------------------------------------------------------------------------------------|----------------------------------------------------------------------------------------------------|
| Abschalttimer                                                                                                | Die Option "Abschalttimer" im Menü "Timer" erlaubt Ihnen eine<br>Zeitspanne auszuwählen, nach welcher der Fernseher automatisch<br>in den Bereitschaftsmodus (Standby) schaltet.                                                                                                    |
|                                                                                                    | Gehen Sie folgendermaßen vor:<br>Nach Auswahl dieser Option drücken Sie hierzu ∳. Anschließend<br>drücken Sie ◆ oder ◆, um die Zeitspanne (höchstens 1 Stunde 30<br>Minuten) auszuwählen und am Schluss drücken Sie 💮 zum<br>Speichern.                                                                                                    |
| Sheet4U.com                                                                                                  | <ul> <li>Möchten Sie die verbleibende Restzeit bis zum Abschalten während der laufenden Fernsehsendung betrachten, drücken Sie die Taste (D).</li> <li>Eine Minute bevor das Fernsehgerät in den Bereitschaftsmodus schaltet, wird automatisch "TV schaltet in Kürze ab" auf dem Fernsehschirm angezeigt.</li> </ul>                                                                                                    |
| Einschalttimer                                                                                               | Die Option "Einschalttimer" im Menü "Timer" erlaubt Ihnen, eine<br>Zeitspanne zu wählen, nach welcher der Fernseher sich<br>automatisch aus dem Bereitschaftsmodus (Standby) anschaltet.                                                                                                    |
|                                                                                                    | Gehen Sie folgendermaßen vor:<br>Nach Auswahl dieser Option drücken Sie hierzu ◆. Anschließend<br>drücken Sie ◆ oder ◆, um die Zeitspanne (höchstens 12 Stunden)<br>auszuwählen. Drücken Sie zum Schluß die Taste I/ <sup>(1)</sup> des<br>Bereitschaftsmodus (Standby) auf der Fernbedienung. Nach<br>Ablauf der festgelegten Zeitspanne schaltet sich der Fernseher<br>automatisch ein. Nach der festgelegten Zeitspanne schaltet sich<br>das Fernsehgerät automatisch ein und "Einschalttimer" wird auf<br>dem Bildschirm angezeigt. |
|                                                                                                    | <ul> <li>Die Einschalttimeranzeige (1) am Fernsehgerät leuchtet gelb und zeigt den aktiven "Einschalttimer" an.</li> <li>Störungen jeder Art oder Stromunterbrechung werden diese Funktion abschalten.</li> <li>Wenn das Fernsehgerät mit dem "Einschalttimer" eingeschaltet wurde und dann mehr als eine Stunde lang keine Tasten gedrückt werden, wechselt das Fernsehgerät automatisch in den Bereitschaltsmodus</li> </ul>                                                                                                    |

# 🖼 Kanal-Programmierung

|               |                                                                                     |                                                                                                    | Mit dem Menü "Kanal-                                                                                                    |  |
|---------------|-------------------------------------------------------------------------------------|----------------------------------------------------------------------------------------------------|----------------------------------------------------------------------------------------------------|--|
| Auswahl       | Al-Programmierung<br>. Abspeichern<br>mme ordnen<br>mmamen<br>III Abspeichern<br>OK | Kanal-Programmierung     Autom. Abspeicherm     Programme ordnen     Programmenem     Manuell Abspeichern     Auswahl                                                         | Programmierung" können Sie bei<br>diesem Gerät Fernsehkanäle<br>speichern.                                                                                                    |  |
| -             | Automatisches<br>Abspeichern                                                        | Die Option "Autom. Abspe<br>Programmierung" erlaubt<br>Speicherung aller verfügba                                                                                             | eichern" im Menü "Kanal-<br>Ihnen die automatische Suche und<br>ıren Fernsehkanäle (Fernsehsender).                                                                                                    |  |
|               |                                                                                     | Nach Auswahl dieser Opti<br>Anschließend gehen Sie so<br>"Einschalten und automati<br>angegeben ist (siehe Seite 7                                                            | on drücken Sie die Taste ∳.<br>vor, wie im Schritt 4 des Kapitels<br>sche Feinabstimmung des Fernsehers"<br>').                                                                                                    |  |
| DataSheet4U.c | Programme<br>ordnen                                                                 | Die Option "Programme ordnen" im Menü "Kanal-<br>Programmierung" erlaubt Ihnen, die Reihenfolge, wie die Kan<br>(Fernsehsender) auf dem Bildschirm erscheinen, zu ändern.     |                                                                                                    |  |
|               |                                                                                     | Gehen Sie folgendermaße<br>Nach Auswahl dieser Opti<br>Anschließend gehen Sie so<br>"Einschalten und automati<br>angegeben ist (siehe Seite S                                 | n vor:<br>on drücken Sie die Taste ∳.<br>vor, wie im Schritt 5b) des Kapitels<br>sche Feinabstimmung des Fernsehers"<br>).                                                                                                    |  |
| -             | Programmnamen                                                                       | Die Option "Programmnar<br>Programmierung" erlaubt<br>höchstens fünf Zeichen (Bu                                                                                              | nen" im Menü "Kanal-<br>Ihnen einem Kanal einen Namen mit<br>ıchstaben oder Ziffern) zu vergeben.                                                                                                    |  |
|               |                                                                                     | Gehen Sie folgendermaße                                                                                                    | n vor:                                                                                                    |  |
|               |                                                                                     | <ol> <li>Nach Auswahl dieser der<br/>oder          <ul> <li>, um die Program<br/>auszuwählen, der Sie ein<br/>Anschließend drücken Si</li> </ul> </li> </ol>                  | r Option drücken Sie ◆. Drücken Sie ◆<br>mnummer des Programms<br>en Namen verleihen wollen.<br>ie ∲.                                                                                                    |  |
|               |                                                                                     | 2 Drücken Sie ◆. Wenn da<br>hervorgehoben ist, drück<br>Buchstaben, eine Numm<br>auszuwählen und anschl<br>Zeichen zu bestätigen. W<br>dieselbe Weise aus. Abso<br>Speichern. | as erste Element in der Namensspalte<br>ten Sie $\blacklozenge$ oder $\blacklozenge$ , um einen<br>er oder "_" für eine Leerstelle<br>ießend drücken Sie $\blacklozenge$ , um dieses<br>/ählen Sie die übrigen vier Zeichen auf<br>hließend drücken Sie 💮 zum |  |

wird fortgesetzt ...

| <ul> <li>Die Option "Manuell Abspeichern" im Menü "Kanal-<br/>Programmierung" erlaubt Ihnen folgendes:</li> <li>a) Sie können die Kanäle (Fernsehsender) oder einen Videoeingang in<br/>einer gewünschten Programmreihenfolge abspeichern.</li> </ul>                                                                                                    |
|----------------------------------------------------------------------------------------------------|
| <ul> <li>Gehen Sie folgendermaßen vor:</li> <li>1 Nach Auswahl der Option "Manuell Abspeichern" drücken Sie die Taste ◆. Markieren Sie die Option Programm und drücken Sie ◆. Anschließend drücken Sie ◆ oder ◆, um die Programmnummer (Position) auszuwählen, unter der Sie einen Fernsehsender oder einen Videokanal abspeichern wollen (für den Videokanal empfehlen wir die Auswahl der Programmnummer "0"). Drücken Sie die Taste ◆.</li> </ul>                                                                                                    |
| Die folgende Option wird nur in Abhängigkeit des im Menü<br>"Sprache/Land" ausgewählten Landes erscheinen.                                                                                                    |
| <ul> <li>Nach Auswahl der Option TV-System drücken Sie ◆.</li> <li>Drücken Sie zum Auswählen der geeigneten Fernsehnorm (B/G, L, I oder D/K) ◆ oder ◆ so oft, bis der Ton richtig zu hören ist. Drücken Sie ↔.</li> </ul>                                                                                                    |
| 3 Nach Auswahl der Option Kanal drücken Sie die Taste ◆ und anschließend drücken Sie ◆ oder ◆ zur Auswahl des Kanaltyps ("C" für terrestrische Kanäle oder "S" für Kabelkanäle). Drücken Sie die Taste ◆. Im Anschluss daran geben Sie über die Nummerntasten die Kanalnummer des Fernsehsenders oder des Signals des Videokanals direkt einzugeben. Wenn Sie die Kanalnummer nicht kennen, drücken Sie ◆ oder ◆, um sie zu suchen. Sobald Sie den Kanal gefunden haben, den Sie speichern wollen, drücken Sie zweimal 💬.                                                                                               |
| Wiederholen Sie alle diese Schritte, um weitere Kanäle abzustimmen und zu speichern.                                                                                                    |
| <ul> <li>b) Obwohl die automatische Feinabstimmung (AFT) aktiviert ist, kann sie bei Bedarf für einen besseren Bildempfang auch manuell eingestellt werden.</li> <li>Gehen Sie folgendermaßen vor:</li> <li>Wählen Sie hierzu die Option AFT, während Sie den Kanal (Fernsehsender) betrachten, den Sie feinabstimmen wollen und anschließend drücken Sie die Taste ◆. Drücken Sie ◆ oder ◆, um das Niveau der Kanalfeinabstimmung zwischen -15 und + 15 einzustellen. Abschließend drücken Sie zweimal 🖓 zum Speichern.</li> </ul>                                                                                     |
| <ul> <li>c) Auslassen der nicht gewünschten Programmnummern, um sie beim Wählen mit Hilfe der Tasten PROG +/- zu überspringen. Gehen Sie folgendermaßen vor:<br/>Markieren Sie hierzu die Option Programm, drücken Sie PROG + oder – bis die auszulassende Programmnummer erscheint, die sie auslassen wollen. Sobald diese auf dem Bildschirm erscheint, wählen Sie die Option Auslassen und anschließend drücken Sie die Taste ◆. Drücken Sie ◆ oder ◆, um Ja auszuwählen und drücken Sie abschließend zweimal ↔ zum Speichern.</li> <li>Wenn Sie später diese Funktion annullieren möchten, wählen Sie im</li> </ul> |
|                                                                                                    |
# 🔁 Grundeinstellungen

| Auswahl                   | Carundeinstellungen<br>Carundeinstellungen<br>Carundeinstellungen<br>Bildrotation<br>RGB Horiz Position: 0<br>Auswahl (************************************                                                                                                    |
|---------------------------|----------------------------------------------------------------------------------------------------|
| Sprache/Land              | Die Option "Sprache/Land" im Menü "Grundeinstellungen" erlaubt<br>Ihnen, die Sprache auszuwählen, in der die Bildschirm- Menüs<br>erscheinen sollen. Sie können ebenfalls das Land auswählen, in dem<br>Sie den Fernseher benützen wollen.                                                                 |
|                           | Gehen Sie folgendermaßen vor:<br>Nach Auswahl dieser Option drücken Sie die Taste ◆. Anschließend<br>gehen Sie so vor, wie in den Schritten 2 und 3 des Kapitels<br>"Einschalten und automatische Feinabstimmung des Fernsehers"<br>angegeben ist (siehe Seite 7).                                         |
| w.DataSheet4UBildrotation | Auf Grund des Erdmagnetismus kann das Bild u.U. schief erscheinen.<br>Es kann in solch einem Fall neu eingestellt werden mit Hilfe der<br>Option "Bildrotation" im Menü "Grundeinstellungen".                                                                                                    |
|                           | Gehen Sie folgendermaßen vor:<br>Nach Auswahl dieser Option drücken Sie die Taste ∳. Korrigieren Sie<br>mit ∳ oder ∲ (♦ oder ♠) die Bildneigung. Abschließend drücken<br>Sie 🕂 zum Speichern.                                                                                                    |
| RGB Horiz.<br>Position    | Wenn eine RGB- Signalquelle, wie eine "PlayStation 2", angeschlossen<br>wird, ist es u.U. notwendig, die horizontale Bildposition einzustellen. In<br>diesem Fall kann die Einstellung mit Hilfe der Option "RGB Horiz.<br>Position" im Menü "Grundeinstellungen" vorgenommen werden.                      |
|                           | Gehen Sie folgendermaßen vor:<br>Wählen Sie ein RGB- Eingangssignal betrachten wählen Sie die<br>Option "RGB Horiz. Position" aus und drücken Sie die Taste ◆.<br>Anschließen drücken Sie ◆ oder ◆, um die Bildposition zwischen<br>-10 und +10 einzustellen. Abschließend drücken Sie 🕂 zum<br>Speichern. |

### Videotext

Der Videotext ist ein Informationsdienst, der von den meisten Fernsehsendern übertragen wird. Die Seite der Inhaltsangabe des Videotextdienstes (im Allgemeinen Seite 100) stellt Informationen zur Verfügung, wie dieser Dienst verwendet wird. Verwenden Sie zur Bedienung des Videotextes die Tasten der Fernbedienung, wie auf dieser Seite beschrieben wird.

Stellen Sie sicher, dass ein Fernsehkanal mit einem starken Signal verwendet wird, da sich andernfalls Fehler im Videotext ergeben könnten.

#### Ein- und Ausschalten des Videotextes:

Drücken Sie die Taste ), nachdem Sie den Kanal (Fernsehsender), der den Videotextdienst überträgt, ausgewählt haben.

#### Auswahl einer Videotext-Seite

Geben Sie mit Hilfe der Nummerntasten der Fernbedienung die drei Ziffern der gewünschten Seitennümmer ein.

- Wenn Sie eine Fehleingabe machen, beenden Sie mit beliebigen Ziffern und wiederholen anschließend Ihre Eingabe mit der richtigen Seitennummer.
- www.DataShe• Wenn der Seitenzähler nicht anhält, ist die gewünschte Seite nicht verfügbar. In diesem Fall geben Sie eine andere Seitennummer ein.

#### So zeigen Sie den Inhalt eines Videotextdienstes an: Drücken Sie ().

### Auswahl der darauffolgenden oder vorausgegangenen Seite:

Drücken Sie die Tasten 🗈 oder 💽.

#### Projektion von Videotext auf das Fernsehbild:

Drücken Sie die Taste 🗐 , während Sie den Videotext betrachten. Drücken Sie sie nochmals, um den Videotext-Modus zu beenden.

#### Zurückhalten einer Seite:

Einige Videotextseiten enthalten unterteilte Seiten, die automatisch weiterblättern. Um eine solche unterteilte Seite zurückzuhalten, drücken Sie 🕞. Drücken Sie nochmals, um die Zurückhaltung wieder aufzuheben.

#### Aufdecken einer versteckten Information (z.B. Lösungen von Rätseln):

Drücken Sie ⑦. Drücken Sie nochmals, um die Information wieder zu verstecken.

#### So vergrößern Sie die Videotextanzeige:

Drücken Sie  $(\stackrel{\bullet}{\Rightarrow})$ . Mit jedem Tastendruck auf  $(\stackrel{\bullet}{\Rightarrow})$  wechselt die Videotextanzeige folgendermaßen: Obere Hälfte wird vergrößert  $\rightarrow$  Untere Hälfte wird vergrößert  $\rightarrow$  Normale Größe.

#### So können Sie auf die Anzeige einer Videotextseite warten und gleichzeitig fernsehen.

- 1 Geben Sie die Nummer der gewünschten Videotextseite ein und drücken Sie  $\Xi$ .
- 2 Wenn die Seitennummer angezeigt wird, lassen Sie mit 🗐 den Text anzeigen.

#### Den Videotextdienst beenden:

Drücken Sie die Taste 🔘.

### Fastext

Der Fastext-Dienst erlaubt die Videotext-Seiten mit dem Betätigen einer einzigen Taste aufzurufen.

Wenn Sie Videotext betrachten und Fastext-Signale übertragen werden, erscheint unten auf der Bildschirmseite ein Ihnen den direkten farbcodiertes Menü, das Seite erlaubt. Drücken Sie hierzu die entsprechende Farbtaste (rot, grün, gelb oder blau) der Fernbedienung.

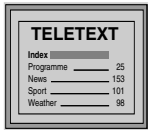

## Anschluss von frei wählbaren Zusatzgeräten

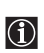

Es ist möglich eine weitreichende Palette von frei wählbaren Zusatzgeräten anzuschließen. Die Anschlussmöglichkeiten sind wie folgt (die Verbindungskabel werden nicht mitgeliefert).

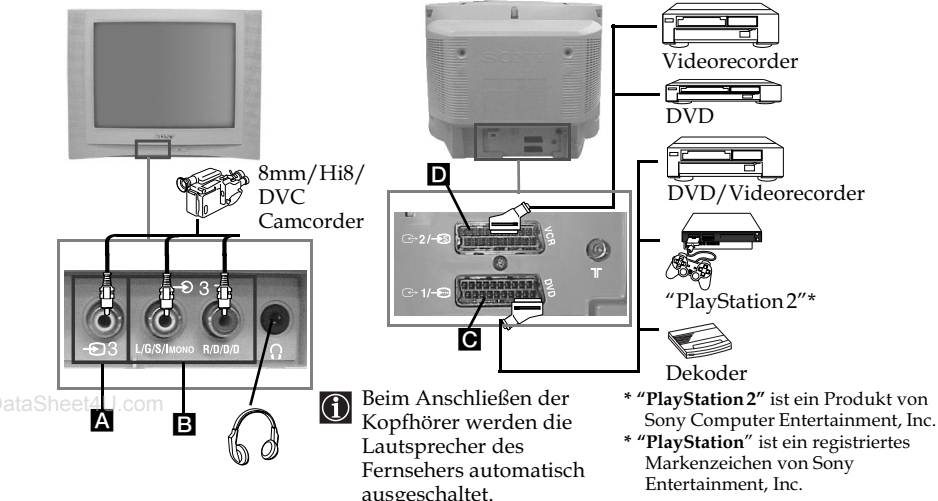

### Anschluss eines Videorecorders:

Wenn Sie einen Videorecorder anschließen wollen, finden Sie hierzu im Kapitel "Anschluss der Antenne und des Videorecorders" weitere Informationen. Wir empfehlen den Videorecorder durch ein Scart-Kabel anzuschließen. Wenn Sie über kein Scart-Kabel verfügen, müssen Sie manuell den Videosignalkanals mit Hilfe des Menüs "Manuell Abspeichern" einstellen (hierzu finden Sie weitere Informationen im Abschnitt a) der Seite 14). Sie finden auch weitere Informationen über den Empfang des Videosignalkanals in der Bedienungsanleitungen Ihres Videorecorders.

Wenn Sie eine "PlayStation 2" anschließen wollen, schlagen Sie bitte in der Bedienungsanleitung zur "PlayStation2" nach.

### Anwendung von frei wählbaren Zusatzgeräten

- 1 Schließen Sie das Zusatzgerät, wie oben angegeben ist, an den entsprechenden Fernsehgeräte- Anschluss an.
- **2** Schalten Sie das angeschlossene Gerät ein.
- ${f 3}$  Um das Bild des angeschlossenen Geräts zu sehen, drücken Sie mehrmals die Taste  ${f \odot}$ , bis auf dem Bildschirm das richtige Eingangssymbol erscheint.

| Symbol          | Eingangs-Signale                                                                                                    |
|-----------------|----------------------------------------------------------------------------------------------------|
| <del>•</del> 1  | • Audio-/Videoeingangssignal über die Scart-Buchse 🖸.                                                                          |
| <b>-</b> 1      | • RGB-Eingangssignal über die Scart-Buchse C. Dieses Symbol erscheint nur, wenn Sie eine RGB-Signalquelle angeschlossen haben. |
| <del>•</del> 2  | • Audio-/Videoeingangssignal über die Scart-Buchse D.                                                                          |
| <del>-S</del> 2 | • Eingangs-Signal S Video mit Hilfe der Scart-Buchse D.                                                                        |
| <del>-</del> 3  | • Eingangs-Signal des Videorecorders über die Cinchbuchse A und das Audio-Eingangssignal über die Buchse B.                    |

4 Drücken Sie die Taste 🗋 der Fernbedienung, um zum normalen Fernsehbild zurückzukehren. www.DataSheet4U.com

### Technische Daten

#### TV-System:

In Abhängigkeit vom Land, das Sie ausgewählt haben: B/G/H, L, I, D/K

#### Farb-System:

PAL, SECAM NTSC 3.58, 4.43 (Nur Video-Eingang)

#### Kanal-Bereich:

| VHF:   | E2-E12               |
|--------|----------------------|
| UHF:   | E21-E69              |
| CATV:  | S1-S20               |
| HYPER: | S21-S41              |
| L:     | F2-F10, B-Q, F21-F69 |
| I:     | UHF B21-B69          |
| D/K:   | R1-R12, R21-R69      |

#### Bildröhre:

www.DataSFlach-Bildschirm FD Trinitron

#### Anschlüsse an der Rückseite:

 C→1/- 21- polige Scart-Buchse (CENELEC Standard), einschließlich Eingang Ton / Video, Eingang RGB, Fernsehaudio-/videoausgang.
 C→2/- 3
 C=>2/- 43
 CENELEC Standard), einschließlich Eingang Ton / Video, Eingang S Video, monitor audio-/ videoausgang.

#### Anschlüsse an der Vorderseite:

- -23 Video-Eingang Cinchbuchse
- ⊕ 3 Audio-Eingang Cinchbuchsen
- () Kopfhörer-Anschluss

#### Ton-Ausgabe:

2 x 10 W (Musikleistung) 2 x 5 W (RMS)

### **Leistungsaufnahme:** 66 W

Leistungsaufnahme im

### Bereitschaftsbetrieb (Standby):

<1W

#### Abmessungen (breit x hoch x tief):

- KV-21CL10B: Ca. 630 x 460 x 492 mm
- KV-21FQ10B: Ca. 589 x 463 x 479 mm

#### Gewicht:

- KV-21CL10B: Ca. 25 kg
- KV-21FO10B: Ca. 26 kg

#### Mitgeliefertes Zubehör:

- 1 Fernbedienung (RM-W100)
- 2 Batterien mit IEC- Kennzeichnung

#### Weitere Merkmale:

- Videotext, Fastext, TOPtext.
- Abschalttimer.
- Einschalttimer.
- Automatische Feststellung des Fernsehsystems

Änderungen, die dem technischen Fortschritt dienen, sind vorbehalten.

Öko- Papier – Chlorfrei. 谷

## Störungsbehebung

Nachfolgend finden Sie einige einfache Lösungsvorschläge für Probleme, die möglicherweise Bild und Ton beeinträchtigen.

| Problem                                                                                                    | Lösung                                                                                                    |
|----------------------------------------------------------------------------------------------------|----------------------------------------------------------------------------------------------------|
| Kein Bild (Bildschirm ist dunkel),<br>kein Ton.                                                                                                    | <ul> <li>Uberprüfen Sie die Antennenverbindung.</li> <li>Stecken Sie das Fernsehgerät ein und drücken Sie die<br/>Taste ① an der Vorderseite des Fernsehers.</li> <li>Wenn die Bereitschaftsanzeige <sup>(1)</sup> des Fernsehers leuchtet,<br/>drücken Sie die Taste I/<sup>(1)</sup> der Fernbedienung.</li> <li>Schalten Sie das Fernsehgerät mit der Taste ① an der<br/>Vorderseite etwa 5 Sekunden lang aus und dann<br/>wieder ein.</li> </ul> |
| Schlechtes oder kein Bild, aber guter<br>Ton.                                                                                                    | • Rufen Sie mit Hilfe des Menü-Systems das Menü "Bild-<br>Einstellungen" auf und wählen Sie "Normwerte" aus,<br>um die werkseitigen Einstellungen wieder zu<br>aktivieren (siehe Seite 9).                                                                                                    |
| Kein Bild oder kein Informations-<br>Menü des frei wählbaren<br>Zusatzgerätes, das an der Rückseite<br>des Fernsehers an die Scart-Buchse<br>angeschlossen ist. | • Stellen Sie sicher, dass das frei wählbare Gerät<br>angeschlossen und eingeschaltet ist und drücken Sie<br>mehrmals die Taste 🕣 der Fernbedienung, bis das<br>richtige Eingangs-Symbol auf dem Bildschirm<br>erscheint (siehe Seite 17).                                                                                                    |
| Gutes Bild, aber kein Ton.                                                                                                    | <ul> <li>Drücken Sie die Taste  + auf der Fernbedienung.</li> <li>Stellen Sie sicher, dass keine Kopfhörer angeschlossen sind.</li> </ul>                                                                                                    |
| Gutes Bild, verzerrter Ton.                                                                                                    | • Wählen Sie im Menüsystem unter "Kanal-<br>Programmierung" die Optain "Manuell abspeichern"<br>und geben Sie im Menü "TV-System" das richtige<br>Fernsehsystem an, so dass der Ton in guter Qualität zu<br>hören ist (siehe Seite 14)                                                                                                    |
| Sendungen in Farbe werden<br>schwarzweiß angezeigt.                                                                                                    | • Rufen Sie mit Hilfe des Menü-Systems das Menü "Bild-<br>Einstellungen" auf und wählen Sie "Normwerte" aus,<br>um die werkseitigen Einstellungen wieder zu<br>aktivieren (siehe Seite 9).                                                                                                    |
| Verzerrtes Bild beim<br>Programmwechsel oder Auswählen<br>des Videotextes.                                                                                      | <ul> <li>Schalten Sie das an die 21-polige Scart-Buchse an der<br/>Rückseite des Fernsehers angeschlossene Gerät aus.</li> </ul>                                                                                                    |
| Fehlerhafte Buchstaben auf den<br>Videotext- Seiten.                                                                                                    | • Wählen Sie mit Hilfe des Menü-Systems die Option<br>"Sprache/Land" im Menü "Grundeinstellungen" und<br>wählen Sie das Land aus, in dem Sie den Fernseher<br>benützen (siehe Seite 15).                                                                                                    |
| Schiefes Bild.                                                                                                    | • Wählen Sie mit Hilfe des Menü-Systems die Option<br>"Bildrotation" im Menü "Grundeinstellungen" aus<br>und korrigieren Sie die Schräglage (siehe Seite 15).                                                                                                    |
| Verrauschtes Bild.                                                                                                    | <ul> <li>Wählen Sie mit Hilfe des Menü-Systems die Option<br/>"AFT" im Menü "Manuell Abspeichern" aus und<br/>stellen Sie manuell die Abstimmung ein, um einen<br/>besseren Bildempfang zu erhalten (siehe Seite 14).</li> <li>Wählen Sie mit Hilfe des Menü-Systems die Option<br/>"Bildautomatik" im Menü "Bild-Menü" und wählen<br/>Sie "Ein" aus, um das Rauschen des Bildes<br/>abzuschwächen (siehe Seite 9).</li> </ul>                       |

| Problem                                                                            | Lösung                                               |
|------------------------------------------------------------------------------------|------------------------------------------------------|
| Fernbedienung funktioniert nicht.                                                  | • Tauschen Sie die Batterien aus.                    |
| Die Bereitschaftsanzeige ( <sup>1</sup> ) (Standby)<br>am Fernsehgerät blinkt rot. | • Wenden Sie sich an den nächsten Sony-Kundendienst. |

Bleiben die Probleme bestehen, lassen Sie das Fernsehgerät bitte von qualifiziertem Fachpersonal warten. Öffnen Sie das Gehäuse AUF KEINEN FALL selbst.

www.DataSheet4U.com

## Introduzione

Grazie per aver scelto questo televisore a colori Sony con schermo piatto FD Trinitron.

Prima di utilizzare questo apparecchio, legga attentamente questo manuale e lo conservi per future consultazioni.

Simboli utilizzati in questo manuale:

- \Lambda Informazioni importanti.
- 🕥 Informazioni sulle funzioni.
- 1,2...Sequenza delle istruzioni da seguire.
- Description of the second second se
- Informazioni sul risultato delle istruzioni.

## Indice

| Introduzione                                            |
|---------------------------------------------------------|
| Descrizione generale                                    |
| Descrizione generale dei pulsanti del telecomando       |
| Installazione                                           |
| Inserimento delle pile nel telecomando                  |
| Operazioni preliminari                                  |
| Accensione e sintonizzazione automatica del televisore7 |
| Sistema di menu su schermo                              |
| Introduzione e uso del sistema dei menu                 |
| Immagine                                                |
| • Timer                                                 |
| Sintonizzazione                                         |
| E Impostazione                                          |
| Televideo16                                             |
| Informazioni Aggiuntive                                 |
| Collegamento di apparecchi opzionali                    |
| Uso degli apparecchi opzionali                          |
| Soluzione dei problemi                                  |

### Norme di sicurezza

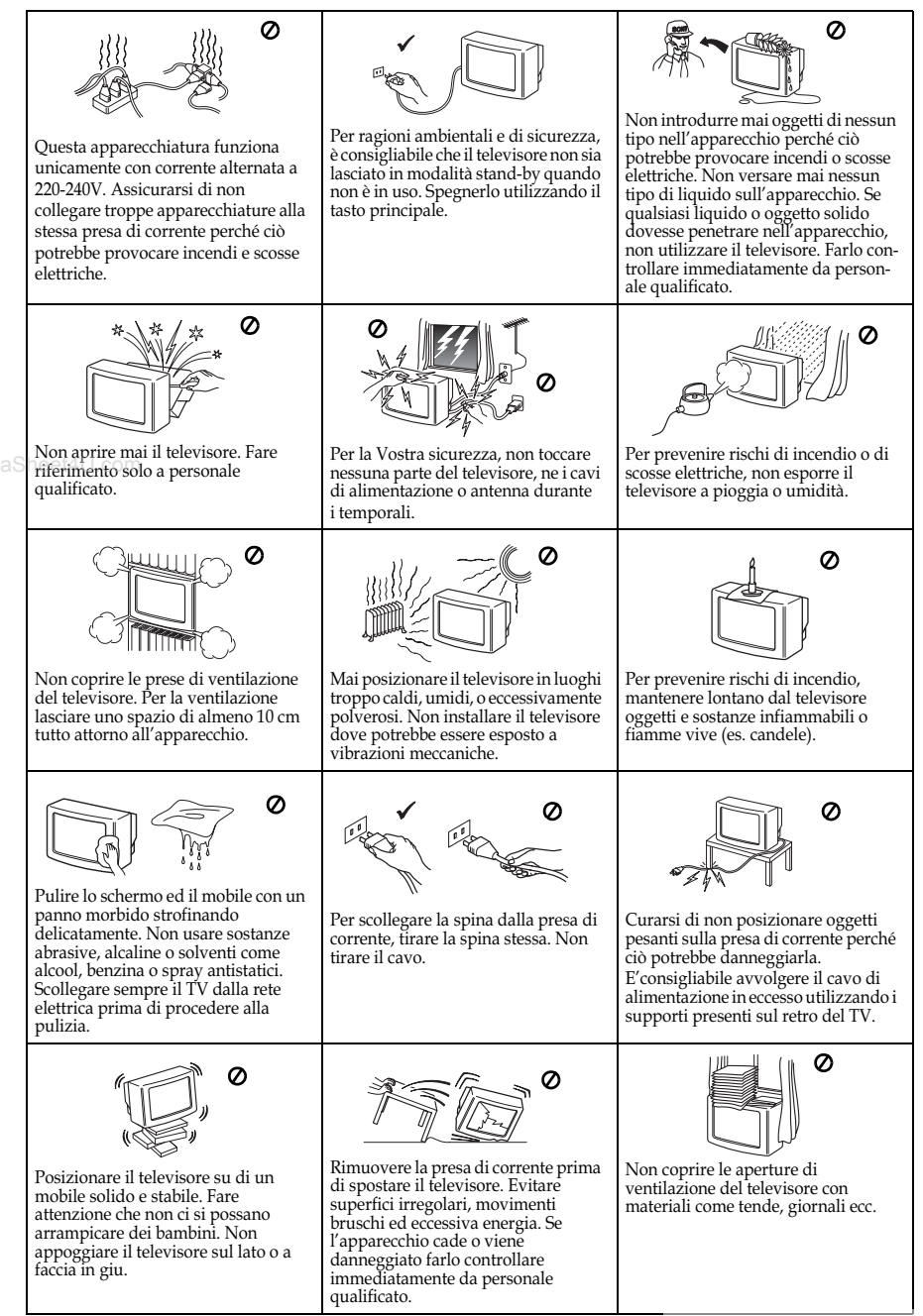

### Descrizione generale dei pulsanti del telecomando Mestrare la informazioni Spegnere temporaneamente i te evisore

 $V^{(h)}$ 

 $\cap$ 

3

6

9

 $\overline{\mathbf{C}}$ 

PROG

╈

MENU

str.

c

(i+) (?)

ÐÐ

2

Ŝ

8

0

Ŧ

SÓNY

TV

۵%

А/В 🤶

1

4

7

-\_\_\_\_

ിറി

(4) (実)

6

-

#### Mostrare le informazioni , sullo schermo

Lo prema per mostrare tutte le indicazioni sullo schermo. Lo prema di nuovo per cancellare.

#### Eliminazione dell'audio ( (Mute)

Lo prema per eliminare l'audio. Lo prema di nuovo per ripristinarlo.

#### Selezione della fonte di entrata

Lo prema ripetutamente fino a che il simbolo della fonte di entrata desiderata non apparirà sullo schermo.

#### Selezione della trasmissione stereo o del canale audio

In caso di trasmission bilingue, www.DataSpremere ripetutamente questo pulsante per selezionare il canale audio 1 o il canale audio 2.

#### Selezione dei canali

Li prema per selezionare i canali. Per numeri di programma composti da due cifre, prema la seconda cifra entro un tempo massimo di 3 secondi.

#### 0

Prema prima -/ - e, in seguito, la prima e la seconda cifra. Se sbaglia ad introdurre il primo numero, continui introducendo il secondo numero (da 0 a 9) e, in seguito, ripeta di nuovo l'operazione.

#### Accensione automatica

Impostare il televisore in modo che si accenda automaticamente. **Spegnimento automatico** Impostare il televisore in modo

#### che si spenga automaticamente. Selezione di effetto audio \_\_ (solo per il modello KV-21FQ10B)

Lo prema ripetutamente per cambiare l'effetto audio.

**Regolazione del volume** / Lo prema per regolare il volume del televisore.

**Selezione del modo audio** Lo prema ripetutamente per cambiare il modo audio. Lo prema per spegnere temporaneamente il televisore (l'indicatore di Standby  $\bigcirc$  si illuminerà). Lo prema di nuovo per accendere il televisore dalla modalità di Standby.

Per risparmiare energia, si consiglia di spegnere completamente il televisore quando non utilizzato.

Se durante 15 minuti non vi fosse alcun segnale di televisione, né si preme alcun pulsante, il televisore passerà in maniera automatica alla modalità di Standby.

#### Selezione del modo TV

Lo prema per disattivare il televideo o l'entrata video esterna. **Per ritornare al canale** 

### precedente

Questo tasto permette di tornare al canale che si stava guardando in precedenza. (Questa operazione è possibile solo dopo aver guardato il canale per almeno 5 secondi).

#### Selezione dei canali

Lo prema per selezionare il canale seguente o precedente.

Attivazione del sistema di menu

Lo prema per vedere il menu sullo schermo. Lo prema di nuovo per disattivarlo e per vedere lo schermo normale di televisione.

#### Pulsanti per la selezione del menu

- Aumentare di un livello
- Diminuire di un livello
- Andare al menu o selezione precedente
- Andare al menu o selezione seguente

---- Confermare la selezione Selezione del televideo

Lo prema per visualizzare il televideo.

#### Selezione del formato dello schermo

Lo prema ripetutamente per cambiare il formato dello schermo. 4:3 per immagine convenzionale o 16:9 per simulazione di uno schermo cinematografico.

#### Selezione del modo di immagine

Lo prema ripetutamente per cambiare il modo di immagine.

Oltre alle funzioni di televisione, tutti i pulsanti colorati vengono utilizzati anche per le operazioni di televideo. Per maggiori informazioni, consulti il capitolo su "Televideo" di questo manuale di istruzioni (vedi pagina 16).

www.DataSheet4U.com

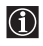

### Descrizione generale dei pulsanti del televisore

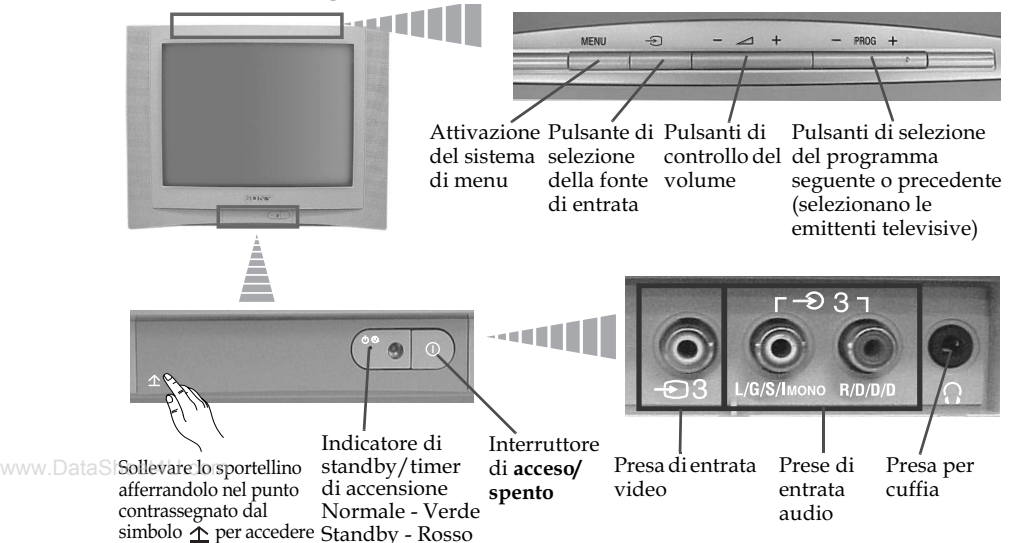

### Inserimento delle pile nel telecomando

Si assicuri di collocare le pile fornite con le polarità nella posizione corretta. Sia rispettoso nei riguardi dell'ambiente, e depositi le pile usate nei contenitori specifici per pile.

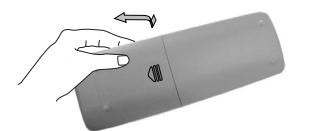

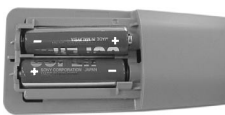

### Collegamento e del videoregistratore

I cavi di collegamento non vengono forniti.

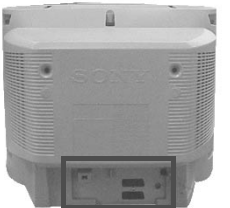

al pannello di controllo. Timer - Ambra

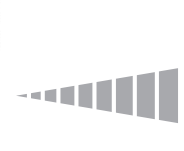

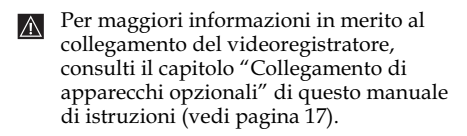

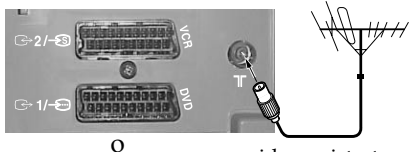

videoregistratrore

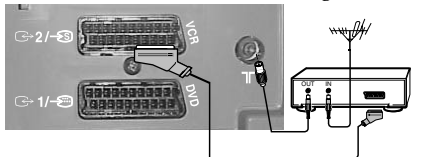

Il collegamento per mezzo del connettore AV è opzionale.

www.DataSheet4U.com

### Accensione e sintonizzazione automatica del televisore

 La prima volta che viene acceso il televisore, apparirà sullo schermo una sequenza di menu per mezzo della quale potrà realizzare le seguenti operazioni: 1) selezionare la lingua dei menu, 2) selezionare il paese ove desidera utilizzare l'apparecchio, 3) cercare e memorizzare in maniera automatica tutti i canali disponibili (emittenti televisive), 4) cambiare l'ordine in cui i canali (emittenti televisive) appaiono sullo schermo e 5) regolare l'inclinazione dell'immagine.

Ciò nonostante, se dopo un certo tempo desidera cambiare di nuovo qualcuna di queste impostazioni, potrà farlo selezionando l'opzione appropriata in 🖨 (menu di Impostazione) o ஞ (menu di Sintonizzazione).

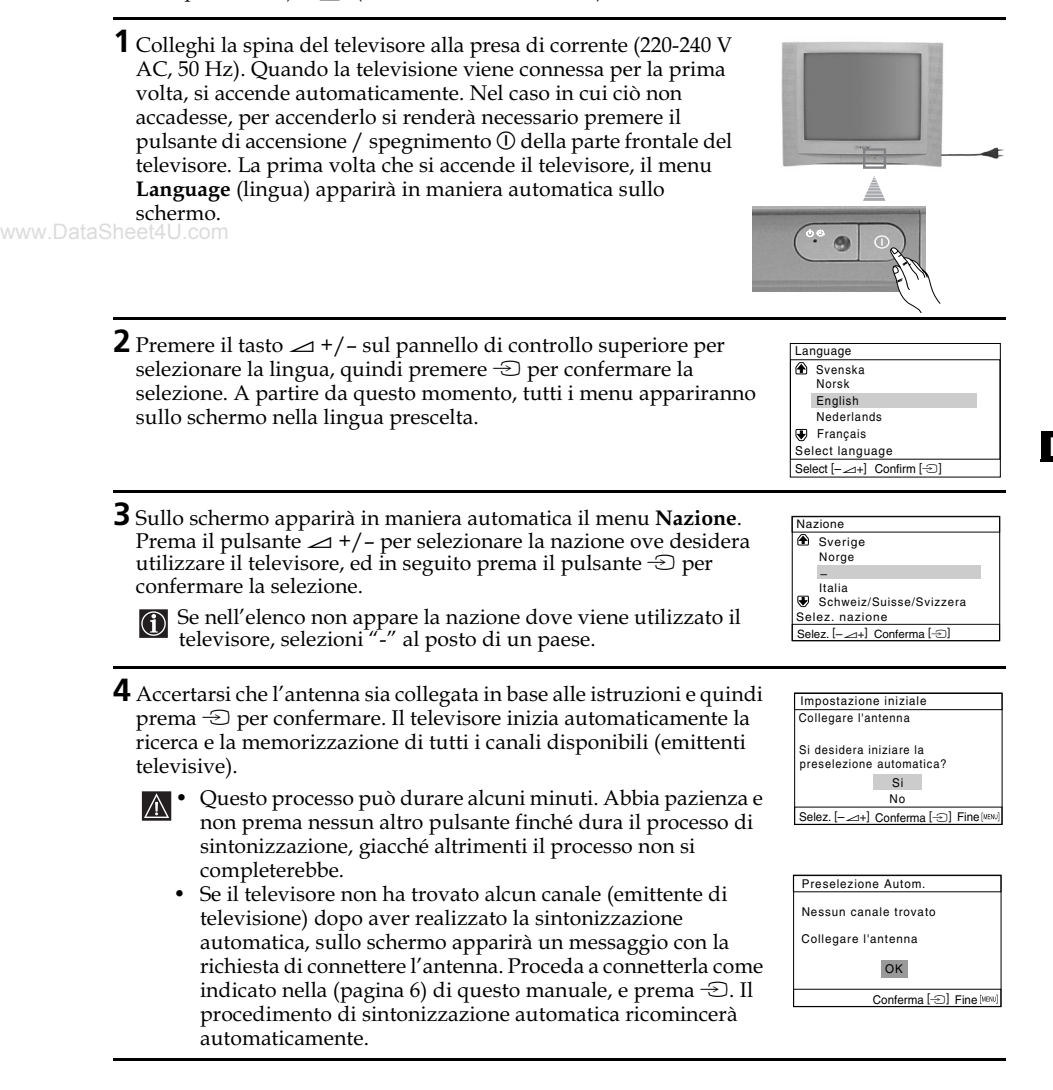

**5** Una volta che il televisore avrà sintonizzato e memorizzato tutti i canali (emittenti televisive), sullo schermo apparirà in forma automatica il menu di **Ordinamento Programmi**, affinché l'utente possa cambiare l'ordine secondo il quale i canali appaiono sullo schermo.

- **a)** Se non desidera cambiare l'ordine dei canali, prema MENU.
- **b)** Se desidera cambiare l'ordine dei canali, realizzi le seguenti operazioni:
  - 1 Prema il pulsante → +/- per selezionare il numero di programma con il canale (emittente televisiva) che desidera cambiare di posizione, ed in seguito prema .
  - 2 Prema il pulsante → +/- per selezionare il nuovo numero di programma nel quale desidera memorizzare il canale (emittente televisiva) selezionato, ed in seguito prema -...
- Ordinamento Programmi

   Programma:

   ⊕ 01 TVE 02 TVE2 03 TV3 ⊕ 04 C33 D Selez.caale Selez.caale

| Or  | dina   | mento | Prog  | ramm    | ni     |            |     |
|-----|--------|-------|-------|---------|--------|------------|-----|
| Pr  | ogra   | mma:  |       |         |        |            |     |
| æ   | 01     | TVE   |       |         |        |            |     |
|     | 02     | TVE   | 2     |         |        |            |     |
|     | 03     | TV3   |       |         |        |            |     |
| ₩   | 04     | C33   |       | G       | 03     | TV3        |     |
| Se  | lez.   | nuova | posi  | z.      |        |            |     |
| Sel | ez. (- | ⊿+]   | Confe | erma (· | -E] Us | scita (MEI | NU] |

3 Ripeta i passi b)1 e b)2 se desidera riordinare altri canali televisivi.

**6** A causa del magnetismo terrestre, è possibile che l'immagine Data She appaia inclinata. Menu **Rotazione Immagine** le permette di regolare l'immagine qualora si rendesse necessario.

- **a)** Se non è necessario, prema -∋.
- b) Se necessario, premere ∠ +/- per correggere eventuali inclinazioni dell'immagine. Per concludere, prema - per memorizzarlo.
- Rotazione Immagine [--] [ ] [ ] [ -+] Selez. [--∠+] Conferma [-] Fine(two)
- Per visualizzare nuovamente questo menu, tenere premuto per circa 5 secondi il tasto MENU situato nella parte superiore del pannello di controllo.

Il televisore è pronto per funzionare.

### Introduzione e uso del sistema dei menu

Questo televisore utilizza un sistema di menu su schermo per guidare l'utente nel corso delle varie operazioni. Utilizzi i seguenti pulsanti del telecomando per spostarsi attraverso i vari menu.

**1** Prema il pulsante **MENU** per mostrare il primo livello di menu su schermo.

- 2 Per mettere in risalto il menu o l'opzione desiderati, prema ♥ o ♠.
  - Per entrare nel menu o nell'opzione selezionata, prema .
  - Per tornare al menu all'opzione precedente, prema **4**.
  - Per modificare le regolazioni dell'opzione selezionata, prema  $\oint / \oint / \oint$  o  $\oint$ .
  - Per confermare e memorizzare la sua scelta, prema 斗.

**3** Prema il pulsante **MENU** per tornare allo schermo normale del televisore.

#### Immagine Il menu di "Immagine" le consente Immagine Immagine di modificare le regolazioni Modalità Live Modalità: Live dell'immagine. Regolazione Immagine Regolazione Immagine 0 Immag. Intelligente: Si Immag Intelligente: Si ŏ Per realizzare questa operazione: Dopo aver selezionato l'opzione che Selez. 🕬 🕑 Conferma 🕀 Selez Fine (IEV) Fine MBU desidera modificare, prema $\blacklozenge$ . In seguito, prema ripetutamente $\Psi/$ $( \phi ) \phi$ per modificare la memorizzarla. Ouesto menu le permette anche di modificare il modo d'immagine secondo il tipo di programma che sta vedendo: Modalità Live (per aumentare il contrasto e la nitidezza dell'immagine). Film (per un'immagine precisa nei particolari). Game (per immagini da un videogioco). Personale (per preferenze individuali). Prema il pulsante 🔶 o 🔶 per ridurre il contrasto dell'immagine. Regolazione Contrasto Immagine Prema il pulsante **+** o **+** per aumentare il contrasto dell'immagine. Luminosità Prema il pulsante 🔶 o 🔶 per diminuire la brillantezza dell'immagine. Prema il pulsante 🔶 o 🔶 per aumentare la brillantezza dell'immagine.

MENU

MENU

|                        | Colore              | Prema il pulsante ♥ o ♥ per diminuire l'intensità del colore.<br>Prema il pulsante ♠ o ♦ per aumentare l'intensita del colore. |
|------------------------|---------------------|----------------------------------------------------------------------------------------------------|
|                        | Tinta               | Prema il pulsante ◆ o ◆ per diminuire i toni verdi.<br>Prema il pulsante ◆ o ◆ per incrementare i toni verdi.                  |
|                        | Tinta pu<br>esempio | uò essere regolata solo attraverso il segnale di colore NTSC (per<br>9, video degli Stati Uniti).                              |
|                        | Nitidezza           | Prema il pulsante ◆ o ◆ per attenuare l'immagine.<br>Prema il pulsante ◆ o ◆ per ravvivare l'immagine.                         |
|                        | Ripristino          | Selezioni 💮 per ristabilire l'immagine secondo i livelli prestabiliti in origine.                                              |
| Immag.<br>Intelligente | Si/No               | Selezionare per ottimizzare la qualità dell'immagine.<br>Ad es., per ridurre il livello di disturbo se il segnale è debole.    |

Dopo avere modificato i menu "Regolazione Immagine", la voce "Modalità" passa automaticamente a "Personale" e la nuova impostazione viene memorizzata come www.DataSheet4"Personale".

# ♪ Audio

|       | ₽ Audio        |          |     | ₽ Aud      | io         |          |
|-------|----------------|----------|-----|------------|------------|----------|
|       | Modalità:      | Dinamico |     | Modalit    | à:         | Dinamico |
| 3     | Regolazione Au | dio      |     | Rego       | lazione Au | dio      |
| Ð     | Bilanciamento  |          |     | Bilanci    | amento     |          |
| ø     | Volume Autom.: | No       |     | Volume     | Autom.:    | No       |
| 8     | Effetto Audio: | No       | r 🖻 | Effetto    | Audio:     | No       |
|       |                |          |     |            |            |          |
| Selea | z 🏵 🕑 Conferma | 🗄 Fine 💷 | Sel | ez 🔊 🐨 🐨 🖻 | Conferma   | 🗄 Fine 🗵 |

Il menu "Audio" consente di modificare le regolazioni audio.

Per realizzare questa operazione: Dopo aver selezionato l'opzione che desidera modificare, prema il pulsante  $\blacklozenge$  ed in seguito prema ripetutamente il pulsante  $\blacklozenge/\diamondsuit/\diamondsuit$  o  $\blacklozenge$  per impostartla.

|                                                                             | Modalità                                                | Dinamico (audi<br>Teatro (audio pe<br>Soft (audio natu<br>Personale (audi | o dinamico e chiaro per l'enfasi dei toni alti e dei toni bassi).<br>er l'enfasi delle parti vocali e dei toni alti).<br>ırale, con toni moderati).<br>o personalizzabile). |
|-----------------------------------------------------------------------------|---------------------------------------------------------|---------------------------------------------------------------------------|----------------------------------------------------------------------------------------------------|
|                                                                             | Regolazione<br>Audio                                    | Acuti                                                                     | Prema il pulsante $\blacklozenge$ o $\blacklozenge$ per diminuire i suoni acuti.<br>Prema il pulsante $\blacklozenge$ o $\blacklozenge$ per incrementare i suoni acuti.     |
| .DataS                                                                      | heet4U.com                                              | Bassi                                                                     | Prema il pulsante $\blacklozenge$ o $\blacklozenge$ per diminuire i suoni gravi.<br>Prema il pulsante $\blacklozenge$ o $\blacklozenge$ per incrementare i suoni acuti.     |
|                                                                             |                                                         | Ripristino                                                                | Selezioni 💮 per ristabilire l'audio al livello prestabilito in origine.                                                                                                    |
|                                                                             | Bilanciamento                                           | Prema il pulsan<br>Prema il pulsan                                        | te $\blacklozenge$ o $\blacklozenge$ per aumentare l'altoparlante sinistro.<br>te $\blacklozenge$ o $\blacklozenge$ per aumentare l'altoparlante destro.                    |
| <b>Volume Autom. Si/No</b><br>Il livello di v<br>indipendent<br>annunci pul |                                                         | <b>. Si/No</b><br>Il livello di volu<br>indipendenteme<br>annunci pubblic | me dei canali (emittenti televisive) deve rimanere stabile,<br>ente dal segnale di emittenza (per esempio, in occasione degli<br>ritari).                                   |
|                                                                             | Effetto Audio<br>(solo per il<br>modello<br>KV-21FQ10B) | No (normale).<br>Ampio (simulaz<br>Surround (effet                        | zione della qualità audio stereo per i programmi monofonici).<br>to surround ai programmi stereo).                                                                          |

| Timer T. Spegnimento: No T. Accensione: No | P Timer       II menu "Timer" le consente di modificare le impostazioni del timer         T. Accensione:       No         Seize @@@@@ Conferma E Fine@@       Fine@@                                                                                                    |
|--------------------------------------------|----------------------------------------------------------------------------------------------------|
| Spegnimento<br>Automatico                  | L'opzione di "T. Spegnimento" nell'ambito del menu "Timer", le<br>consente di selezionare un periodo di tempo dopo il quale il<br>televisore passa automaticamente alla modalità di disinserimente<br>temporaneo (standby).<br><b>Per realizzare questa operazione:</b><br>Dopo aver selezionato l'opzione, prema . In seguito, prema .<br>• per selezionare l'intervallo di tempo (massimo 1 ora 30 minuti<br>ed infine memo                                                                                                    |
| eet4U.com                                  | <ul> <li>Se desidera vedere il tempo rimanente fino al momento dello spegnimento, mentre vede la televisione, prema il pulsante .</li> <li>Un minuto prima che il televisore entri nel modo di attesa sullo schermo televisivo viene visualizzato automaticamente il messaggio "Il TV verrà spento tra breve".</li> </ul>                                                                                                    |
| Accensione<br>Automatica                   | L'opzione di "T. Accensione" nell'ambito del menu "Timer", le<br>consente di selezionare un periodo di tempo dopo il quale il<br>televisore si accenderà automaticamente dalla modalità di<br>spegnimento temporaneo (standby).                                                                                                    |
|                                            | Per realizzare questa operazione:<br>Dopo aver selezionato l'opzione, prema ♦. In seguito, prema ♦ c<br>♦ per selezionare l'intervallo di tempo (massimo 12 ore) ed infine<br>prema 💮 per memorizzarlo. Infine prema il pulsante l/() di<br>spegnimento temporaneo (standby) del telecomando, ed il<br>televisore si accenderà in forma automatica dopo l'intervallo di<br>tempo fissato. Allo scadere dell'intervallo selezionato, il televisore<br>si accende automaticamente e "T. Accensione" viene visualizzato<br>sullo schermo. |
|                                            | <ul> <li>L'indicatore del timer di accensione () sul televisore si illumina in arancione ad indicare che la funzione "T. Accensione" è attivata.</li> <li>Qualunque mancanza o interruzione nella fornitura di corrente elettrica annullerà questa funzione.</li> <li>Se non viene premuto alcun tasto per oltre 1 ora dopo che il televisore si è acceso mediante "T. Accensione", il televisore stesso passa automaticamente al modo di attesa</li> </ul>                                                                            |

| Selez.      | iintonizzazione<br>elezione Autom.<br>amento Programmi<br>e Programmi<br>rammazione Manuale | Preseizione Autom.       Nel menu "Sintonizzazione" è possibile preimpostare i canali del televisore.         Ordinamento Programmi Programmi       Nome Programmi         Preseizione Autom.       Nel menu "Sintonizzazione" è possibile preimpostare i canali del televisore.         Selez. @@@@ Conferma Preceizione       Fine@@ |
|-------------|---------------------------------------------------------------------------------------------|----------------------------------------------------------------------------------------------------|
|             | Preselezione<br>Automatica                                                                  | L'opzione di "Preselezione Autom." nell'ambito del menu<br>"Sintonizzazione", le permette di fare in modo che il televisore<br>cerchi e memorizzi tutti i canali (emittenti televisive) disponibili.                                                                                                    |
|             |                                                                                             | Per realizzare questa operazione:<br>Dopo aver selezionato l'opzione, prema  ◆ e, in seguito, proceda<br>come indicato nel capitolo "Accensione e sintonizzazione<br>automatica del televisore", passi 4 (vedi pagina 7).                                                                                                    |
| DataSheet4U | Ordinamento<br>Programmi<br>.com                                                            | L'opzione di "Ordinamento Programmi" nell'ambito del menu<br>"Sintonizzazione", le consente di cambiare l'ordine secondo il<br>quale i canali (emittenti di televisione) appaiono sul televisore.                                                                                                    |
|             |                                                                                             | <b>Per realizzare questa operazione:</b><br>Dopo aver selezionato l'opzione, prema  → e, in seguito, proceda<br>come indicato nel capitolo "Accensione e sintonizzazione<br>automatica del televisore", passo 5 b) (vedi pagina 8).                                                                                                    |
|             | Nome<br>Programmi                                                                           | L'opzione "Nome Programmi" nell'ambito del menu<br>"Sintonizzazione", permette di assegnare a un canale un nome<br>composto da un massimo di cinque caratteri.                                                                                                    |
|             |                                                                                             | <ul> <li>Per realizzare questa operazione:</li> <li>1 Dopo aver selezionato questa opzione, prema ◆. Prema ◆ o</li></ul>                                                                                                    |

continua...

| Programmazione<br>Manuale | L'opzione di "Programmazione Manuale" nell'ambito del menu<br>"Sintonizzazione", le consente di:                                                                                                    |
|---------------------------|----------------------------------------------------------------------------------------------------|
|                           | a) Sintonizzare uno a uno e nell'ordine di programma desiderato, i canali (emittenti televisive) o un'entrata video esterna.                                                                                                    |
|                           | <ul> <li>Per realizzare questa operazione:</li> <li>1 Dopo aver selezionato l'opzione di "Programmazione Manuale", prema ◆. Con l'opzione Programma in risalto, prema ◆ e, in seguito, prema ◆ o ◆ per elezionare il numero di programma (posizione) nel quale desidera sintonizzare un'emittente televisiva o il canale per una fonte video esterna (per il canale della fonte video esterna consigliamo di selezionare il numero di programma "0"). Prema ◆.</li> </ul> |
|                           | La seguente opzione appare solo in funzione del paese che sia stato selezionato nell'ambito del menu "Lingua/Nazione".                                                                                                    |
|                           | <ul> <li>2 Dopo aver selezionato l'opzione Sistema, prema ◆. Prema ◆ o ◆ per selezionare il sistema di trasmissione televisiva appropriato (B/G, L, I o D/K) fino ad udire l'audio in modo corretto. Prema ↔.</li> </ul>                                                                                                    |
| DataSheet4U.com           | <ul> <li>3 Dopo aver selezionato l'opzione Canale, prema ◆ e, in seguito, prema ◆ o ◆ per selezionare il tipo di canale ("C" per canali terrestri o "S" per canali via cavo). Prema ◆. In seguito, prema i pulsanti numerici per introdurre direttamente il numero del canale della emittente televisiva o quello del segnale del canale, prema ◆ o ◆ per cercarlo. Quando avrà trovato il canale che desidera memorizzare prema ↔ due volte.</li> </ul>                  |
|                           | b) In generale, la sintonizzazione automatica (AFT) offre la<br>migliore immagine possibile; ciò nonostante, potrà perfezionare<br>manualmente la sintonizzazione del televisore per ottenere una<br>migliore immagine, se questa risulta distorta.                                                                                                    |
|                           | <b>Per realizzare questa operazione:</b><br>Mentre sta vedendo il canale (emittente televisiva) per il quale<br>desidera effettuare una sintonizzazione più accurata, selezioni<br>l'opzione <b>AFT</b> e, in seguito, prema ♣, Prema ♣ o ♠ per<br>regolare il livello di frequenza del canale tra -15 e +15. Infine,<br>prema ♣ due volte per memorizzarlo.                                                                                                    |
|                           | <b>c)</b> E'possibile omettere i numeri di programma non desiderati, saltandoli per mezzo della selezione con i pulsanti PROG +/                                                                                                    |
|                           | <ul> <li>Per realizzare questa operazione:</li> <li>Mettendo in risalto l'opzione Programma, prema PROG +/- fino a che non appaia il numero di programma che desidera omettere.</li> <li>Quando questo apparirà sullo schermo, selezioni l'opzione Salta e, in seguito, prema ◆. Prema ◆ o ◆ per selezionare Si, ed infine prema due volte 🔆 per memorizzarlo.</li> </ul>                                                                                                 |
|                           | Qualora, in seguito, l'utente desideri annullare questa funzione, selezioni di nuovo <b>No</b> al posto di <b>Si</b> .                                                                                                    |

# 🔁 Impostazione

| P Impostazione     Lingua/Nazione     Rotazione Immagine     Centr. Orizz. RGB: 0     Selez @♥ ♥ Conferma⊕ Fine@® | Impostazione       Il menu "Impostazione" le permette di modificare varie configurazioni di questo televisore.         Il menu "Encoder inmagine Centr. Orizz. RGB: 0       Il menu "Encoder inmagine di modificare varie configurazioni di questo televisore.         Seez. @@@@ Conferma® Fine@@       Encoder inmagine di modificare varie configurazioni di questo televisore. |  |  |  |
|----------------------------------------------------------------------------------------------------|----------------------------------------------------------------------------------------------------|--|--|--|
| Lingua/Nazione                                                                                                    | L'opzione di "Lingua/Nazione" nell'ambito del menu<br>"Impostazione", le consente di selezionare la lingua in cui desidera che<br>appaiano i menu sullo schermo. Le consente anche di selezionare il<br>paese ove desidera utilizzare il televisore.                                                                                                    |  |  |  |
|                                                                                                    | Per realizzare questa operazione:<br>Dopo aver selezionato l'opzione, prema                                                                                                    |  |  |  |
| Rotazione<br>ww.DataSheet4<br>Immagine                                                                            | A causa del magnetismo terrestre, è possibile che l'immagine appaia<br>inclinata. In questo caso, l'utente potrà regolarla di nuovo utilizzando<br>l'opzione di "Rotazione Immagine" nell'ambito del menu<br>"Impostazione".                                                                                                    |  |  |  |
|                                                                                                    | <b>Per realizzare questa operazione:</b><br>Dopo aver selezionato l'opzione, prema ◆. Premere ◆ o ◆ (◆ o ◆)<br>per correggere eventuali inclinazioni dell'immagine. Infine, prema<br>per memorizzarlo.                                                                                                    |  |  |  |
| Regolazione<br>Della<br>Geometria<br>Dell'immagine<br>Per una fonte                                               | Quando si collega una fonte di segnale RGB, come una "PlayStation2",<br>può rendersi necessario regolare la centratura orizzontale<br>dell'immagine. In questo caso, l'utente potrà regolarla utilizzando<br>l'opzione di "Centr. Orizz. RGB" nell'ambito del menu<br>"Impostazione".                                                                                              |  |  |  |
| RGB                                                                                                    | <b>Per realizzare questa operazione:</b><br>mentre sta vedendo un segnale di entrata RGB, selezioni l'opzione<br>"Centr. Orizz. RGB" e prema ◆. In seguito, prema ◆ o ◆ per regolare<br>la centratura dell'immagine tra -10 e +10. Infine, prema 🔆 per<br>memorizzarlo.                                                                                                    |  |  |  |

### Televideo

Quasi tutti i canali TV trasmettono informazioni tramite il Televideo. La pagina d'indice del servizio Televideo (in genere, la pagina 100) contiene le informazioni sull'uso di questo servizio.

Accertarsi che il canale TV utilizzato abbia un buon segnale, altrimenti possono comparire errori nelle pagine del Televideo.

#### Entrare nel servizio di televideo:

Dopo aver selezionato il canale (emittente televisiva) che trasmetta il servizio di televideo che desidera vedere, prema 😑.

#### Selezionare una pagina del televideo:

Introduca le tre cifre del numero di pagina che desidera vedere, utilizzando i pulsanti numerici del telecomando.

- Se si sbaglia, introduca tre cifre qualunque e, in seguito, introduca nuovamente il numero di pagina corretto
- Se il contatore delle vagine non si arresta, significa che la vagina richiesta non è viù disponibile. In auesto caso, introduca un altro numero di pagina.

### www.DatasPer.controllare l'indice del servizio Televideo:

Prema (**≡i**).

Selezionare la pagina seguente o precedente: Prema 🛋 o 🖃.

#### Sovrapporre il televideo all'immagine della televisione:

Mentre sta vedendo il televideo, prema 🗐 . Lo prema di nuovo per uscire dalla modalità di televideo.

#### Blocco temporaneo di una pagina:

Alcune pagine del televideo contengono delle sottopagine che ruotano in maniera automatica. Per bloccare una sottopagina, prema 🔄 o prema di nuovo per disinserire il blocco.

#### Visualizzare un'informazione occulta (per esempio: soluzioni di indovinelli):

Prema ?. Lo prema di nuovo per occultare di nuovo l'informazione.

#### Per ingrandire la visualizzazione del televideo:

Premere  $(\Rightarrow)$ . Ad ogni pressione di  $(\Rightarrow)$ , la visualizzazione del televideo cambia come segue: Ingrandimento della metà superiore  $\rightarrow$  Ingrandimento della metà inferiore  $\rightarrow$  Dimensioni normali.

#### Per impostare il modo di pausa per una pagina del Televideo durante la visione di un programma televisivo.

- Immettere il numero del Televideo a cui si fa riferimento, quindi premere 🔀 . 1
- 2 Quando il numero della pagina viene visualizzato, premere 🗐 per visualizzare il testo.

#### Uscire dal servizio di televideo:

Prema ().

### Fastext

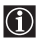

Il servizio Fastext consente di accedere alle pagine di televideo per mezzo di un unico pulsante.

Nell'ambito del servizio di televideo, e nel caso in cui vengano emessi dei segnali di Fastext, nella parte inferiore dello schermo appare un menu di codici a colori che consentono all'utente di accedere direttamente ad una pagina determinata. Per realizzare questa operazione, prema il pulsante corrispondente al colore (rosso, verde, giallo o blu) del telecomando.

| ſ | TELETEXT              |
|---|-----------------------|
|   | Index 25              |
| l | News 153<br>Soort 101 |
| l | Weather 98            |

## Collegamento di apparecchi opzionali

È possibile connettere al televisore una vasta gamma di apparecchi opzionali come indicato in seguito (i cavi di collegamento non vengono forniti).

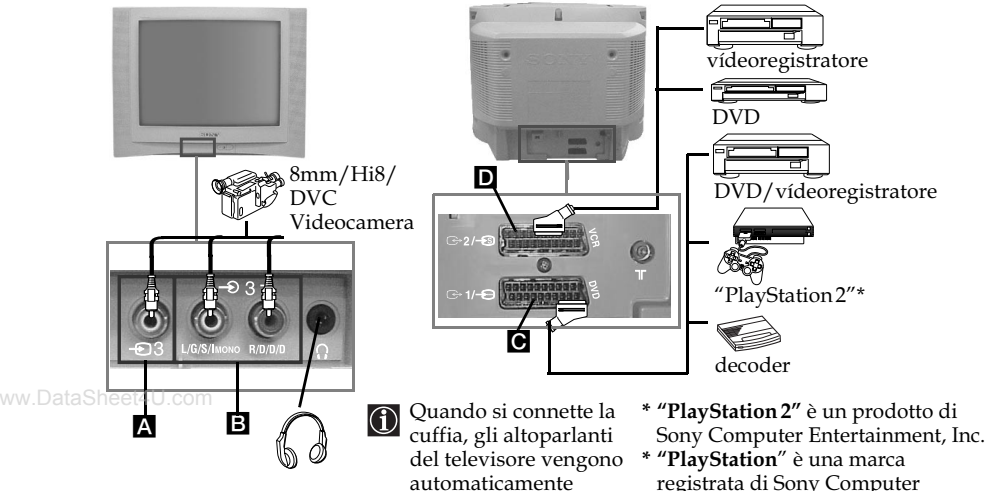

sconnessi

### Connessione di un video:

Per connettere un apparecchio video, consulti il capitolo "Collegamento dell'antenna e del videoregistratore". Le consigliamo di connettere il videoregistratore utilizzando un connettore AV. Se non viene utilizzato un connettore di questo tipo, si renderà necessario sintonizzare manualmente il canale del segnale video per mezzo del menu di "Programmazione Manuale" (per realizzare questa operazione, consulti il paragrafo a) della pagina 14).

Entertainment, Inc.

Consulti anche il manuale d'istruzioni del suo videoregistratore per vedere come trovare il canale del segnale del videoregistratore.

Per il collegamento di una "PlayStation 2", consultare il relativo manuale delle istruzioni.

## Uso degli apparecchi opzionali

- Connettere l'apparecchio opzionale al connettore adeguato del televisore come indicato sopra.
- **2** Accenda l'apparecchio collegato.
- 3 Per vedere l'immagine dell'apparecchio collegato, prema ripetutamente il pulsante 🕤 fino a che non appaia sullo schermo il simbolo corretto di entrata.

| Simbolo         | Segnali di entrata                                                                                                    |
|-----------------|----------------------------------------------------------------------------------------------------|
| <b>Ð</b> 1      | • Segnale di entrata di audio/video per mezzo del connettore Euro<br>AV 🖸.                                                                   |
| <b>-</b> 1      | <ul> <li>Segnale di entrata RGB per mezzo del connettore AV C. Questo<br/>simbolo appare solo se è stata connessa un'entrata RGB.</li> </ul> |
| <del>.</del> D2 | • Segnale d'entrata audio/video mediante il connettore Euro AV D.                                                                            |
| <del>-S</del> 2 | • Segnale d'entrata S Video mediante il connettore Euro AV D.                                                                                |
| <b>Ð</b> 3      | • Segnale di entrata video per mezzo del connettore RCA 🖪 e segnale di entrata audio per mezzo del 🖪.                                        |

4 Per recuperare l'immagine normale del televisore, prema il pulsante ordel

## Specifiche tecniche

#### Sistema televisivo:

In funzione del paese che sia stato selezionato: B/G/H, D/K, L, I

#### Sistema colore:

PAL, SECAM NTSC 3.58, 4.43 (solo entrata video)

#### Copertura di canale:

| VHF:   | E2-E12               |
|--------|----------------------|
| UHF:   | E21-E69              |
| CATV:  | S1-S20               |
| HYPER: | S21-S41              |
| L:     | F2-F10, B-Q, F21-F69 |
| I:     | UHF B21-B69          |
| D/K:   | R1-R12, R21-R69      |

#### Cinescopio:

Schermo piatto FD Trinitron

#### www.DataSTerminali posteriori:

Connettore Euro AV da 21 pins (norma CENELEC) incluse le entrate audio / video, entrata BCB uscita audio / video di TV

G⇒2/ <del>-€</del>§

 RGB, uscita audio / video di TV.
 Connettore Euro AV da 21 pins (norma CENELEC) comprese entrate audio / video, entrate S video, uscita audio / video di monitor.

#### Terminali forntali:

- -D3 entrata video connettore RCA
- € 3 entrata audio connettori RCA
- $\bigcirc$  presa per cuffia.

#### Uscita audio:

2 x 10 W (potenza musicale) 2 x 5 W (RMS)

### Consumo di energia:

66 W

Consumo di energia in modalità di disinserimento temporaneo (standby): < 1 W

#### Dimensioni (l. x a. x p.):

- KV-21CL10B: Circa 630 x 460 x 492 mm
- KV-21FO10B: Circa 589 x 463 x 479 mm

#### Peso:

- KV-21CL10B: Circa 25 kg
- KV-21FQ10B: Circa 26 kg

#### Accessori forniti:

Un telecomando RM-W100. Due pile a norma IEC.

#### Altre caratteristiche:

- Televideo, FasText, Toptext.
- Spegnimento automatico.
- Accensione automatica.
- Rilevamento automatico del sistema di televisione.

Design e caratteristiche tecniche sono soggetti a cambiamenti senza preavviso.

Carta ecologica – Senza cloro 🍄

## Soluzione dei problemi

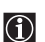

A seguito vengono proposte alcune semplici soluzioni per risolvere i problemi riguardanti l'immagine e il suono.

| Problema                                                                                                    | Soluzione                                                                                                    |
|----------------------------------------------------------------------------------------------------|----------------------------------------------------------------------------------------------------|
| Assenza d'immagine (lo schermo<br>appare scuro) e assenza di suono.                                                                                                   | <ul> <li>Verifichi il collegamento dell'antenna.</li> <li>Colleghi il televisore e prema il pulsante ①<br/>posizionato sulla parte frontale dell'apparecchio.</li> <li>Se l'indicatore ① del televisore è acceso, prema il<br/>pulsante I/① del telecomando.</li> <li>Prema il pulsante ① posizionato sulla parte frontale<br/>del televisore per spegnere quest'ultimo per circa 5<br/>secondi, quindi accenda di nuovo il televisore.</li> </ul>                     |
| L'immagine è scadente o assente ma<br>la qualità del suono è buona.                                                                                                   | • Per mezzo del sistema di menu, entri nel menu di<br>"Regolazione Immagine" e selezioni "Ripristino" per<br>recuperare le regolazioni originali (vedi pagina 9).                                                                                                    |
| Assenza d'immagine o del menu<br>delle informazioni dell'apparecchio<br>opzionale collegato al connettore AV<br>posizionato sulla parte posteriore<br>del televisore. | • Si assicuri di aver acceso l'apparecchio opzionale e<br>prema varie volte il pulsante 🕤 del telecomando<br>fino a che il simbolo di entrata corretto non appaia<br>sullo schermo (vedi pagina 17).                                                                                                    |
| Buona qualità d'immagine, ma<br>assenza di suono.                                                                                                    | <ul> <li>Prema il pulsante ∠ + del telecomando.</li> <li>Controlli che la cuffia sia stata disinserita.</li> </ul>                                                                                                    |
| Buona qualità d'immagine, ma<br>audio distorto.                                                                                                    | • Utilizzando il sistema di menu, attivare l'opzione<br>"Programmazione Manuale" nel menu<br>"Sintonizzazione", quindi selezionare il sistema TV<br>appropriato nel menu "Sistema" finché l'audio non<br>viene trasmesso correttamente (vedi pagina 14).                                                                                                    |
| I programmi a colori non si vedono a colori.                                                                                                    | • Per mezzo del sistema di menu, entri nel menu di<br>"Regolazione Immagine" e selezioni "Ripristino" per<br>recuperare le regolazioni originali (vedi pagina 9).                                                                                                    |
| L'immagine appare distorta al<br>momento di cambiare programma o<br>di selezionare il televideo.                                                                      | • Spenga l'apparecchio collegato al connettore AV a 21 pins della parte posteriore del televisore.                                                                                                    |
| Caratteri erronei nelle pagine di televideo.                                                                                                    | • Mediante il sistema di menu, selezioni l'opzione<br>"Lingua/Nazione" del menu "Impostazione" e<br>selezioni il paese nel quale viene utilizzato il<br>televisore (vedi pagina 15).                                                                                                    |
| L'immagine appare inclinata.                                                                                                    | • Per mezzo del sistema di menu, selezioni l'opzione<br>"Rotazione Immagine" nell'ambito del menu di<br>"Impostazione" e corregga l'inclinazione (vedi<br>pagina 15).                                                                                                    |
| Immagine con rumore video.                                                                                                    | <ul> <li>Per mezzo del sistema di menu, selezioni l'opzione<br/>"AFT" nell'ambito del menu di "Programmazione<br/>Manuale" e regoli la sintonizzazione fine dei canali<br/>per ottenere una migliore ricezione dell'immagine<br/>(vedi pagina 14).</li> <li>Per mezzo del sistema di menu, selezioni l'opzione<br/>"Immag. Intelligente" nell'ambito del menu di<br/>"Immagine" e selezioni "Si" per attenuare il rumore<br/>dell'immagine (vedi pagina 9).</li> </ul> |

continua...

| Problema                                                                 | Soluzione                                                           |
|--------------------------------------------------------------------------|---------------------------------------------------------------------|
| Il telecomando non funziona.                                             | • Cambi le pile.                                                    |
| L'indicatore 🖰 (standby) di attesa<br>del televisore lampeggia in rosso. | • Si metta in contatto con il centro di assistenza Sony più vicino. |

In caso di avaria, faccia esaminare l'apparecchio da personale specializzato. Non apra mai l'apparecchio.

www.DataSheet4U.com

# Inleiding

Bedankt voor het selecteren van deze Sony kleurentelevisie FD Trinitron met vlak beeldscherm.

# Lees deze handleiding voor het in gebruik nemen van het TV-toestel aandachtig door en bewaar deze om in de toekomst na te kunnen slaan.

De in deze handleiding gebruikte symbolen:

- \Lambda Belangrijke informatie.
- (i) Functie-informatie.
- 1,2...De te volgen reeks aanwijzingen.
- <sup>(a)</sup> De grijs geschakeerde toetsen op de afstandsbediening geven de toetsen aan die gebruikt moeten worden voor het uitvoeren van de verschillende aanwijzingen.
- Informatie over het resultaat van de aanwijzingen.

## Inhoudsopgave

| Inleiding                                                                                                    |
|----------------------------------------------------------------------------------------------------|
| Overzicht                                                                                                    |
| Overzicht van de toetsen van de afstandsbediening                                                                                                    |
| Installatie                                                                                                    |
| De batterijen in de afstandsbediening plaatsen                                                                                                    |
| Ingebruikname                                                                                                    |
| De TV aanzetten en automatisch afstemmen7                                                                                                    |
| On Screen menusysteem                                                                                                    |
| Inleiding en bediening van de menusystemen                                                                                                    |
| Geluid                                                                                                    |
| © Timer                                                                                                    |
| Image: Construction   Image: Construction     Image: Construction   Image: Construction     Image: |
| <b>Teletekst</b>                                                                                                    |
| Aanvullende informatie                                                                                                    |
| Extra apparatuur aansluiten                                                                                                    |
| De bediening van de extra apparatuur                                                                                                    |
| Technische gegevens                                                                                                    |

## Veiligheidsrichtlijnen

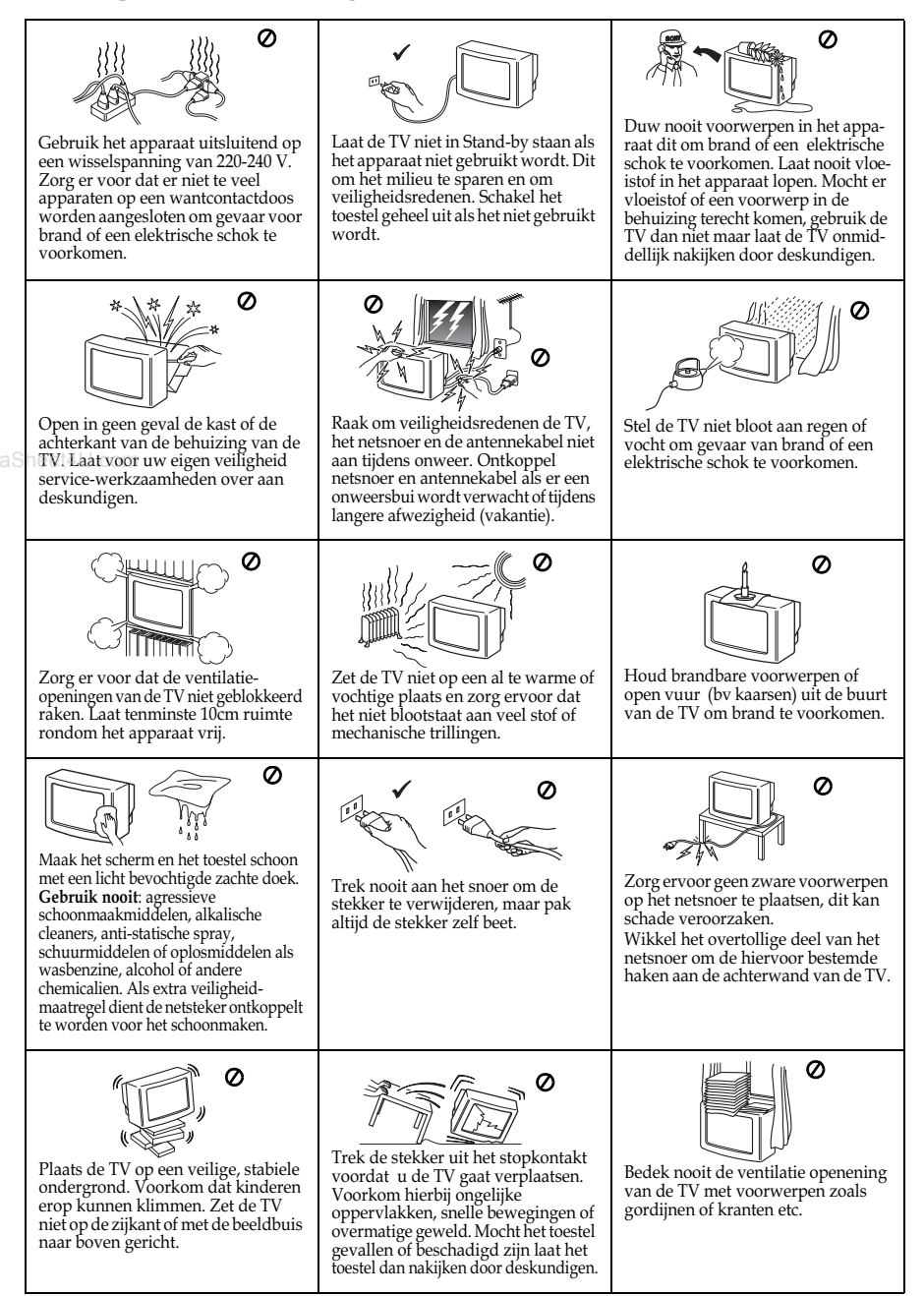

### Overzicht van de toetsen van de afstandsbediening

٥X

A/B (€

1

4

7

<u>\_\_</u>

(i) 🗊

(二)(金)

Ð

#### On screen informatie

Indrukken om alle informatie in beeld weer te geven. Nogmaals indrukken om deze weer te laten verdwijnen.

#### Mute

Indrukken om geluid uit te zetten. Nogmaals indrukken om geluid weer aan te zetten.

#### De ingangsbron selecteren

Herhaaldelijk indrukken totdat het symbool van de gewenste ingangsbron in beeld verschijnt.

### Stereo-uitzending of geluidskanaal selecteren

Bij tweetalige uitzendingen, druk herhaaldelijk op deze toets om het gewenste kanaal te kiezen.

#### Zenders selecteren

Indrukken om zenders te selecteren. Druk voor de tweecijferige zendernummers het tweede cijfer binnen 3 seconden in.

of

Druk op -/-- en druk vervolgens het eerste en het tweede cijfer in. Indien u zich bij de keuze van het eerste cijfer vergist, ga dan door met het invoeren van het tweede (van 0 tot 9) en herhaal vervolgens de gehele handeling.

#### Inschakel Timer

Stel de televisie in zodat deze automatisch wordt ingeschakeld.

Sleep Timer \_\_\_\_\_/ Stel de televisie in zodat deze automatisch wordt uitgeschakeld.

# Geluidseffect selecteren (allen voor KV-21FQ10B)

Herhaaldelijk indrukken om geluidseffect te wijzigen.

#### Geluidsvolume instellen Indrukken om het

geluidsvolume van de TV in te stellen.

#### Keuze van de \_\_\_\_\_ geluidsinstelling

Herhaaldelijk indrukken van de geluidsinstelling te wisselen.

#### De TV tijdelijk uitzetten

 $\mathbf{V}^{\mathsf{h}}$ 

 $\cap$ 

3

6

9

3

PROG

Ð

JY

(i+) (?)

ÐÐ

2

Ŝ

8

 $\mathbf{\hat{0}}$ 

+

X

Indrukken om de TV tijdelijk uit te zetten (de standbyindicatie 🖞 gaat branden). Nogmaals indrukken om de TV vanuit de standby-stand aan te zetten.

> Om energie te besparen raden wij u aan de TV volledig uit te schakelen wanneer zij niet gebruikt wordt.

> Nadat er 15 minuten geen TV signaal is ge eest en geen toetsen zijn inge-

> drukt, schakelt de TV automatisch in de standby-stand.

#### TV stand selecteren

Indrukken om teletekst of videoingang uit te schakelen.

#### Naar de laatst gekozen zender terugkeren

Indrukken om opnieuw naar de laatst gekozen zender te kijken (deze zender moet ten minste 5 seconden in beeld zijn geweest)

#### Zenders selecteren

Indrukken om naar de volgende of vorige zender te gaan.

#### Het menusysteem activeren

Indrukken om het menu weer te geven. Nogmaals indrukken om het te deactiveren en terug te keren naar het gewone TV scherm.

#### Toetsen om in het menu te kunnen navigeren

♠ Eén niveau omhoog.

- Eén niveau omlaag.
- Terug naar vorig menu of keuze.
- Vooruit naar volgend menu of keuze.
- De keuze bevestigen.

#### Teletekst selecteren

Indrukken om teletekst te bekijken.

Het beeldformaat selecteren

Herhaaldelijk indrukken om van beeldformaat te wisselen. 4:3 voor het gebruikelijke beeld of 16:9 om een breed scherm na te bootsen.

#### Beeldinstelling selecteren

Herhaaldelijk indrukken om van beeldinstelling te wisselen

Behalve voor de TV functies worden alle gekleurde toetsen ook voor de bediening van teletekst gebruikt. Raadpleeg voor een nadere toelichting het hoofdstuk over "Teletekst" in deze in gebruiksaanwijzing (zie bladzijde 16).

www.DataSheet4U.com

### Overzicht van de toetsen op het TV toestel

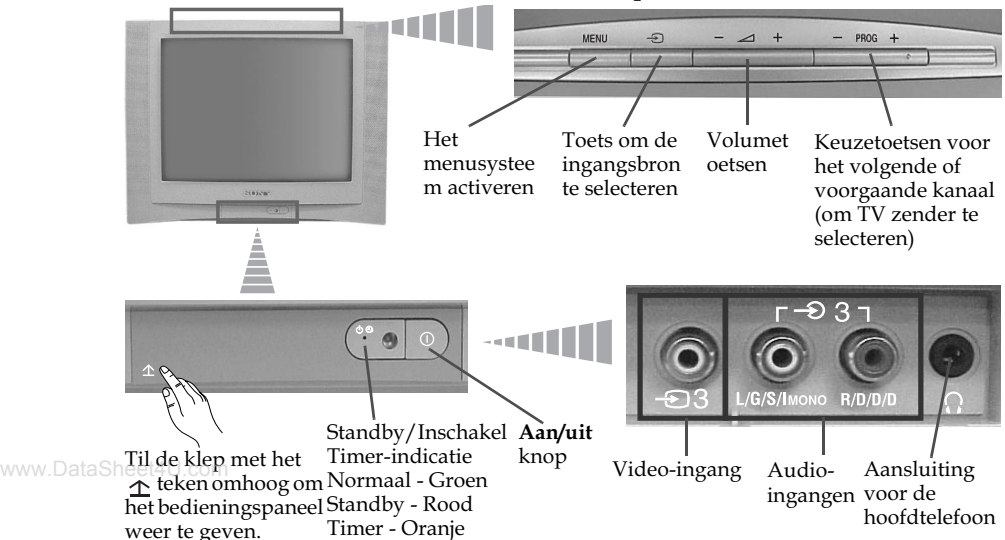

### De batterijen in de afstandsbediening plaatsen

Let bij het plaatsen van de meegeleverde batterijen op de juiste positie van de + en de - polen. Denk aan het milieu; deponeer oude batterijen in de daarvoor bestemde containers.

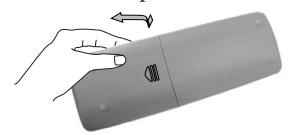

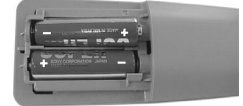

Voor de klanten in Nederland

Bij dit produkt zijn batterijen geleverd. Wanneer deze leeg zijn, moet u ze niet weggooien maar inleveren als KCA.

### De antenne en de videorecorder aansluiten

De aansluitingskabels worden niet meegeleverd.

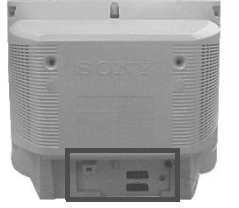

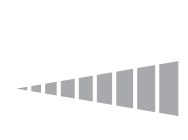

Raadpleeg voor nadere inlichtingen  $\wedge$ voor de aansluiting van de videorecorder het hoofdstuk "Extra apparatuur aansluiten" in deze gebruiksaanwijzing (zie bladzijde 17).

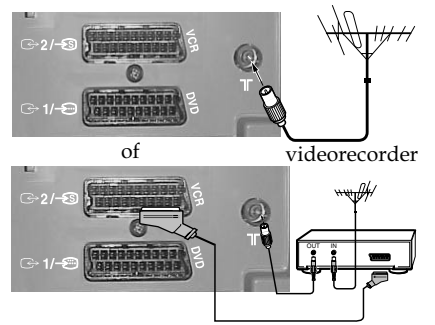

De aansluiting via de Euroconnector (scart kabel) is optioneel.

### De TV aanzetten en automatisch afstemmen

De eerste maal dat u de TV aanzet zal er een opeenvolging van menu's in beeld verschiinen waarmee u: 1) de taal van de menu's kunt selecteren. 2) het land kunt selecteren waar u dit apparaat wenst te gebruiken, 3) alle beschikbare kanalen (TV zenders) automatisch kunt opzoeken en opslaan 4) de volgorde waarin de kanalen (TV zenders) in beeld komen kunt veranderen en 5) De beeldrotatie instellen.

Wilt u echter na verloop van tijd een van deze instellingen wijzigen, selecteer dan de desbetreffende optie in 🚓 (menu Instellingen) of op 🚗 (menu Zenders Instellen).

Steek de stekker van het TV toestel in de contactdoos (220-240 V AC, 50 Hz). Wanneer u de TV voor de eerste maal aansluit, schakelt deze automatisch aan. Zo niet, druk op de ① aan/uit knop op de voorzijde van uw toestel om deze aan te zetten. De eerste maal dat u op deze knop drukt verschiint het menu Language (Taal) automatisch in beeld.

- **2** Druk op de / toets op het bovenste bedieningspaneel om de taal te selecteren en druk vervolgens op -D om de selectie te bevestigen. Van nu af aan verschijnen alle menu's in de gekozen taal in beeld.
- **3** Automatisch komt nu het menu **Land** in beeld. Druk op de a + / btoets om het land te selecteren waar u de TV wenst te gebruiken en druk vervolgens op - D om de keuze te bevestigen.

Selecteer "-" in plaats van een land als het land waar u de TV gaat gebruiken niet in de lijst voorkomt.

**4** Verzeker u ervan dat de antenne volgens de instructies is aangesloten, en druk vervolgens op de -D-toets om te bevestigen. Het TV toestel begint met het automatisch afstemmen en opslaan van de beschikbare kanalen (TV zenders).

- •Dit proces kan enkele minuten duren. Wacht a.u.b. geduldig af en druk tijdens het afstemmingsproces geen toetsen in, anders zou het proces niet worden voltooid.
  - In het geval dat de TV na de automatische afstemming geen enkel kanaal (TV-zender) heeft gevonden zal er een melding in beeld komen die u vraagt de antenne aan te sluiten. Sluit deze aan volgens de aanwijzingen op pagina 6 van de handleiding en druk vervolgens op -∋. De automatische afstemmingsprocedure begint dan weer opnieuw.

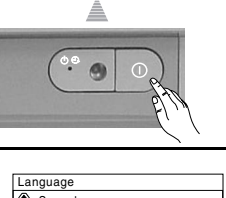

| La  | nguage                |
|-----|-----------------------|
| æ   | Svenska               |
|     | Norsk                 |
|     | English               |
|     | Nederlands            |
| €   | Français              |
| Se  | lect language         |
| Sel | ect [-∠+] Confirm [-] |
|     |                       |

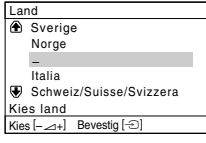

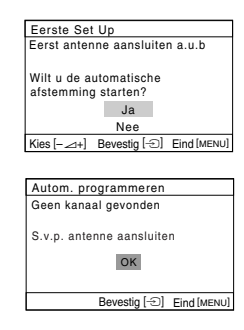

**5** Na het afstemmen en opslaan van alle kanalen (TV zenders) verschijnt automatisch het menu **Programma's sorteren** in beeld zodat u de volgorde waarin de TV zenders in beeld verschijnen kunt aanpassen.

- **a)** Ga indien u de zendervolgorde niet wilt veranderen, druk op MENU.
- **b)** Indien u de volgorde van de zenders wilt veranderen:
  - 1 Druk op ∠ +/- toets om het programmanummer met het kanaal (TV zender) te selecteren dat u van positie wilt veranderen en druk vervolgens op €.
  - 2 Druk op ∠ +/- om het nieuwe programmanummer te selecteren waarop u het gekozen kanaal (TV zender) wilt opslaan en druk vervolgens op ∋.
  - **3** Herhaal de stappen b)1 en b)2 als u de overige kanalen opnieuw wilt ordenen.

**6** Door het aardmagnetisme kan het beeld scheef vervormd zijn. Met het menu **Beeldrotatie** kunt u het beeld, indien nodig, opnieuw bijstellen.

- **a)** Druk als dat niet nodig is druk op  $-\mathfrak{D}$ .
- b) Druk desgewenst op → +/- om het beeld aan te passen als dit scheef staat. Druk tenslotte op - om deze instelling op te slaan.
- Als u dit menu opnieuw wilt weergeven, houdt u de MENU toets op het bovenste bedieningspaneel ongeveer 5 seconden ingedrukt.
  - De knoppen MENU, 
     → en ◆/ ◆/ ◆/ ◆ op de afstandsbediening kunnen ook worden gebruikt om de bovenstaande handelingen uit te voeren.

Het TV toestel is klaar voor gebruik.

| Pro  | grar | nma' | s sorteren    |             |
|------|------|------|---------------|-------------|
| Pro  | gra  | mma  | :             |             |
| æ    | 01   | TVI  | =             |             |
|      | 02   | TVI  | 2             |             |
|      | 03   | TV:  | 3             |             |
| •    | 04   | C33  | 5 D           |             |
| Sél  | ect. | can  | al            |             |
| Kies | ;[-~ | ⊴+]  | Bevestia [-2] | Stop [MENU] |

| Pr  | ogra  | mma's s | ortere    | n    |          |     |
|-----|-------|---------|-----------|------|----------|-----|
| Pr  | ogra  | mma:    |           |      |          |     |
| ۲   | 01    | TVE     |           |      |          |     |
|     | 02    | TVE2    |           |      |          |     |
|     | 03    | TV3     |           |      |          |     |
| €   | 04    | C33     | C         | 03   | TV3      |     |
| Ki  | es ni | euwe po | ositie    |      |          |     |
| Kie | s [-~ | ⊴+] Be  | vestig [- | e) s | top [MEN | 1U] |

| <b>г</b> ¬                            |
|---------------------------------------|
| Beeldrotatie                          |
| [-∠]↓[⊥+]                             |
| Kies [-∠]+] Bevestig [-⊕] Eind [MENU] |
|                                       |

### Inleiding en bediening van de menusystemen

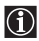

Deze TV gebruikteen On Screen menusystemen om u door de verschillende menu's te begeleiden. Maak van de volgende toetsen op de afstandsbediening gebruik om u door de menu's te verplaatsen:

**1** Druk op de **MENU** toets om het eerste menuniveau op het scherm weer te geven.

- **2** Druk op  $\blacklozenge$  of op  $\blacklozenge$  om het gewenste menu of de gewenste optie weer te geven.
  - Druk op 🔶 om in het gekozen menu of de gekozen optie te komen. • Druk op  $\blacklozenge$  om naar het voorgaande menu of de voorgaande optie terug te keren.
  - Druk op  $\oint / \oint / \oint$  of op  $\oint$  om de instellingen van de gekozen functie te
    - wijzigen.
  - Druk op 🕂 om uw keuze te bevestigen.

www.DataS ${f 3}$ :Druk op de MENU toets om terug te keren naar het gewone TV beeld.

# Beeld

| Kes &                  | Live<br>ngen<br>atie: Aan<br>stig & End co                                                                                                    |                         | 3eeld Live<br>elling: Live<br>reldinstellingen<br>Idoptimalisatie: Aan<br>▶ Bevestg⊕ Eind@ | Met het menu "Beeld" kunt u de<br>beeldinstellingen wijzigen.<br>Ga daarvoor als volgt te werk:<br>Selecteer daarvoor deze optie en<br>druk vervolgens op ◆. Druk dan<br>herhaaldelijk op ◆/ ◆/ ◆ of op ◆<br>om de instelling te wijzigen en druk<br>tenslotte op ↔ om deze op te slaan.<br>Met dit menu kunt u ook de<br>beeldinstelling wijzigingen<br>afhankelijk van het soort |
|------------------------|----------------------------------------------------------------------------------------------------|-------------------------|--------------------------------------------------------------------------------------------|----------------------------------------------------------------------------------------------------|
|                        |                                                                                                    |                         |                                                                                            | programma waar u naar kijkt:                                                                                                    |
| Instelling             | Live (zorgt voor een contrastrijke en scherpe beeldweergave).<br>Film (voor een scherp gedetailleerd beeld).<br>Game (voor computerspelletjes).<br>Voorkeur (voor uw eigen persoonlijke instelligen). |                         |                                                                                            |                                                                                                    |
| Beeldinstel-<br>lingen | Contrast                                                                                                    | Druk<br>Druk            | k op ♦ of op ♦<br>k op ♠ of op ♦                                                           | om het contrast te verkleinen.<br>om het contrast te vergroten.                                                                                                    |
|                        | Helderhe                                                                                                    | id Druk<br>make<br>Druk | k op ♦ of op ♦<br>.en.<br>k op ♠ of op ♦                                                   | om de beeldweergave donkerder te<br>om de beeldweergave lichter te maken.                                                                                                    |
|                        |                                                                                                    |                         | -                                                                                          | gaat door                                                                                                    |

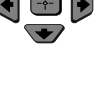

MENU

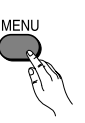

|                        | Kleur                        | Druk op $\blacklozenge$ of op $\blacklozenge$ om de kleurintensiteit te verlagen.<br>Druk op $\blacklozenge$ of op $\blacklozenge$ om de kleurintensiteit te verhogen.    |
|------------------------|------------------------------|----------------------------------------------------------------------------------------------------|
|                        | Kleurtint                    | Druk op $\blacklozenge$ of op $\blacklozenge$ om de groene tinten te verkleinen.<br>Druk op $\blacklozenge$ of op $\blacklozenge$ om de groene tinten te vergroten.       |
|                        | <b>Kleurtint</b> i Amerikaar | s niet voorhanden voor het NTSC kleursysteem (bijv.<br>1se videobanden).                                                                                                  |
|                        | Beeldscherpte                | Druk op $\blacklozenge$ of op $\blacklozenge$ om de beeldweergave zachter te maken.<br>Druk op $\blacklozenge$ of op $\blacklozenge$ om de beeldweergave harder te maken. |
|                        | Herstellen                   | Selecteer 💮 om de oorspronkelijke fabrieksinstellingen voor het beeld te herstellen.                                                                                      |
| Beeldoptimali<br>satie | Aan/Uit                      | Selecteer deze optie om de beeldkwaliteit te optimaliseren.<br>Bijvoorbeeld om storing te verminderen als het signaal zwak<br>is.                                         |

Als u wijzigingen hebt aangebracht in "Beeldinstellingen", schakelt "Instelling"

 $(\mathbf{i})$ www.DataSheet4automatisch over naar "Voorkeur". De nieuwe instelling wordt opgeslagen bij "Voorkeur".

# **J** Geluid

|      | Geluid              |              |       | ₽ Geluid          |              |         |
|------|---------------------|--------------|-------|-------------------|--------------|---------|
|      | Instelling:         | Dynamisch    |       | Instelling        | : Dy         | namisch |
| 1    | Geluidsinstellingen |              |       | Geluids           | instellingen |         |
| Ð    | Balans              |              |       | Balans            |              |         |
| ð    | Auto volume:        | Uit          |       | Auto volu         | me: Uit      |         |
| ⊕    | Geluidseffect:      | Uit          | - × 🖻 | Geluidsef         | fect: Uit    |         |
|      |                     |              |       |                   |              |         |
| Kies | 🕀 🕏 Bevesti         | g 🕀 🛛 Eind 📖 | Kies  | <del>899</del> 89 | Bevestig 🕀   | Ein     |

Met het menu "Geluid" kunt u de geluidsinstellingen aanpassen.

#### Ga daarvoor als volgt te werk:

Selecteer de te wijzigen optie en druk op  $\oint / \oint / \oint$  of op  $\oint$  om de instelling te wijzigen.

| Instelling                                  | Dynamisch (dyna<br>Drama (geluid dat<br>Zacht (zacht, natu<br>Voorkeur (vlak en<br>gebruikers).                          | misch en helder geluid dat de lage en hoge tonen versterkt).<br>t spraak en hoge tonen versterkt).<br>urlijk en rustgevend geluid).<br>n vloeiend geluid dat kan worden aangepast door |  |
|---------------------------------------------|----------------------------------------------------------------------------------------------------|----------------------------------------------------------------------------------------------------|--|
| Geluidsinstel-<br>lingen                    | Hoge tonen                                                                                                    | Druk op $\blacklozenge$ of op $\blacklozenge$ om de hogere tonen te verlagen.<br>Druk op $\blacklozenge$ of op $\blacklozenge$ om de hogere tonen te verhogen.                         |  |
| heet4U.com                                  | Lage tonen                                                                                                    | Druk op $\blacklozenge$ of op $\blacklozenge$ om de lage tonen te verlagen.<br>Druk op $\blacklozenge$ of op $\blacklozenge$ om de lage tonen te verhogen.                             |  |
|                                             | Herstellen                                                                                                    | Selecteer 💮 om de fabrieksinstellingen voor het geluid te herstellen.                                                                                                    |  |
| Balans                                      | Druk op $\blacklozenge$ of op overplaatsen.<br>Druk op $\blacklozenge$ of op overplaatsen.                               | <ul> <li>om het overwicht naar de linker luidspreker te</li> <li>om het overwicht naar de rechter luidspreker te</li> </ul>                                                            |  |
| Auto volume                                 | <b>Aan/Uit</b><br>Het volumeniveau blijft gelijk gij de verschillende zendersignalen (bijv. bij<br>reclameboodschappen). |                                                                                                    |  |
| Geluidseffect<br>(allen voor<br>KV-21FQ10B) | Uit (normaal).<br>Spatial (gesimulee<br>Surround (surrout                                                                | erd stereogeluid voor monoprogramma's).<br>nd-effect toevoegen aan stereoprogramma's).                                                                                                 |  |

Eind 🕮

# ① Timer

| P       Timer         Inschakel Timer:       Uit         Inschakel Timer:       Uit         < | P Timer           Met het menu "Timer" kunt u de         tijdsinstellingen veranderen.             Sleep Timer:           Uit             Inschakel Timer:           Uit             Kes @0000 Bevestig          Eind            Eind                                                                                                    |
|----------------------------------------------------------------------------------------------------|----------------------------------------------------------------------------------------------------|
| Sleep Timer                                                                                                    | Met de optie "Sleep Timer" in het menu "Timer" kunt u een<br>tijdsduur selecteren waarna het TV toestel automatisch in de<br>standby-stand springt.                                                                                                    |
|                                                                                                    | Ga daarvoor als volgt te werk:<br>Selecteer daarvoor deze optie en druk vervolgens op $\clubsuit$ . Druk dan<br>op $\clubsuit$ of op $\clubsuit$ om de tijdsduur te selecteren (maximaal 1 uur 30<br>minuten) en druk tenslotte op $\textcircled{+}$ om deze keuze op te slaan.                                                                                                    |
| aSheet4U.com                                                                                                    | <ul> <li>Druk terwijl u TV kijkt op de  toets om de resterende tijd tot de automatische uitschakeling weer te geven.</li> <li>"TV schakelt spoedig uit" wordt één minuut voordat de TV overschakelt naar standby, automatisch weergegeven op het TV-scherm.</li> </ul>                                                                                                    |
| Inschakel Timer                                                                                                    | Met de optie "Inschakel Timer" in het menu "Timer" kunt u een<br>tijdsduur selecteren waarna het TV toestel vanuit de standby-stand<br>automatisch aangaat.                                                                                                    |
|                                                                                                    | <b>Ga daarvoor als volgt te werk:</b><br>Selecteer daarvoor deze optie en druk vervolgens op $\blacklozenge$ . Druk dan<br>op $\blacklozenge$ of op $\blacklozenge$ om de tijdsduur te selecteren (ten hoogste 12 uur)<br>en druk op $$ om deze op te slaan. Druk tenslotte op de $I/\bigcirc$ toets<br>(standby) van de afstandsbediening en na de ingestelde tijdsduur<br>gaat de TV automatisch aan. Als de geselecteerde tijd is verstreken,<br>wordt de televisie automatisch ingeschakeld en wordt "Inschakel<br>Timer" weergegeven. |
|                                                                                                    | <ul> <li>De Inschakel Timer-indicatie () op de TV gaat oranje<br/>branden om aan te geven dat "Inschakel Timer" is<br/>ingeschakeld.</li> <li>Stroomuitval of de onderbreking van de netspanning<br/>annuleert deze functie.</li> <li>Als er meer dan een uur nadat de televisie is ingeschakeld<br/>met "Inschakel Timer", niet op knoppen wordt gedrukt,<br/>schakelt de televisie automatisch over naar stand-by.</li> </ul>                                                                                                    |

|                                               | Zenders I                                                                                                    | nstellen                                                                                                    |  |  |
|-----------------------------------------------|----------------------------------------------------------------------------------------------------|----------------------------------------------------------------------------------------------------|--|--|
| P Z<br>Auto<br>Prog<br>Prog<br>Ham<br>Kies @⊕ | enders Instellen<br>m. programmeren<br>ramma's sorteren<br>rammanaam<br>jmatig Programmeren<br>● Bevestig ⊕ Eind | Autom.programmeren<br>Programma's sorteren<br>Programmanaam<br>Handmatig Programmeren<br>Kies ⊕ ₩€® Bevestg ⊕ End                                                                                                    |  |  |
|                                               | Automatisch<br>programmeren                                                                                      | Met de optie "Autom. programmeren" in het menu "Zenders<br>Instellen" zoekt de TV automatisch alle beschikbare kanalen (TV<br>zenders) op en slaat deze op.                                                                                                    |  |  |
|                                               |                                                                                                    | Ga daarvoor als volgt te werk:<br>Druk daarvoor na het selecteren van deze optie op  → en handel<br>vervolgens naar de aanwijzingen in het hoofdstuk "De TV<br>aanzetten en automatisch afstemmen", stappen 4 (zie bladzijde 7).                                                                                                    |  |  |
| v.DataSheet4U                                 | Programma's<br>sorteren                                                                                          | Met de optie "Programma's sorteren" in het menu "Zenders<br>Instellen" kunt u de volgorde waarin de kanalen (TV zenders) i<br>beeld komen veraneren.                                                                                                    |  |  |
|                                               |                                                                                                    | Ga daarvoor als volgt te werk:<br>Druk daarvoor na het selecteren van deze optie op ∳ en handel<br>vervolgens naar de aanwijzingen in het hoofdstuk "De TV<br>aanzetten en automatisch afstemmen", stap 5b) (zie bladzijde 8).                                                                                                    |  |  |
|                                               | Programmanaam                                                                                                    | Met de optie "Programmanaam" in het menu "Zenders Instellen"<br>kunt u een etiket van ten hoogste vijf karaktertekens aan een<br>kanaal toekennen.                                                                                                    |  |  |
|                                               |                                                                                                    | <ul> <li>Ga daarvoor als volgt te werk:</li> <li>1 Druk na het selecteren van de optie op ◆. Druk op ◆ of op ◆ om het nummer van de zender te selecteren die u wilt benoemen en druk vervolgens op ↔.</li> <li>2 Druk op ◆. Druk terwijl de schermwijzer op het eerste element van de kolom Naam staat op ◆ of op ◆ om een letter, een eifer of oen " " uere op eigte te selecteren en druk.</li> </ul> |  |  |

cijfer of een "\_" voor een spatie te selecteren en druk vervolgens op ◆ om deze keuze te bevestigen. Selecteer de andere vier kataktertekens op dezelfde wijze. Druk tenslotte op ↔ om deze keuze op te slaan.

gaat door...

| Handmatig<br>Programmeren | Met de optie "Handmatig Programmeren" in het menu "Zenders<br>Instellen" kunt u:<br>a) De TV zenders of de video-ingang één voor één en in de<br>gewenste volgorde afstemmen.                                                                                                    |  |  |  |
|---------------------------|----------------------------------------------------------------------------------------------------|--|--|--|
|                           | <ul> <li>Ga daarvoor als volgt te werk:</li> <li>1 Druk na het selecteren van de optie "Handmatig<br/>Programmeren" op . Druk als de optie Programma oplicht<br/>op . en druk vervolgens op . of op . om het<br/>programmanummer (positie) waarop u een TV zender of<br/>videokanaal wordt afstemmen (voor het videokanaal wordt<br/>het programmanummer "0" aanbevolen). Druk op .</li> </ul>                                                                     |  |  |  |
|                           | Of deze optie verschijnt is afhankelijk van het land dat u in het menu "Taal/Land" heeft gekozen.                                                                                                    |  |  |  |
|                           | 2 Druk na het selecteren van de optie <b>Systeem</b> op ◆. Druk op ◆ of ◆ om het gewenste TV-systeem ( <b>BG</b> , <b>L</b> , <b>I</b> of <b>DK</b> ) te selecteren totdat het gewenste geluid hoorbaar is. Druk op ↔.                                                                                                    |  |  |  |
| 4U.com                    | <ul> <li>3 Druk na het selecteren van de optie Kanaal op ♦ en druk vervolgens op ♦ of op ♠ om het zendertype te selecteren ("C" voor een normale zender of "S" voor een kabelzender). Druk op ♦. Druk vervolgens op cijfertoetsen om het kanaal van de TV zender of het videosignaal rechtstreeks in te voeren. Druk als u het kanaalnummer niet weet op ♦ of op ♠ om het op te zoeken. Druk als u het kanaal vindt en het op wilt slaan tweemaal op ÷.</li> </ul> |  |  |  |
|                           | Herhaal al deze stappen om nog meer kanalen af te stemmen en op te<br>slaan.                                                                                                    |  |  |  |
|                           | <b>b)</b> Hoewel de automatische fijnafstemming (AFT) altijd<br>geactiveerd is kan deze ook nog met de hand verricht worden<br>voor een betere ontvangst wanneer er sprake is van<br>beeldvervorming.                                                                                                    |  |  |  |
|                           | Ga daarvoor als volgt te werk:<br>Selecteer daarvoor terwijl u naar het kanaal kijkt dat u fijner wilt<br>afstemmen op de optie AFT en druk vervolgens op ♣. Druk op<br>♦ of op ♠ om de zenderfrequentie tussen -15 en +15 in te<br>stellen. Druk tenslotte tweemaal op ↔ om deze op te slaan.                                                                                                    |  |  |  |
|                           | c) U kunt ongewenste programmanummers overslaan als u de<br>programma's kiest met de PROG +/- toetsen.                                                                                                    |  |  |  |
|                           | Ga daarvoor als volgt te werk:<br>Druk daarvoor in de optie Programma op PROG +/- totdat het<br>programmanummer dat u over wilt slaan in beeld komt.<br>Selecteren dan de optie Overslaan en druk vervolgens op .<br>Druk op ◆ of op ♠ om Ja te selecteren en druk tenslotte<br>tweemaal op 💮 om deze keuze op te slaan.                                                                                                    |  |  |  |
|                           | Wanneer u na verloop van tijd deze functie op wilt heffen selecteer dan weer "Nee" in plaats van " $Ja$ ".                                                                                                    |  |  |  |

ww.DataSheet4U.com
# 🕀 Instellingen

| Constellingen     Taal/Land     Beeldrotatie     GB H-centrering: 0     G     G | P instellingen        Met het menu "Instellingen" kunt u         de diverse instellingen van dit TV         toestel wijzigen.             Beeldrotatie           RGB H-centrering: 0             Kies @@@@       Bevestig ① Eind                                                                                                    |  |
|----------------------------------------------------------------------------------------------------|----------------------------------------------------------------------------------------------------|--|
| Taal/Land                                                                                                    | Met de optie "Taal/Land" in het menu "Instellingen" kunt u de<br>gewenste taal voor de menudisplays selecteren. Hiermee kunt u<br>eveneens het land waar u het TV toestel wilt gebruiken selecteren.                                                                                                    |  |
|                                                                                                    | Ga daarvoor als volgt te werk:<br>Druk daarvoor na het selecteren van deze optie op → en handel<br>vervolgens naar de aanwijzingen in het hoofdstuk "De TV aanzetten<br>en automatisch afstemmen", stappen 2 en 3 (zie bladzijde 7).                                                                                                    |  |
| Beeldrotatie                                                                                                    | <ul> <li>Door het aardmagnetisme kan het beeld scheef zijn. In dat geval kunt u het beeld bijstellen met behulp van de optie "Beeldrotatie" in het menu "Instellingen".</li> <li>Ga daarvoor als volgt te werk:</li> <li>Druk daarvoor na het selecteren van deze optie op . Druk op ♦ of ♦ (♦ of op ♠) om het beeld aan te passen als dit scheef staat. Druk tenslotte op ↔ om deze instelling op te slaan.</li> </ul> |  |
|                                                                                                    |                                                                                                    |  |
| RGB<br>H-centrering                                                                                                    | Wanneer een RGB signalenbron wordt aangesloten, zoals bijv. een<br>"PlayStation2", kan het nodig zijn de horizontale beeldpositie te<br>centreren. In dat geval kunt u gebruik maken van de optie "RGB<br>H-centrering" in het menu "Instellingen"                                                                                                    |  |
|                                                                                                    | Ga daarvoor als volgt te werk:<br>Selecteer daarvoor terwijl u naar een RGB ingangssignaal kijkt de<br>optie "RGB H-centrering" en druk op . Druk vervolgens op ◆ of op<br>◆ om de beeldpositie tussen -10 en +10 in te stellen. Druk tenslotte op<br>                                                                                                    |  |

# Teletekst

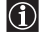

Teletekst is een informatiedienst die door de meeste TV zenders wordt uitgezonden. De indexpagina (meestal nr. 100) geeft u gebruiksaanwijzingen voor deze dienstverlening. Maak voor de bediening van teletekst gebruik van de toetsen van de afstandsbediening zoals hieronder wordt uitgelegd.

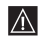

Gebruik een TV kanaal met een sterk signaal, anders zouden er storingen in teletekst kunnen optreden.

# Teletekst inschakelen:

Selecteer het kanaal (TV zender) dat de teletekstdienst uitzendt die u wilt zien en druk vervolgens op

# Een teletekstpagina selecteren:

Voer met behulp van de cijfertoetsen op de afstandsbediening de drie cijfers in van het paginanummer dat u wilt zien.

• Selecteer indien u zich vergist drie willekeurige cijfers en voer vervolgens het juiste paginanummer in

• Als de paginateller blijft doorgaan houdt dat in dat opgevraagde pagina niet beschikbaar is. Voer in www.DataSheedat geval een ander paginanummer in.

# De inhoud van een teletekstservice bekijken:

Druk op (i).

# Naar de vorige of volgende pagina gaan:

Druk op 🛋 of op 🖃.

# Teletekst over het TV beeld heen weergeven:

Druk terwijl u naar teletekst kijkt op (三). Druk nogmaals op deze toets om teletekst weer te verlaten.

# Een pagina vasthouden:

Sommige teletekstpagina's bestaan uit verscheidene subpagina's die automatisch roteren. Druk op (a) om een pagina vast te houden. Druk nogmaals op deze toets om de vergrendeling weer ongedaan te maken.

# Verborgen informatie weergeven (bijv.: oplossingen van raadsels):

Druk op (?). Druk nogmaals op deze toets om de informatie weer te verbergen.

# De teletekstweergave vergroten:

Druk op (=). Wanneer u op (=) drukt, wordt de teletekstweergave als volgt gewijzigd: Bovenste helft uitvergroot  $\rightarrow$  Onderste helft uitvergroot  $\rightarrow$  Normaal formaat.

# Wachten op een teletekstpagina terwijl u een televisieprogramma bekijkt.

- 1 Voer het nummer van de gewenste pagina in en druk op 🕱 .
- 2 Als het paginanummer verschijnt, drukt u op 🗐 om de tekst weer te geven.

# **Teletekst verlaten:**

Druk op  $\bigcap$ .

# Fastext

Met Fastext heeft u met slechts één druk op de knop toegang tot een teletekstpagina. Wanneer u naar teletekst kijkt en er worden Fastext-signalen uitgezonden verschijnt onder in de pagina een menu met kleurcodes waarmee u rechtstreeks naar een pagina kunt gaan. Druk daarvoor op de desbetreffende gekleurde toets (rood, groen, geel of blauw) van de afstandsbediening.

TELETEXT

# Extra apparatuur aansluiten

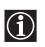

U kunt een grote verscheidenheid aan extra apparatuur op uw TV toestel aansluiten zoals hieronder wordt uitgelegd (de verbindingskabels worden niet meegeleverd).

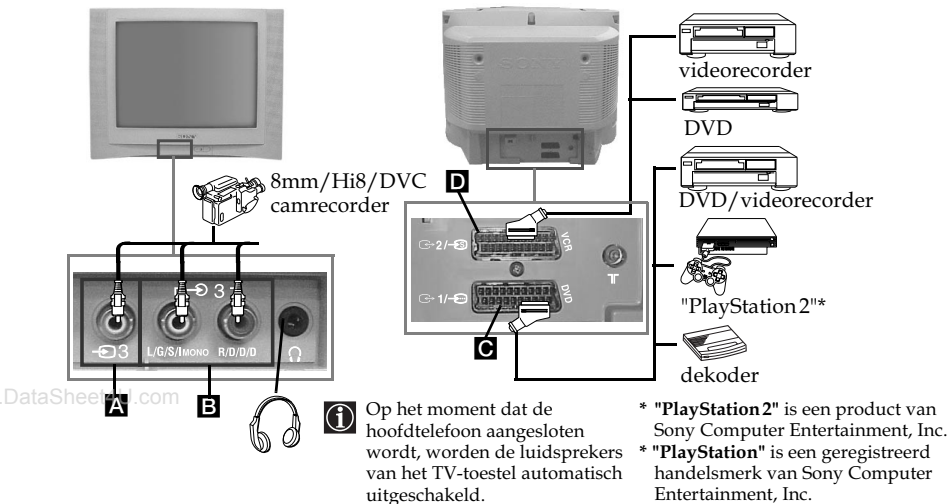

# Een videorecorder aansluiten:

Raadpleeg om een videorecorder aan te sluiten het hoofdstuk "De antenne en de videorecorder aansluiten". Het wordt aanbevolen de videorecorder met een scart kabel op de euroscart aan te sluiten. Als u deze kabel niet gebruikt dan kunt u het kanaal voor het videosignaal met de hand afstemmen met behulp van het menu "Handmatig Programmeren" (raadpleeg daarvoor paragraaf a. op bladzijde 14). Raadpleeg eveneens de gebruiksaanwijzing van de videorecorder om erachter te komen hoe u het videosignaal vindt.

Als u een "PlayStation 2" wilt aansluiten, moet u de gebruiksaanwijzing van de "PlayStation 2" raadplegen.

# De bediening van de extra apparatuur

- 1 Sluit de extra apparatuur op de juiste ingang van het TV toestel aan volgens de bovenstaande aanwijzingen.
- **2** Zet het aangesloten apparaat aan.
- 3 Druk om het beeld van het aangesloten apparaat weer te geven herhaaldelijk op de  $\overline{\bullet}$ toets totdat het juiste symbool voor deze ingang in beeld verschijnt..

| Symbool           | Ingangssignalen                                                                                                    |
|-------------------|----------------------------------------------------------------------------------------------------|
| <b>Ð</b> 1        | • Ingangssignaal audio/video via de euroscart 🖸.                                                                     |
| <b>-</b> 1        | • Ingangssignaal RGB via de euroscart 💽. Dit symbool komt alleen dan in beeld als er een RGB signaal is aangesloten. |
| <del>.</del> Ð2   | • Ingangssignaal voor audio/video via de euroscart D.                                                                |
| <del>-S</del> 3 2 | • Ingangssignaal S-video via euroscart D.                                                                            |
| <del>•</del> 3    | <ul> <li>Ingangssignaal video via de (tulp) RCA aansluiting A en ingangssignaal<br/>audio via B.</li> </ul>          |

4 Druk om terug te keren naar het gewone TV beeld op de toets van de 🔘 afstandsbediening.

www.DataSheet4U.com Aanvullende informatie 17

# Technische gegevens

### TV systeem:

Afhankelijk van het land dat u gekozen heeft: B/G/H, L, I, D/K

# Kleursysteem:

PAL, SECAM NTSC 3.58, 4.43 (uitsluitend voor de videoingang)

# Dekking van de kanalen:

| -      |                      |
|--------|----------------------|
| VHF:   | E2-E12               |
| UHF:   | E21-E69              |
| CATV:  | S1-S20               |
| HYPER: | S21-S41              |
| L:     | F2-F10, B-Q, F21-F69 |
| I:     | UHF B21-B69          |
| D/K:   | R1-R12, R21-R69      |

# Beeldbuis:

www.DataSVlak.beeldscherm FD Trinitron

# Terminals aan de achterkant:

- C+1/- 21 pins euroscart (CENELEC richtlijn) met inbegrip van audio-/video-ingang, RGB ingang, Audio-/video-uitgang van de TV.
- C→2/ S 21 pins euroscart (CENELEC richtlijn) met inbegrip van audio-/video-ingang, S-Video-ingang, Audio-/video-uitgang (monitor uitgang).

# Terminals aan de voorkant:

- -23 video-ingang RCA aansluiting
- € 3 Audio-ingang RCA aansluitingen
- O aansluiting hoofdtelefoon

# Geluidsuitgang:

2 x 10 W (muzieksterkte) 2 x 5 W (RMS)

Energieverbruik: 66 W

Energieverbruik in standby-stand: < 1 W

### Afmetingen (br. x h x d):

- KV-21CL10B: Ongeveer 630 x 460 x 492 mm
- KV-21FQ10B: Ongeveer 589 x 463 x 479 mm

### Gewicht:

- KV-21CL10B: Ongeveer 25 kg
- KV-21FO10B: Ongeveer 26 kg

### Meegeleverde accessoires:

- 1 afstandsbediening (RM-W100)
- 2 batterijen volgens IEC richtlijn.

### Andere kenmerken:

- Teletext, Fastext, TOPtext
- Automatisch uitzetten.
- Automatisch aanzetten.
- Automatische detectie van het TV systeem

Ontwerp en technische gegevens kunnen zonder voorafgaande kennisgeving gewijzigd worden.

Ecologisch papier - 100 % Chloorvrij 🍄

# **Problemen oplossen**

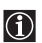

Hier volgen enkele eenvoudige oplossingen voor problemen met betrekking tot beeld en geluid.

| Probleem                                                                                                    | Oplossing                                                                                                    |
|----------------------------------------------------------------------------------------------------|----------------------------------------------------------------------------------------------------|
| Geen beeld (scherm is zwart) en<br>geen geluid.                                                                                      | <ul> <li>Controleer de antenneaansluiting.</li> <li>Steek de stekker in het stopcontact en druk op de ①<br/>knop aan de voorzijde van het apparaat.</li> <li>Druk als de ① indicatie brandt op de I/ ① toets van de<br/>afstandsbediening.</li> <li>Druk op de ① toets aan de voorzijde van de TV om de<br/>TV ongeveer 5 seconden uit te schakelen. Vervolgens<br/>schakelt u de TV weer in.</li> </ul>                |
| Geen of slecht beeld, maar goede<br>geluidskwaliteit.                                                                                | • Gebruik het menusysteem om in "Beeldinstellingen"<br>weer te geven en selecteer "Herstellen" om de<br>fabrieksinstellingen te herstellen (zie bladzijde 9).                                                                                                    |
| Geen beeld of menu-informatie van<br>de extra apparatuur die op de<br>euroscart aan de achterkant van het<br>toestel is aangesloten. | • Ga na of u het aangesloten apparaat heeft aangezet en<br>druk meermaals op de 🕤 toets van de<br>afstandsbediening totdat het juiste ingangssignaal in<br>beeld komt (zie bladzijde 17).                                                                                                    |
| Goed beeld, maar geen geluid.                                                                                                    | <ul> <li>Druk op de ⊿ + toets van de afstandsbediening.</li> <li>Controleer of de hoofdtelefoon afgesloten is.</li> </ul>                                                                                                    |
| Goed beeld, vervormd geluid.                                                                                                    | • Gebruik het menusysteem om de optie "Handmatig<br>Programmeren" in het menu "Zenders Instellen" te<br>openen. Selecteer het gewenste televisiesysteem in<br>het menu "Systeem" tot u het gewenste geluid hoort<br>(zie bladzijde 14).                                                                                                    |
| Geen kleur bij een programma in<br>kleur.                                                                                            | • Gebruik het menusysteem om "Beeldinstellingen"<br>weer te geven en selecteer "Herstellen" om de<br>fabrieksinstellingen te herstellen (zie bladzijde 9).                                                                                                    |
| Vervormd beeld bij het wisselen van<br>TV kanalen of het overschakelen op<br>teletekst.                                              | • Zet de apparatuur uit die op de 21 pins euroscart aan de achterkant van de TV is aangesloten.                                                                                                    |
| Onjuiste karakters op de<br>teletekstpagina's.                                                                                       | • Selecteer met behulp van het menusysteem de optie<br>"Taal/Land" en selecteer het land waar u het TV-<br>toestel gebruikt (zie bladzijde 15).                                                                                                    |
| Scheef beeld.                                                                                                    | • Gebruik het menusysteem om "Beeldrotatie" te<br>selecteren in het menu "Instellingen" en stel het beeld<br>bij (zie bladzijde 15).                                                                                                    |
| Storing in beeld.                                                                                                    | <ul> <li>Gebruik het menusysteem om de optie "AFT" in het<br/>menu "Handmatig Programmeren" te selecteren en<br/>stel handmatig de afstemming bij om de<br/>beeldontvangst te verbeteren (zie bladzijde 14).</li> <li>Gebruik het menusysteem om de optie<br/>"Beeldoptimalisatie" te selecteren in het menu "Beeld"<br/>en selecteer vervolgens "Aan" om de beeldruis te<br/>verminderen (zie bladzijde 9).</li> </ul> |
| De afstandsbediening doet het niet.                                                                                                  | • Vervang de batterijen.                                                                                                    |
| De standby-indicatie 🖞 op de TV<br>knippert rood.                                                                                    | • Neem contact op met een Sony Service Centrum bij u in de buurt.                                                                                                    |

Laat in geval van problemen uw TV toestel door vakmensen nakijken. Open nooit zelf het toestel. www.DataSheet4U.com www.DataSheet4U.com

www.DataSheet4U.com

# İ

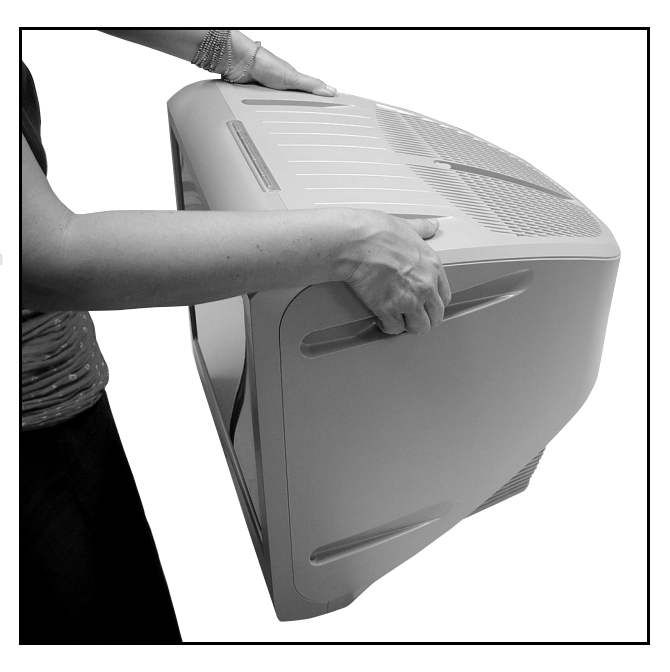

ww.DataSheet4U.com

http://www.sony.net/

**Sony España, S.A.** Printed in Spain

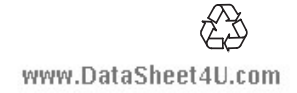